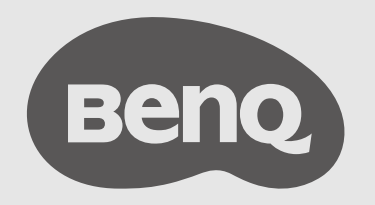

# InstaShow™ Руководство пользователя

# Авторское право

Авторское право © 2023 BenQ Corporation. Все права защищены. Запрещается воспроизведение, передача, перезапись, хранение в информационно-поисковых системах, а также перевод на любой язык (в том числе компьютерный) в любой форме и любым способом (электронным, механическим, магнитным, оптическим, химическим, ручным и пр.) любой части данного документа без предварительного письменного разрешения BenQ Corporation.

# Отказ от ответственности

BenQ Corporation не делает никаких заявлений и не дает никаких гарантий, ни выраженных в явной форме, ни подразумеваемых, относительно содержания данного документа и, в частности, заявляет об отказе от подразумеваемых гарантий коммерческого качества или соответствия определенной цели. Кроме того, BenQ Corporation оставляет за собой право время от времени перерабатывать этот документ и вносить в него изменения. BenQ Corporation не обязана уведомлять кого-либо о таких исправлениях или изменениях.

Это руководство пользователя призвано предоставить покупателям самую последнюю и точную информацию, поэтому все содержимое может время от времени меняться без предварительного уведомления. Самая последняя версия этого руководства доступна на веб-сайте www.BenQ.com.

Иллюстрации и изображения в этом руководстве приведены только для справки.

# Заявление в отношении гиперссылок и сторонних веб-сайтов

BenQ не несет ответственности за содержимое веб-сайтов или аналогичных ресурсов, принадлежащих или контролируемых третьими лицами, ссылки на которые могут быть в этом продукте. Наличие ссылок на такие веб-сайты или аналогичные ресурсы не означает, что BenQ дает какие-либо прямо выраженные или подразумеваемые гарантии или делает какие-либо заявления в отношении их содержимого.

Все предустановленное в этом продукте стороннее содержимое или услуги предоставляются на условиях "как есть". ВепQ не дает никаких прямо выраженных или подразумеваемых гарантий в отношении содержимого или сервисов, предоставленных третьими лицами. BenQ не гарантирует точность, действенность, актуальность, законность или полноту содержимого или сервисов, предоставленных третьими лицами. Ни при каких обстоятельствах BenQ не будет нести ответственность за содержимое или сервисы, предоставленные третьими лицами, включая ответственность за их небрежность. Сервисы, предоставляемые третьими лицами, могут быть прекращены временно или навсегда. Компания BenQ не гарантирует постоянную доброкачественность содержимого или услуг, предоставленных третьими лицами, и не несет ответственность за прекращение предоставления такого содержимого или услуг. Кроме того, компания BenQ не вовлечена ни в какие операции, которые вы выполняете на веб-сайтах или аналогичных ресурсах, которые поддерживают третьи лица. При возникновении вопросов, опасений или споров вам нужно обращаться к поставщикам такого содержимого или сервисов.

# **BenQ ecoFACTS**

BenQ has been dedicated to the design and development of greener product as part of its aspiration to realize the ideal of the "Bringing Enjoyment 'N Quality to Life" corporate vision with the ultimate goal to achieve a low-carbon society. Besides meeting international regulatory requirement and standards pertaining to environmental management, BenQ has spared no efforts in pushing our initiatives further to incorporate life cycle design in the aspects of material selection, manufacturing, packaging, transportation, using and disposal of the products. BenQ ecoFACTS label lists key eco-friendly design highlights of each product, hoping to ensure that consumers make informed green choices at purchase. Check out BenQ's CSR Website at http://csr.BenQ.com/ for more details on BenQ's environmental commitments and achievements.

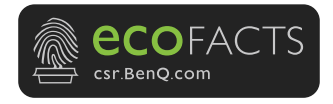

# Содержание

| Авторское право                                                 | 2        |
|-----------------------------------------------------------------|----------|
| Отказ от ответственности                                        | 2        |
| Заявление в отношении гиперссылок и сторонних веб-сайтов        | 2        |
| BenQ ecoFACTS                                                   | 3        |
| Введение                                                        | 6        |
| Функции продукта                                                | 6        |
| Состав комплекта поставки                                       | 8        |
| Технические характеристики продукта                             | 9        |
| Обзор                                                           | 11       |
| Button                                                          | 11       |
| Host                                                            | 11       |
| Индикаторы на устройстве Button и блоке Host                    | 12       |
| Установка                                                       | 14       |
| Проверка условий эксплуатации                                   | 14       |
| Сборка блока Host                                               | 15       |
| Настройка блока Host                                            | 15       |
| Крепление блока Host на потолке                                 | 15       |
| Крепление блока Host к потолочному креплению                    | 16       |
| Установка блока Host на столе                                   | 16       |
| Позиционирование антенн блока Host                              | 19       |
| В случае установки на потолке                                   | 19       |
| В случае крепления к потолочному креплению                      | 19       |
| В случае установки на столе                                     | 20       |
| Подключение HDMI-кабеля и питания                               | 21       |
| Сборка адаптера питания                                         | 21       |
| Подключение кабеля HDMI                                         | 22       |
| Подача питания через адаптер питания                            |          |
| Подключение к локальной сети                                    | 23       |
| Подключение к сети WI-FI                                        | 23       |
| Переключение на кабель HDMI устроиства Button                   | 24       |
| Настроика устроиства Button и подача питания на него            | 25       |
| Сопряжение устроиства Button и блока Host                       |          |
| когда блок Host стоит на столе                                  | 28       |
| Хранение устроиств Buttons и USB-кабеля в подставке             | 30       |
| Сорос олока Host                                                | 31       |
| Сорос устроиства вишоп                                          | 32       |
| Включение режима ожидания сети                                  | 33       |
| Запуск и останов презентации                                    | 34       |
| Подготовка к расонтации                                         | 34       |
| Пачало презентации                                              | 34       |
| Презентация в режиме бездействия                                | 33       |
| Презентации в режиме разделения экрана                          | 30       |
| Пачало презентации в режиме разделения экрана                   | 30       |
| переключение из режима разделения экрана в режим презентации во | 57       |
| οσυρ σκμαη<br>Προσομτομικι ο Μοδιαπιμμιν νοτρομοτρ              | ა/<br>იი |
|                                                                 | 00<br>20 |
|                                                                 | 00<br>00 |
| использование пізгазном в гиоридных встречах                    | 39       |

| Настройка видеоконференции                                                                                                    | 39<br>43 |
|----------------------------------------------------------------------------------------------------|----------|
| Использование одного устройства Button InstaShow в качестве микрофона<br>Использование нескольких устройств InstaShow Buttons в качестве | 45       |
| микрофонов                                                                                                    | 46       |
| Веб-управление                                                                                                    | 18       |
| Доступ к интерфейсу веб-управления                                                                                                    | 48       |
| Вход в интерфейс веб-управления по прямому подключению                                                                                   | 48       |
| Вход в интерфейс веб-управления по локальной сети                                                                                        | 51       |
| Вход в интерфейс веб-управления по беспроводной сети                                                                                     | 51       |
| Начало работы                                                                                                    | 53       |
| Верхние командные кнопки                                                                                                    | 53       |
| Панель функций                                                                                                    | 53       |
| Главный столбец                                                                                                    | 53       |
| Информация                                                                                                    | 54       |
| WAN                                                                                                    | 57       |
| Беспроводная сеть                                                                                                    | 58       |
| Настройки периферийных устройств                                                                                                    | 64       |
| Сопряжение                                                                                                    | 67       |
| Дисплей                                                                                                    | 70       |
| Дополнительные настройки                                                                                                    | 71       |
| Составление расписания                                                                                                    | 73       |
| Инструменты                                                                                                    | 75       |
| Правовое уведомление                                                                                                    | 88       |
| Устранение неполадок                                                                                                    | 39       |
| Код ошибки                                                                                                    | )3       |

# Введение

InstaShow VS10 — это решение для организации беспроводных конференций с использованием собственных устройств пользователей (BYOM). Для проведения видеоконференций пользователи могут использовать собственные устройства. Для этого вам будет нужно нажать несколько кнопок в приложении VS Assist. Докладчики могут использовать устройства VS10 Buttons для трансляции презентаций со своих устройств, поддерживающих технологию plug-and-play.

В стандартный комплект поставки продукта входят блок InstaShow<sup>™</sup> VS10 Host (или "Host" в настоящем документе) и два устройства InstaShow<sup>™</sup> VS10 Buttons (или "Buttons" в настоящем документе). Программное обеспечение базового блока может быть разным в зависимости от места покупки продукта. При необходимости вы сможете купить дополнительные комплекты устройств InstaShow<sup>™</sup> VS10 Button.

- Далее в настоящем документе "InstaShow™" будет называться "продуктом".
- Далее в настоящем документе блок "InstaShow™ Host" будет называться блоком "Host".
- Далее в настоящем документе устройства "InstaShow™ Button/Buttons" будут называться устройствами "Button"/"Buttons".

Ваш продукт отвечает требованиям местных нормативов и правил использования беспроводных устройств. Гарантии на продукт действительны в той стране/регионе, где был куплен продукт. При использовании продукта в других странах/регионах (не тех, где он был куплен) не гарантируется работа беспроводных функций. Модификация любой части продукта сделает гарантии на него недействительными.

Сетевое оборудование InstaShow<sup>™</sup> отвечает требованиям к высокой степени доступности в сети (high network availability, HiNA), так как обеспечивает доступ устройств InstaShow<sup>™</sup> Buttons к беспроводной сети. Дополнительные сведения об операциях в режиме ожидания см. в разделе Включение режима ожидания сети на стр. 33.

## Функции продукта

В продукте реализованы следующие функции:

| Особенности                                                                                          | Описание                                                                                                    |  |
|----------------------------------------------------------------------------------------------------|----------------------------------------------------------------------------------------------------|--|
| Wi-Fi на базе<br>маршрутизатора                                                                      | Обеспечивает стабильное подключение по Wi-Fi и<br>безопасность при использовании системы.                                                                                 |  |
| Автоматический<br>выбор канала                                                                       | После загрузки продукт автоматически выбирает лучший<br>канал беспроводной сети, обеспечивая идеальные<br>презентации в любых условиях.                                   |  |
| Беспроводные конференции                                                                             |                                                                                                    |  |
| Микрофон устройства<br>InstaShow Button<br>для расширяемой<br>беспроводной<br>системы<br>микрофонов* | Блок VS10 Host с устройствами VS20 Buttons обеспечат<br>одинаково хорошую и четкую передачу речи из любого угла<br>даже не специально оборудованной переговорной комнаты. |  |
| USB-разъемы                                                                                          | Подключайте устройства ВКС и присоединяйтесь к<br>собраниям через облако.                                                                                                 |  |

| Беспроводная презентация                        |                                                                                                    |  |
|-------------------------------------------------|----------------------------------------------------------------------------------------------------|--|
| Реальная технология<br>Plug & Play              | Просто подключите продукт к разъему USB-C (или разъемам<br>USB-A и HDMI) и затем нажмите устройство Button, чтобы<br>сразу начать презентацию.                                                                                                    |  |
| Не требуется<br>никакого<br>специального ПО     | Продукт вообще не требует установки и запуска ПО.<br>Для запуска не нужно ничего устанавливать,<br>конфигурировать или ждать появления всплывающих окон<br>с подсказками. Достаточно подсоединить его к ПК или Мас,<br>и можно сразу же начать презентацию.                                                                      |  |
| Презентации в<br>режиме разделения<br>экрана    | С помощью этого продукта до двух пользователей могут<br>одновременно проецировать изображения со своих<br>устройств на дисплей, разделенный на несколько экранов<br>с разными вариантами компоновки, поэтому во время<br>презентации вы можете одновременно просматривать и<br>комментировать несколько документов/видеозаписей. |  |
| Сенсорное<br>управление                         | Подключив блок Host к дисплею с сенсорным экраном<br>через разъемы USB, вы сможете использовать<br>сенсорный экран для управления экраном ПК, с которого<br>ведется презентация, и активно взаимодействовать с<br>отображаемым содержимым.                                                                                       |  |
| Трансляция экранов<br>мобильных устройств       | Проецируйте по беспроводной сети изображение с экрана<br>вашего мобильного устройства, используя реализованные<br>в нем функции трансляции экрана.                                                                                                    |  |
| Видео и звук                                    | Через выход HDMI продукта можно выводить видео<br>стандарта DCI 1080 с частотой обновления до 60 Гц, а также<br>стереозвук. Забудьте про путаницу проводов и сложности<br>выбора драйвера.                                                                                                    |  |
| Гарантированно<br>высокая<br>производительность | Высокая эффективность беспроводных презентаций<br>обеспечивается без всяких забот для пользователя и без<br>специальной настройки ПК.                                                                                                    |  |
| Расширенный<br>рабочий стол                     | Во время беспроводной презентации докладчик на экране<br>своего ноутбука просматривает записи, пишет заметки и<br>создает резервные копии данных, используя расширенный<br>рабочий стол как в среде Windows, так и OS X.                                                                                                    |  |

\* Только при использовании совместно с устройствами VS20 Buttons.

 Обратное сенсорное управление через разъем USB поддерживается только для ПК Windows, Mac и Chromebook. Мобильными устройствами нельзя управлять жестами на сенсорных экранах.

• Дальность передачи зависит от фактической окружающей среды. Заявленная дальность указана на основе данных измерений в условиях прямой видимости. Конструкции из стали, дерева, бетона или кирпича могут уменьшить дальность передачи.

 В соответствии с ограничениями национальных регулирующих органов разрешается использовать только те каналы Wi-Fi, которые одобрены в той стране, где был куплен продукт.

#### Состав комплекта поставки

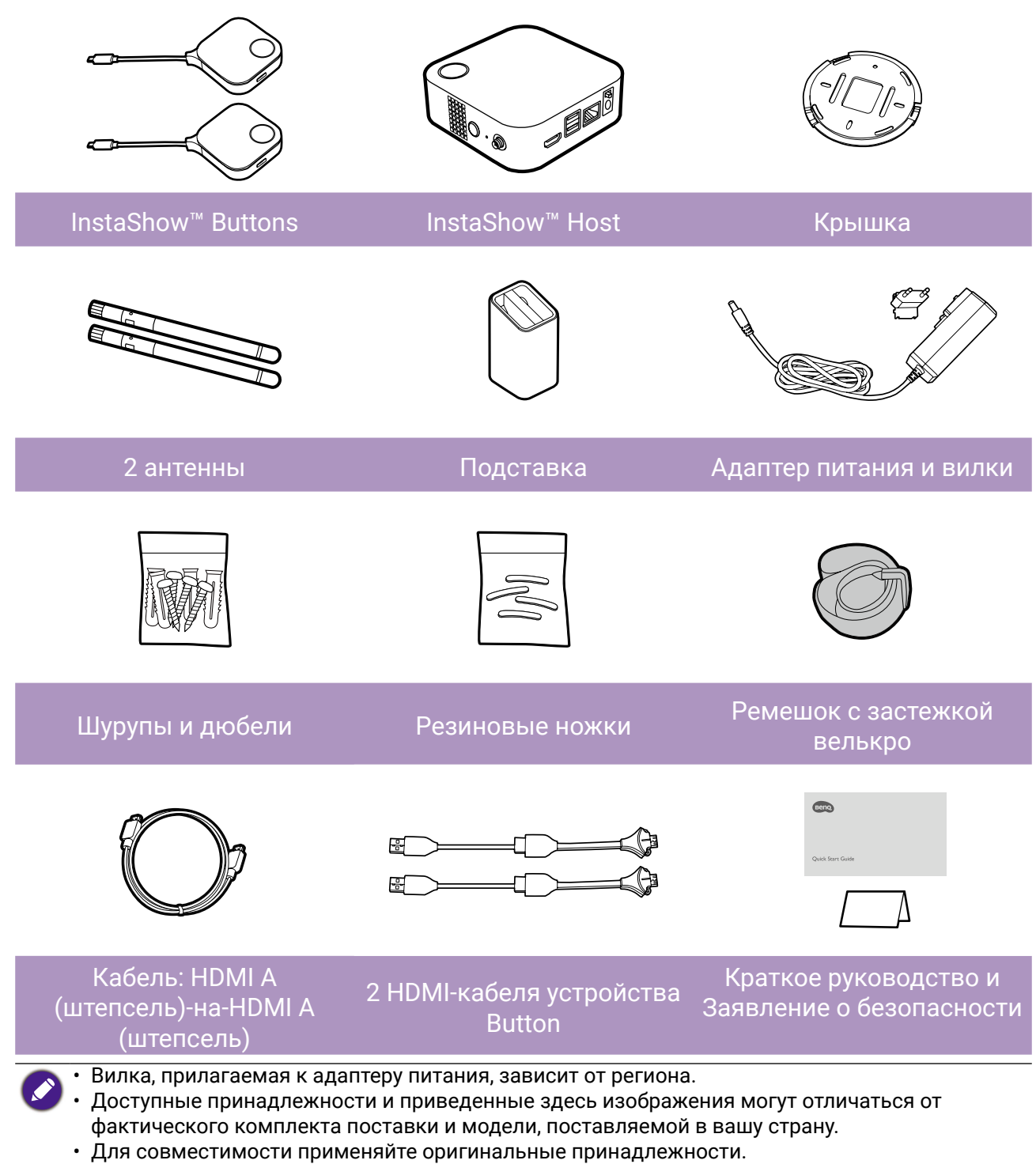

• Всегда храните продукт и принадлежности в месте, недоступном для детей.

# Технические характеристики продукта

| Основные характеристики                 |                                                                                                    |  |
|-----------------------------------------|----------------------------------------------------------------------------------------------------|--|
| Название модели                         | VS10                                                                                                    |  |
| Цвет                                    | Черный                                                                                                    |  |
| Интерфейс                               | HDMI Out + RJ45 (Ethernet) + 2 x USB 2.0 (Type-A)                                                                                                    |  |
| Разрешение HDMI-выхода блока Host       | HDMI 1.4 (совместим с HDCP 1.4): 1920x1080P60,<br>1920x1080P50, 1920x1080P30, 1920x1080P24, 720x480P60,<br>640x480P60                                                 |  |
| Режим                                   | Режим разделения экрана (вкл./выкл.)                                                                                                    |  |
| Количество одновременных<br>подключений | 32 устройства                                                                                                    |  |
| Стандарт Wi-Fi                          | • IEEE 802.11ac, 5 ГГц, 2T2R, 4T4R<br>• IEEE 802.11n, 2,4 ГГц, 5 ГГц, 2T2R                                                                                            |  |
| Макс. скорость передачи данных          | До 867 Мбит/с + 300 Мбит/с (при 5 ГГц + 2,4 ГГц при 802.11n)                                                                                                    |  |
| Диапазон частот                         | 2,4 ГГц, 5 ГГц                                                                                                    |  |
| Аутентификация Wi-Fi                    | WPA2 (WPA2-PSK (Pre-Shared key) (AES 128-pa3p.) / WPA2<br>Enterprise (AES 256-pa3p.))                                                                                 |  |
| WAN                                     | 1 Гбит/с                                                                                                    |  |
| Поддерживаемые платформы                | • Беспроводная презентация: Windows, Linux, MAC, Chrome<br>• Беспроводные конференции: Windows                                                                        |  |
| Поддержка мобильного дисплея            | Поддержка беспроводной связи IOS                                                                                                    |  |
|                                         | При работе: от 0°С до +40°С (от +32°F до +104°F)                                                                                                    |  |
| диапазон температур                     | При хранении: от -10°С до +60°С (от +14°F до +140°F)                                                                                                    |  |
| Влажность                               | При хранении: относительная влажность от 5% до 90%, без образования конденсата                                                                                        |  |
|                                         | При работе: относительная влажность от 10% до 80%, без<br>образования конденсата                                                                                      |  |
| Климатические                           |                                                                                                    |  |
| Дальность действия                      | до 20 м**                                                                                                    |  |
| Потребляемая мощность                   | Host: 6 Вт/15 Вт (тип./макс.)                                                                                                    |  |
| Потребляемая мощность в режиме ожидания | < 5 Вт                                                                                                    |  |
| Диапазон температур                     | При работе: от 0°С до +40°С (от +32°F до +104°F)<br>При хранении: от -10°С до +60°С (от +14°F до +140°F)                                                              |  |
| Влажность                               | При хранении: относительная влажность от 5% до 90%, без<br>образования конденсата<br>При работе: относительная влажность от 10% до 80%, без<br>образования конденсата |  |

| InstaShow™ Button                         |                                                 |                                |                                            |
|-------------------------------------------|-------------------------------------------------|--------------------------------|--------------------------------------------|
| Кабель                                    | USB Type C                                      | Источник питания               | 5 В ±10% пост. тока,<br>0,9 А              |
| Кнопка Сброс                              | x1                                              | Индикатор                      | Красный/Зеленый/<br>Синий/Белый*           |
| Кнопка Презентация                        | x1                                              | Кнопка разделения<br>экрана    | x1 (объединена<br>с кнопкой<br>Сопряжение) |
| Bec                                       | 96 г                                            |                                |                                            |
| Потребляемая мощность                     | до 4,5 Вт / 3,5 Вт (работа) / 2,5 Вт (ожидание) |                                |                                            |
| Протокол беспроводной<br>передачи         | IEEE 802.11 ac, 5 ГГц, 2T2R                     |                                |                                            |
| Скорость беспроводной<br>передачи данных  | До 867 Мбит/с (при 5 ГГц для 802.11ac)          |                                |                                            |
| Диапазон частот                           | 5 ГГц                                           |                                |                                            |
| InstaShow <sup>™</sup> Host               |                                                 |                                |                                            |
| Кнопка режима ожидания                    | x1                                              | RJ45                           | x1                                         |
| Кнопка питания                            | x1                                              | Замок Kensington               | x1                                         |
| Разъем питания пост. напр.                | x1                                              | USB                            | x2 (USB Type-A)                            |
| Уровень шума                              | Обычный: 24 дБА                                 | Видео                          | Выход HDMI: x1                             |
| Индикатор                                 | Красный/Зеленый/Синий/<br>Белый*                | Источник питания               | Пост. напр. 12 В<br>±10%, 2 А              |
| Размеры (Ш х Г х В)                       | 110 х 110 х 43 мм                               | Потребляемая<br>мощность       | Host: 6 Вт/15 Вт<br>(тип./макс.)           |
| Вес                                       | 218 г                                           |                                |                                            |
| Подставка                                 |                                                 |                                |                                            |
| Размеры (Ш х Г х В)                       | 85 х 98 х 170 мм                                | Вес                            | 630 г                                      |
| Комплект поставки                         |                                                 |                                |                                            |
| InstaShow Button                          | x2                                              | Ремешок с<br>застежкой велькро | x1                                         |
| InstaShow Host                            | x1                                              | Краткое<br>руководство         | x1                                         |
| Подставка                                 | x1                                              | Заявление о<br>безопасности    | x1                                         |
| Кабель HDMI                               | x1                                              | Винты                          | Да                                         |
| Антенна                                   | х2 (черная)                                     | Адаптер питания                | x1                                         |
| Запасной HDMI-кабель<br>устройства Button | x2                                              |                                |                                            |

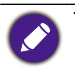

\* Дополнительные сведения о поведении индикатора см. в разделе Индикаторы на устройстве Button и блоке Host на стр. 12.

\*\* Скорость беспроводного подключения и доступная максимальная дальность зависят от беспроводной сети.

# Обзор

Button

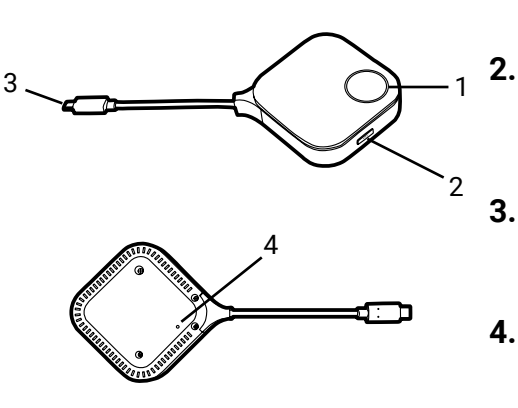

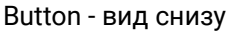

Host

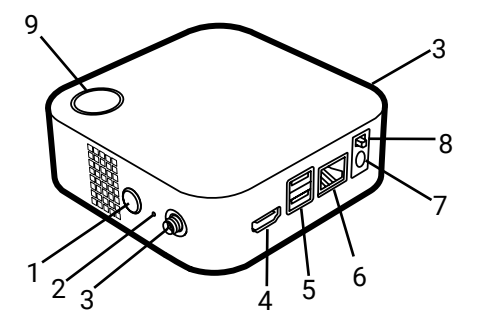

#### 1. Кнопка презентации с индикатором

Нажмите, чтобы начать или остановить презентацию.

#### Кнопка разделения экрана

Нажмите для включения презентации в режиме разделения экрана.

#### Штекер USB-C

Подключите к компьютеру или ноутбуку.

#### Reset

Вставьте острый предмет в отверстие Reset, чтобы сбросить устройство, если оно перестанет реагировать. Дополнительные сведения см. в разделе Сброс устройства Button на стр. 32.

#### 1. Кнопка PAIRING

Нажмите для сопряжения с устройством Button.

#### 2. RESET

Вставьте скрепку в отверстие **RESET**, чтобы сбросить устройство, если оно перестанет реагировать. Дополнительные сведения см. в разделе Сброс блока Host на стр. 31.

#### 3. Гнезда крепления антенн

Дополнительные сведения см. в разделе Сборка блока Host на стр. 15.

#### 4. Разъем HDMI OUT

Служит для подключения к дисплею при помощи кабеля HDMI A (штепсель)-на-А (штепсель).

#### 5. Разъемы USB 2.0

- Служат для подключения к веб-камере, микрофону и/или динамикам для проведения видеоконференций.
- Подключите дисплей с сенсорным экраном для управления экраном устройства докладчика с помощью сенсорных жестов.

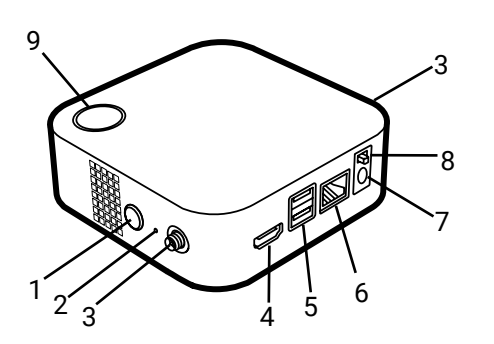

Крышка блока Host 10

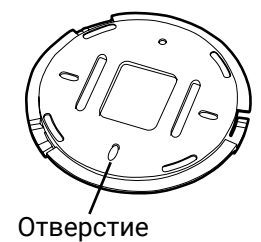

выравнивания

6. Разъем WAN

7.

Позволяет выполнять следующие подключения:

- Подключите блок Host к сети для
- доступа к Интернету. Подключите блок Host к ноутбуку для доступа к веб-интерфейсу управления блока Host.

#### Разъем пост. тока 2 А

Служит для подключения прилагаемого удлинителя шнура питания и адаптера для питания блока Host.

#### 8. Выключатель питания

Сдвиньте, чтобы включить или выключить питание блока Host.

#### 9. Кнопка режима ожидания с индикатором

Нажимайте для включения и выключения Host.

#### 10. Крышка

Дополнительные сведения см. в разделе Крепление блока Host на потолке на стр. 15.

#### Индикаторы на устройстве Button и блоке Host

В следующих таблицах подробно описаны индикаторы для Button и Host и варианты их состояния.

| Индикатор на устройстве<br>Button | Описание состояния                                                                                                    |
|-----------------------------------|----------------------------------------------------------------------------------------------------|
| Непрерывно горит синим            | Устройство ведет презентацию.                                                                                              |
| Мигает синим                      | Устанавливается сопряжение устройства.                                                                                     |
| Мигает зеленым                    | <ul> <li>Устройство запускается и подключается к блоку<br/>Host.</li> <li>Загружается встроенное ПО устройства.</li> </ul> |
| Непрерывно горит зеленым          | Устройство находится в режиме ожидания и работает нормально.                                                               |
| Мигает красным                    | Устройство не может подключиться к блоку Host.                                                                             |
| Выкл.                             | Питание устройства выключено.                                                                                              |
| Часто мигает зеленым              | Обновляется встроенное ПО устройства.                                                                                      |
| Непрерывно горит белым            | Включается питание устройства.                                                                                             |

| Индикатор на блоке Host  | Описание состояния                                                                                       |
|--------------------------|----------------------------------------------------------------------------------------------------|
| Непрерывно горит синим   | Подключенное устройство ведет презентацию.                                                               |
| Мигает синим             | Устанавливается сопряжение устройства.                                                                   |
| Мигает зеленым           | <ul><li>Устройство запускается.</li><li>Обновляется встроенное ПО устройства.</li></ul>                  |
| Непрерывно горит белым   | <ul> <li>Включается питание устройства.</li> <li>Устройство находится в режиме ожидания сети.</li> </ul> |
| Непрерывно горит зеленым | Устройство готово к презентации.                                                                         |
| Выкл.                    | Питание устройства выключено.                                                                            |

# Установка

В этом разделе описывается порядок подготовки устройства перед его первым использованием.

### Проверка условий эксплуатации

Перед установкой комплекта InstaShow™ проверьте условия эксплуатации.

- Не устанавливайте устройство вблизи источников тепла, таких как нагреватели, в местах, куда падает прямой солнечный свет, или в очень пыльных или влажных помещениях.
- 2. Ниже перечислены значения температуры окружающей среды. Макс. температура окружающей среды: +40°С или 104°F. Мин. температура окружающей среды: +0°С или 32°F. Температура при хранении: от -10°С до +60°С (от 14°F до 140°F).
- Ниже перечислены значения влажности. При хранении относительная влажность должна быть в пределах от 5% до 90% (без образования конденсата). При эксплуатации относительная влажность должна быть в пределах от 10% до 80% (без образования конденсата).

Продукт может работать с разными дисплеями, поэтому процедура установки может быть разной в зависимости от фактических условий эксплуатации и технических характеристик вашего дисплея. Выполните описанные ниже процедуры, сверяясь с подробной информацией в указанных разделах.

- 1. Подсоедините антенны к блоку Host. Подробности см. в разделе Сборка блока Host на стр. 15.
- 2. Подключите блок Host к дисплею и источнику питания надлежащим образом. Подробности см. в разделе Подключение HDMI-кабеля и питания на стр. 21. Предусмотрены четыре способа установки.
  - Крепление блока Host на потолке
  - Крепление блока Host к потолочному креплению
  - Установка блока Host на столе
  - Установка блока Host на стене или тележке
- 3. Подключите устройства Buttons к нужным устройствам и источнику питания надлежащим образом. Подробности см. в разделе Настройка устройства Button и подача питания на него на стр. 25.
- Убедитесь, что у подключенных устройств включено питание. На дисплее нажмите кнопку источника и убедитесь, что передается сигнал от источника HDMI. Подробности см. в разделе Сопряжение устройства Button и блока Host на стр. 28.

## Сборка блока Host

Соберите блок Host с двумя антеннами, поворачивая антенны по часовой стрелке и против часовой стрелки, чтобы надежно закрепить их.

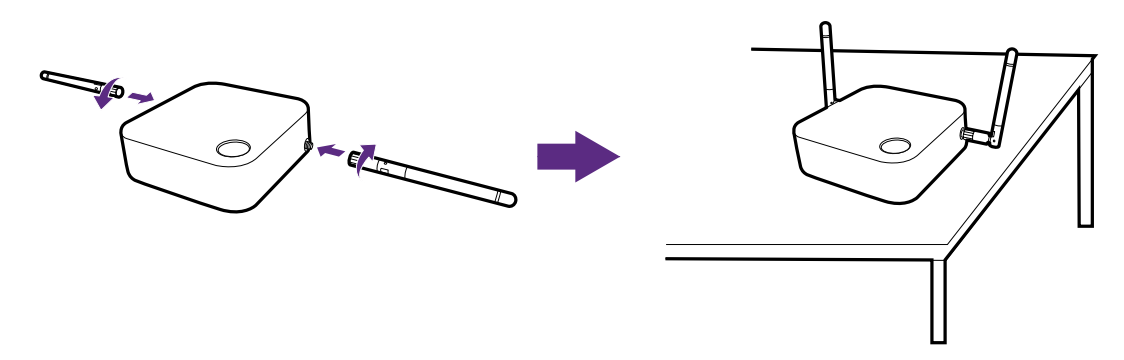

## Настройка блока Host

Предусмотрено четыре способа установки блока Host. Общий вес блока Host зависит от модели. Вес вашего продукта см. в технических характеристиках.

#### Крепление блока Host на потолке

- 1. Разместите крышку на потолке так, чтобы значок выравнивания на крышке указывал туда, куда должна быть обращена передняя часть блока Host после установки.
- 2. С помощью прилагаемых шурупов и дюбелей приверните крышку к потолку.
- 3. Заверните шуруп в первом отверстии (1).
- 4. Следуя указаниям на рисунке внизу, заверните шурупы в других отверстиях (2-4).
- 5. Совместите метку фиксации на блоке Host с меткой фиксации на крышке и затем установите блок Host на крышку.
- 6. Поверните блок Host против часовой стрелки, чтобы прикрепить его к крышке.

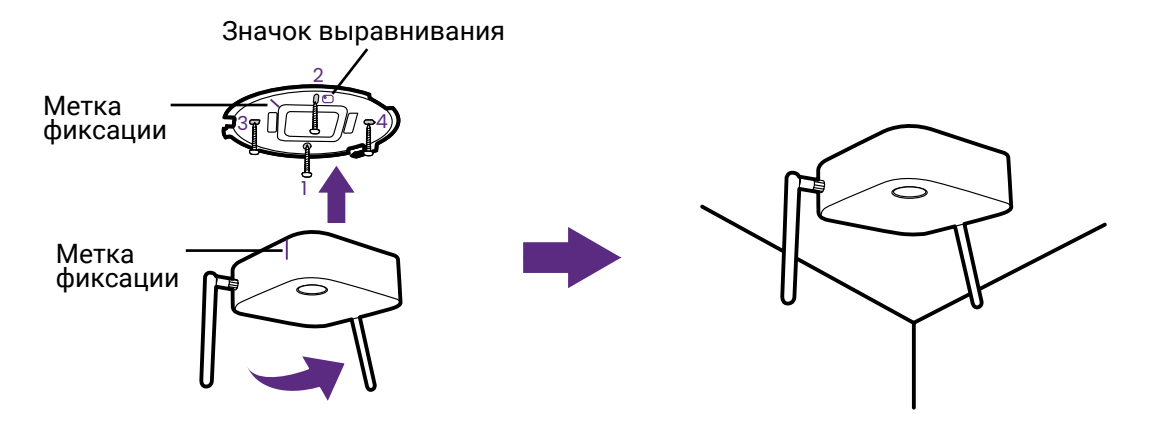

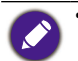

Для крепления блока Host к потолку используйте только шурупы-саморезы (M3\*16) и дюбели из прилагаемого монтажного комплекта.

• Руководство по позиционированию антенн для максимально эффективного приема сигналов см. в разделе Позиционирование антенн блока Host на стр. 19.

### Крепление блока Host к потолочному креплению

Если дисплей закреплен на потолке:

- 1. Прикрепите блок Host к потолочному креплению при помощи прилагаемого ремешка с застежкой велькро.
- 2. Прикрепите блок Host к монтажному держателю.
- 3. При помощи прилагаемого ремешка с застежкой велькро прикрепите монтажный держатель и блок Host к потолочному креплению, как показано на рисунке.

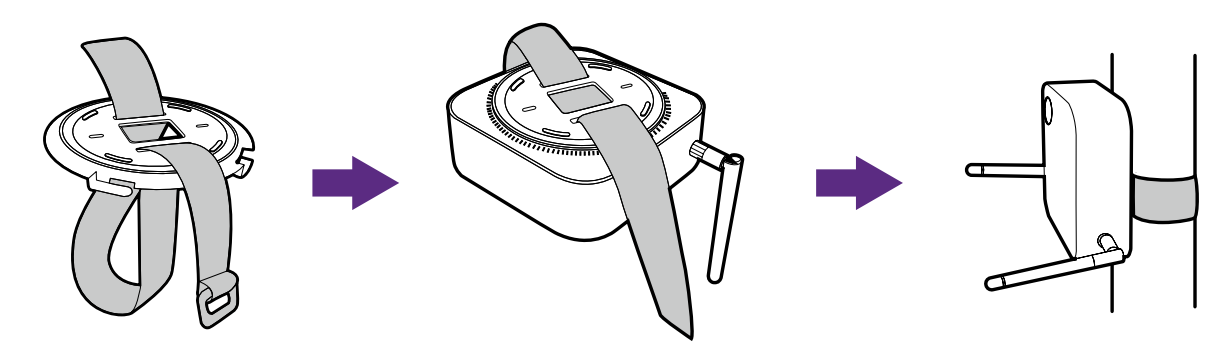

Для крепления блока Host к потолочному креплению используйте только ремешок (300 мм (Д) \* 25 мм (Ш)) с застежкой велькро из прилагаемого монтажного комплекта.
 Руководство по позиционированию антенн для максимально эффективного приема сигналов см. в разделе Позиционирование антенн блока Host на стр. 19.

#### Установка блока Host на столе

Если дисплей установлен на столе, то сначала прикрепите крышку к блоку Host согласно описанной ниже процедуре:

1. Поверните крышку над нижней частью блока Host так, чтобы надписи **OPEN** и **LOCK** на крышке совместились со значком треугольника на блоке Host, затем вставьте крышку в ее отсек.

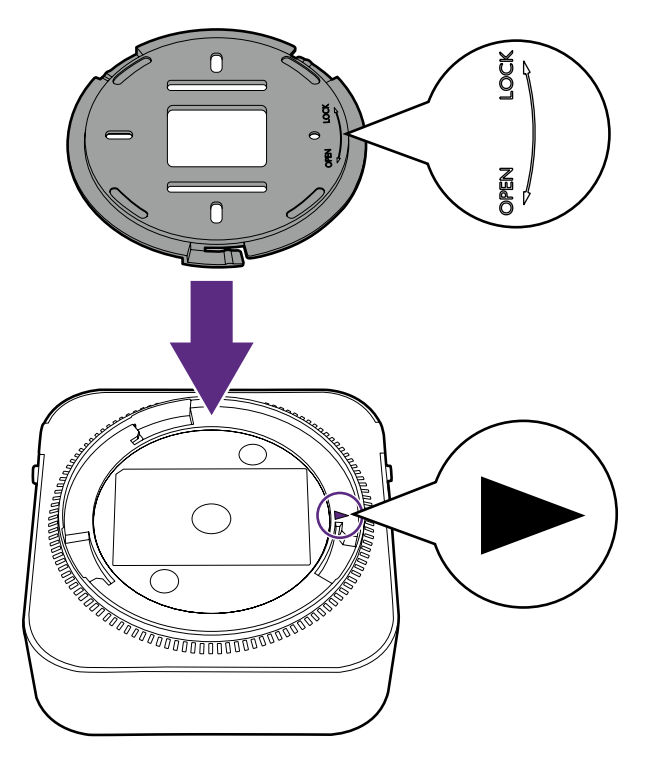

2. Поворачивайте крышку против часовой стрелки, пока она со щелчком не встанет на место.

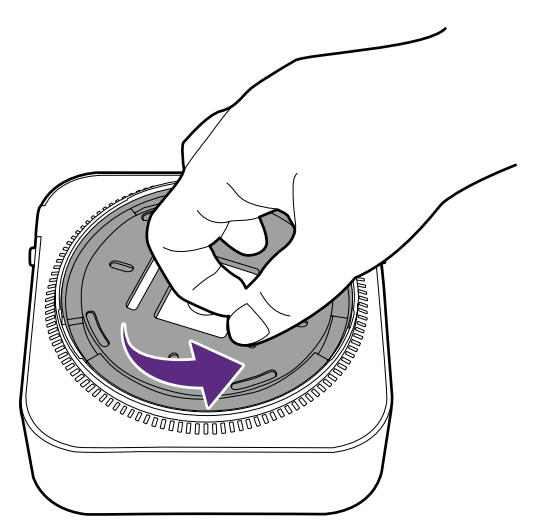

3. Когда крышка правильно установлена на блок Host, надписи **OPEN** и **LOCK** на крышке должны быть обращены к задней стороне блока Host.

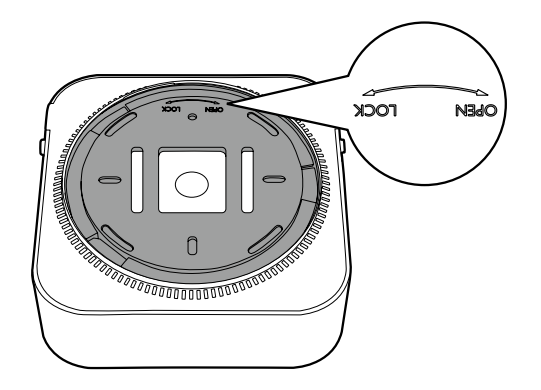

4. Вставьте резиновые ножки в углубления на основании крышки и установите блок Ноst близко к дисплею.

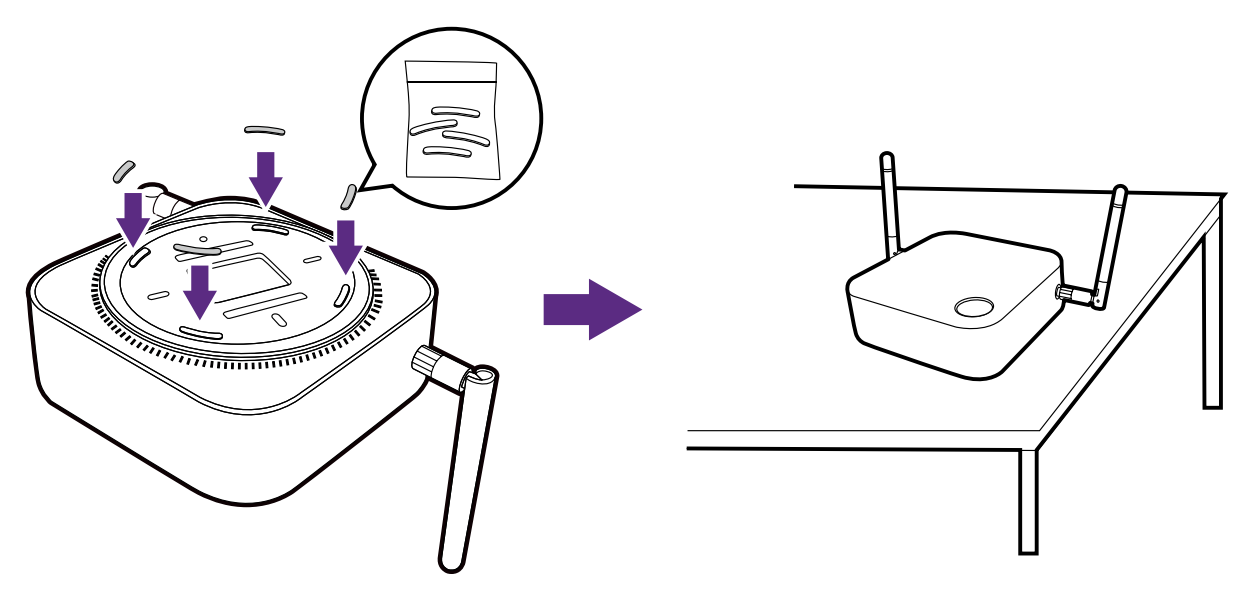

- Вставлять в основание блока Host следует только резиновые ножки из прилагаемого монтажного комплекта.
- Руководство по позиционированию антенн для максимально эффективного приема сигналов см. в разделе Позиционирование антенн блока Host на стр. 19.

Можно также поместить блок Host на тележку для перевозки дисплея. См. рисунок.

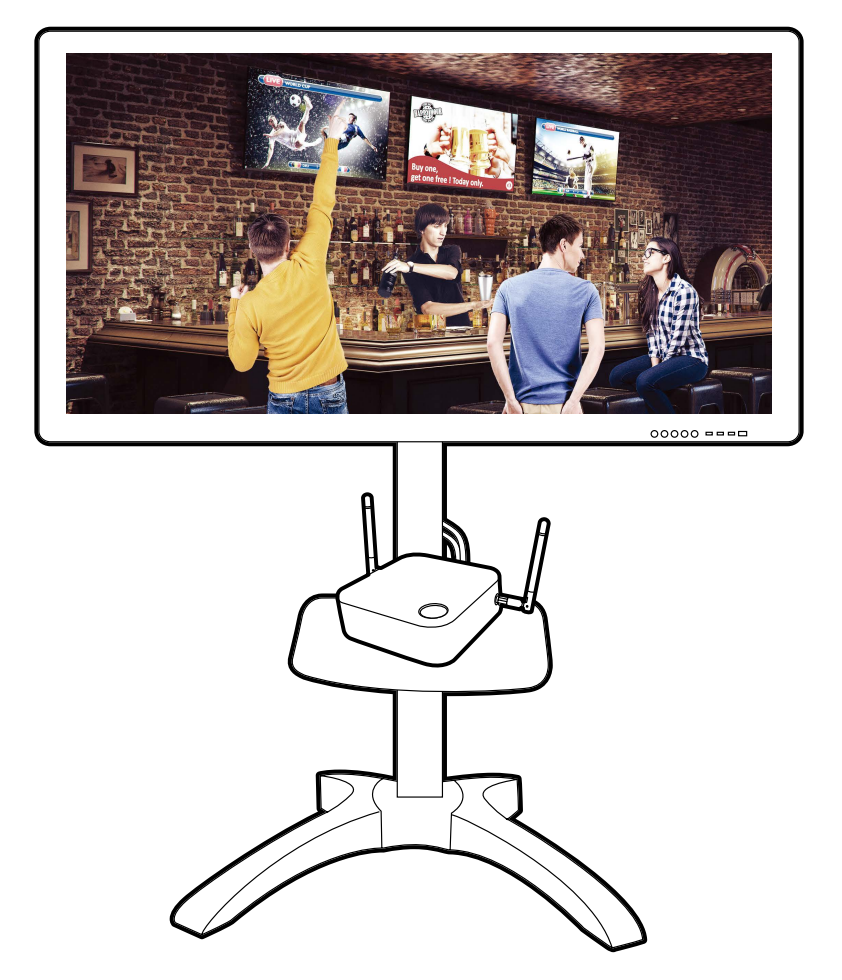

## Позиционирование антенн блока Host

Правильно установив блок Host, выполните следующие инструкции, чтобы позиционировать антенны для наилучшего приема сигналов:

#### В случае установки на потолке

Позиционируйте антенны так, чтобы они обе были направлены вниз примерно перпендикулярно потолку:

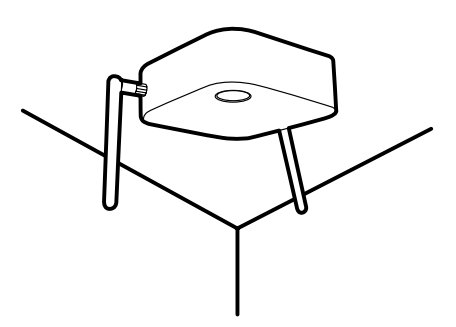

#### В случае крепления к потолочному креплению

• Позиционируйте антенны так, чтобы они обе были направлены вверх или вниз примерно параллельно потолочному креплению:

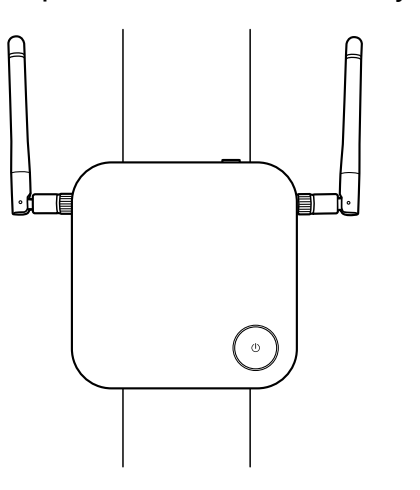

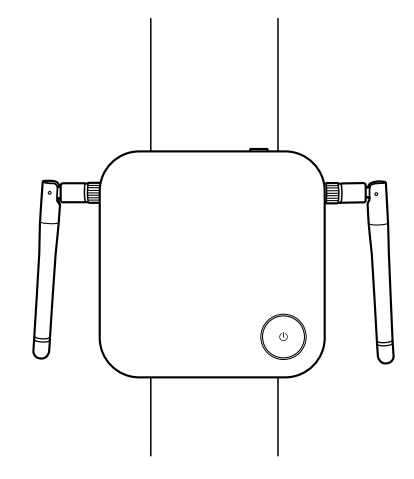

 В случае плохого приема сигналов при первоначальном использовании блока Host вы можете вручную отрегулировать антенны, наклоняя их под небольшим углом для наилучшего приема сигналов. При этом старайтесь не наклонять антенны в сторону потолочного крепления:

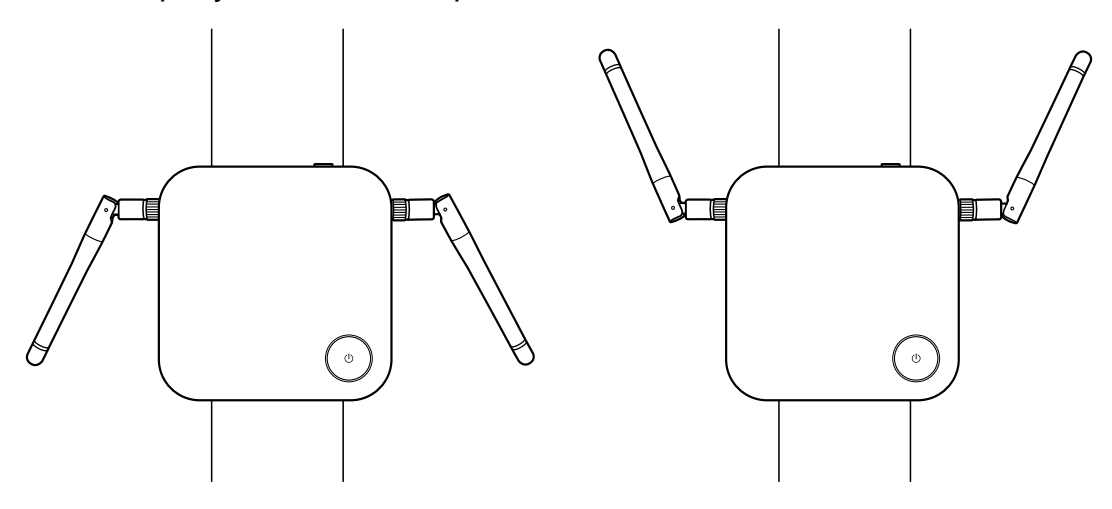

• Не позиционируйте антенны в горизонтальной плоскости, так как это может ухудшить прием сигналов:

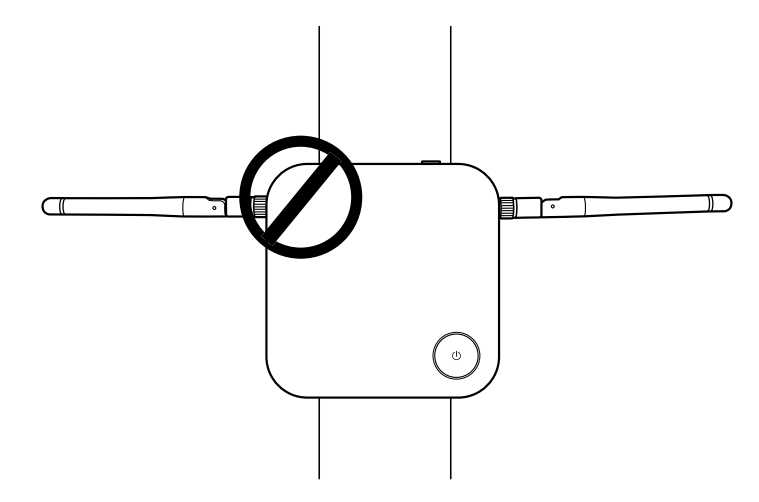

• Если блок Host прикреплен к металлическому потолочному креплению, то обеспечьте, чтобы антенны находились на расстоянии не менее 3 см от металлической части потолочного крепления:

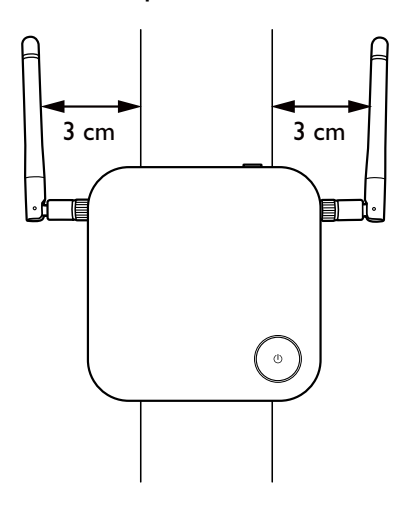

#### В случае установки на столе

Позиционируйте антенны так, чтобы они обе были направлены вверх примерно перпендикулярно столу:

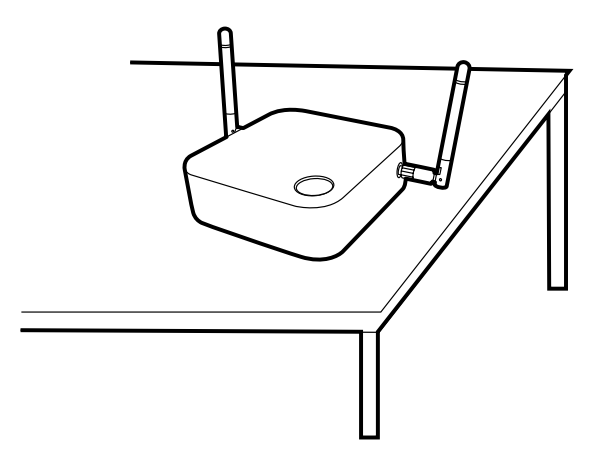

## Подключение HDMI-кабеля и питания

Правильно разместив блок Host рядом с дисплеем, подключите HDMI-кабель и питание для передачи сигнала.

#### Сборка адаптера питания

Каждый входящий в комплект поставки адаптер питания оснащен вилкой, соответствующей тому региону, где был куплен продукт.

Чтобы подсоединить вилку, выполните следующие действия.

- 1. Выровняйте и вставьте вилку в адаптер питания.
- 2. Надавливайте вилку до упора, чтобы она со щелчком встала на место.

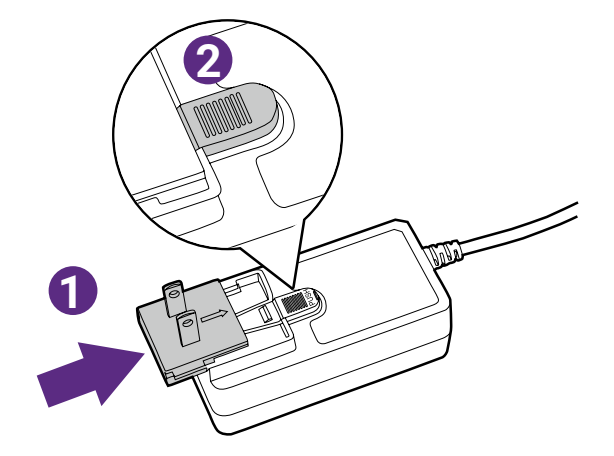

Чтобы отсоединить вилку, выполните следующие действия.

1. Надавите защелку посередине.

2. Отсоедините вилку, вытянув ее из держателя.

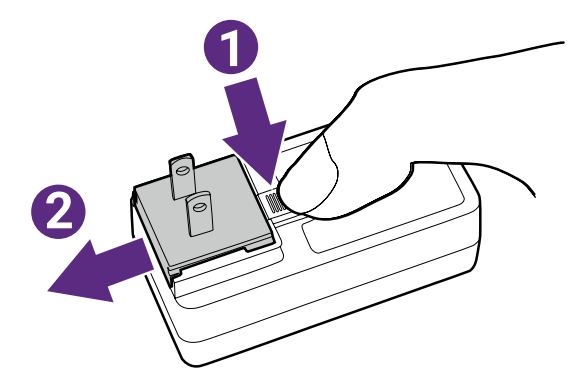

## Подключение кабеля HDMI

Подключите кабель HDMI к выходному разъему HDMI блока Host и входному разъему HDMI проектора.

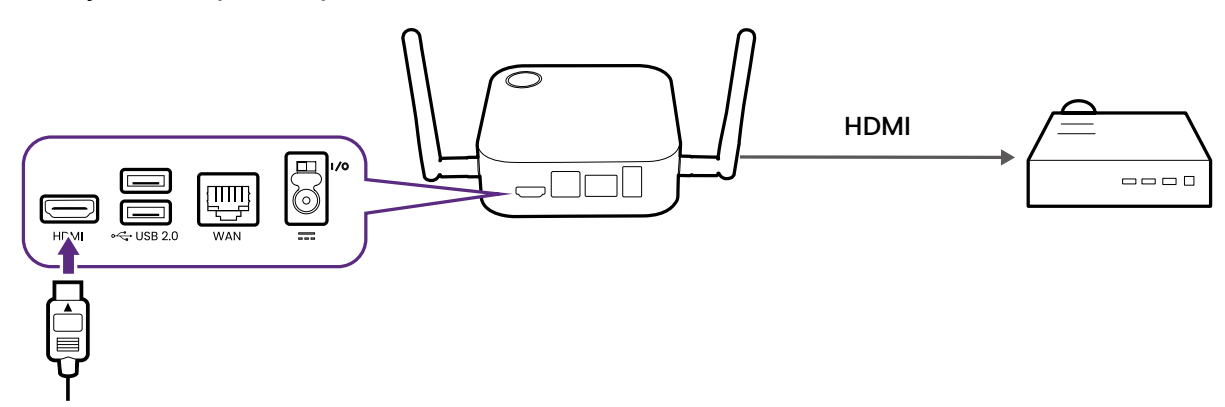

#### Подача питания через адаптер питания

Подключите прилагаемый адаптер питания к разъему питания на блоке Host, затем вилку на другом конце шнура адаптера питания вставьте в сетевую розетку. После этого включите выключатель питания на блоке Host. Когда будет подано питание, индикатор кнопки режима ожидания на блоке Host начнет непрерывно гореть зеленым.

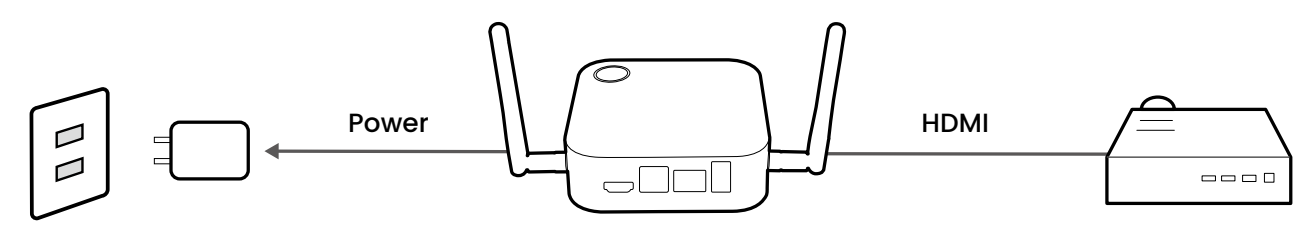

Для интерактивных плоскопанельных дисплеев (IFP) BenQ подавать питание нужно через адаптер питания.

Не оставляйте устройство постоянно подключенным к источнику питания. Для повышения производительности отключайте питание устройства на 30 минут через каждые 24 часа, затем перезапускайте его.

#### Подключение к локальной сети

Блок Host через его порт **WAN** можно подключить к локальной сети или ноутбуку. Подключение к локальной сети можно использовать для:

- Доступа к Интернету для видеоконференций. Дополнительные сведения см. в разделе Использование InstaShow в гибридных встречах на стр. 39.
- Настройки продукта. Дополнительные сведения см. в разделе Веб-управление на стр. 48.
- Обновления встроенного ПО. Дополнительные сведения см. в разделе Обновление встроенного ПО на стр.76.

Один штекер RJ-45 сетевого кабеля вставьте в порт **WAN**, а другой подключите к локальной сети.

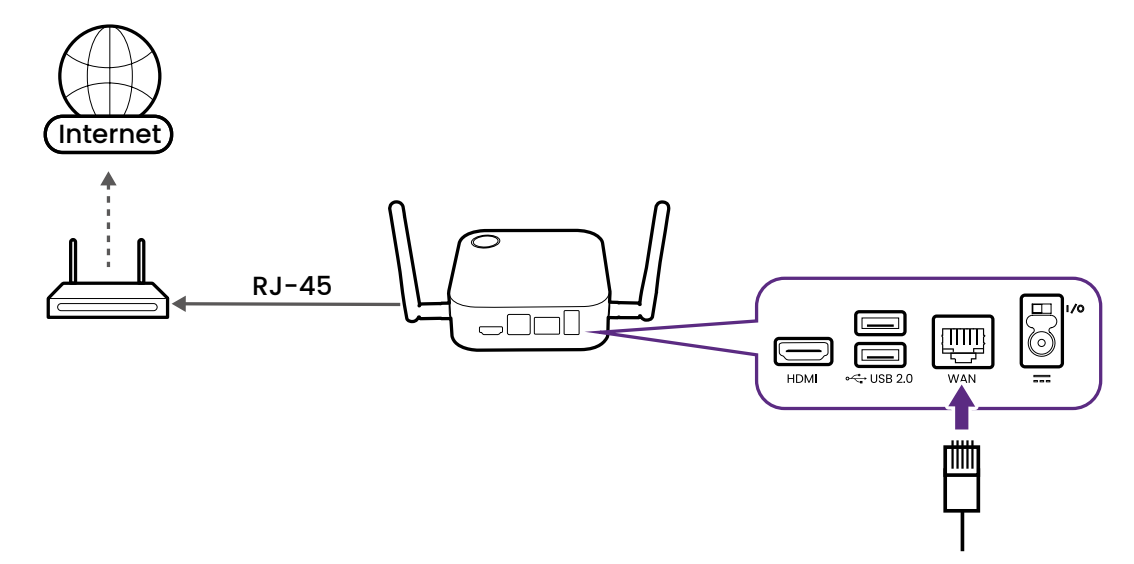

#### Подключение к сети Wi-Fi

Блок Host можно также подключить к сети по Wi-Fi. Чтобы подключиться к сети Wi-Fi:

- 1. Войдите в меню веб-управления, выполнив действия, описанные в разделе Доступ к интерфейсу веб-управления на стр. 48.
- 2. Нажмите меню WAN в меню веб-управления.
- 3. В поле WAN Тип подключения выберите Повторитель.
- 4. В поле **SSID** введите имя SSID точки доступа Wi-Fi, к которой хотите подключить блок Host.
- 5. В поле Режим безопасности выберите тип безопасности (либо Открыть, либо Комбинированный WPA/WPA2), который хотите использовать для подключение к сети Wi-Fi.
- 6. В поле **Настройка пароля** введите пароль для точки доступа Wi-Fi, к которой хотите подключить блок Host.
- 7. В поле **Частота** выберите частоту точки доступа Wi-Fi, к которой хотите подключить блок Host.
- 8. В нижней части меню нажмите Применить.

## Переключение на кабель HDMI устройства Button

В комплект поставки продукта входит дополнительный HDMI-кабель устройства Button, который можно подключить к устройству Button, чтобы оно могло работать с ноутбуками, не имеющими разъема USB-C. Чтобы переключить кабель на устройстве Button на кабель HDMI, выполните следующие действия:

- 1. Отверните два винта на нижней стороне устройства Button рядом с кабелем USB-C.
- 2. Потянув за пластиковый наконечник кабеля USB-C, отсоедините его от устройства Button.

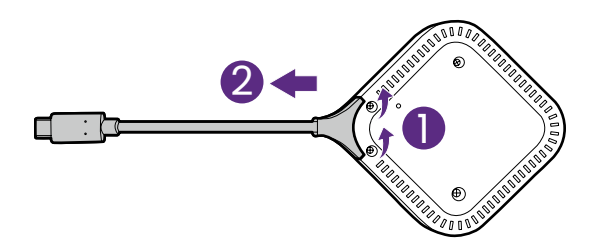

- 3. Вставьте кабель HDMI в отсек на устройстве Button так, чтобы штекер кабеля вошел в соответствующий разъем на устройстве Button.
- 4. Заверните обратно два винта на нижней стороне устройства Button.

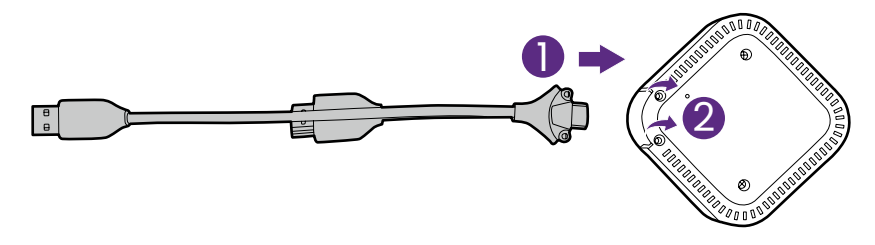

В комплект поставки входят два запасных винта на случай утраты любого из винтов устройства Button.

## Настройка устройства Button и подача питания на него

- 1. Подключите устройство Button к ноутбуку одним из следующих способов:
  - Подключите штекер кабеля USB-C от устройства Button к соответствующему входу ноутбука.

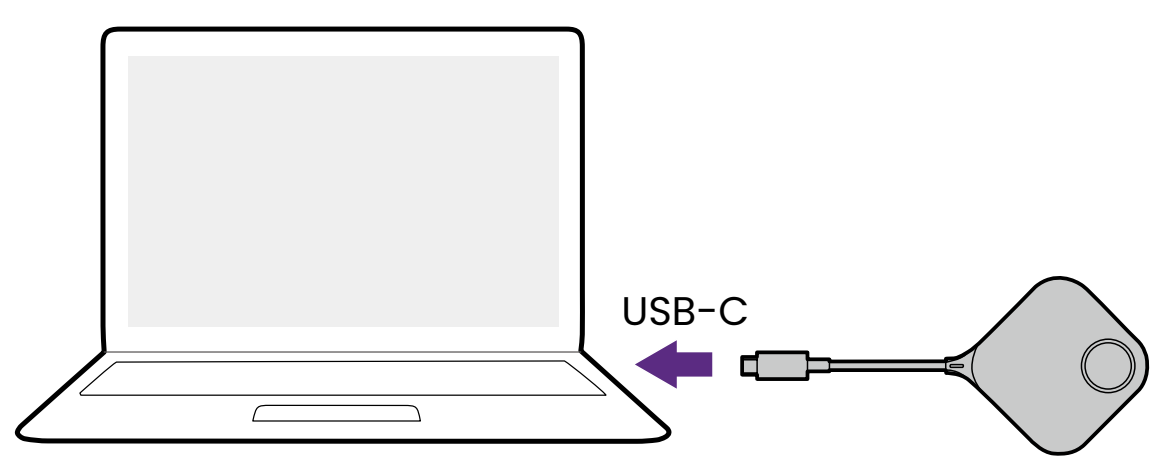

 Для устройств Buttons, разъемы которых были переключены на кабель HDMI, подключите штекеры кабелей HDMI и USB устройства Button к соответствующим входам ноутбука.

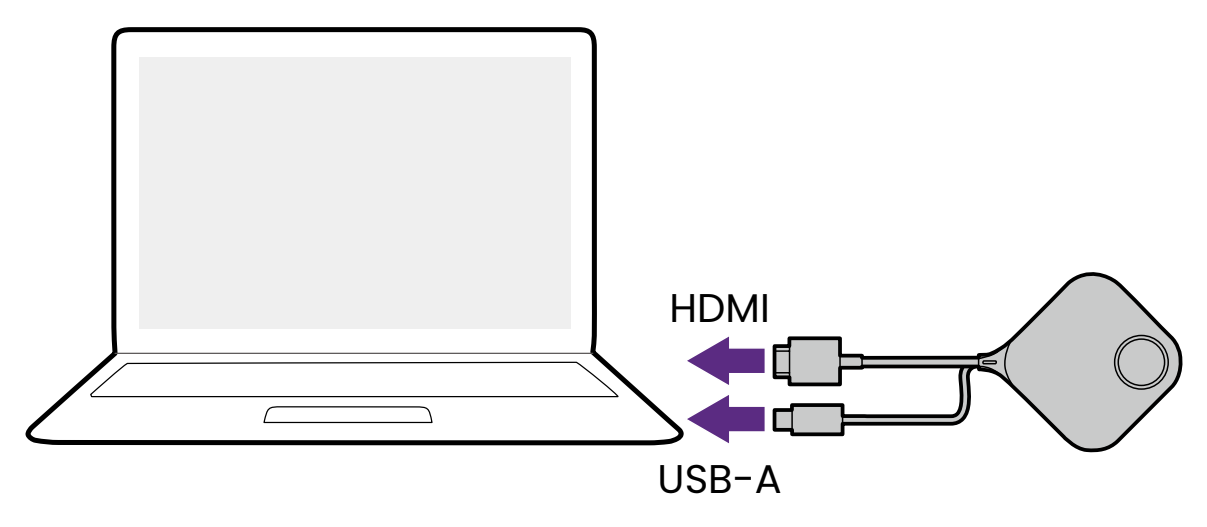

- Инструкции по переключению на кабель HDMI и USB-А для устройства Button см. в разделе Переключение на кабель HDMI устройства Button на стр. 24.
- В дальнейшем рисунки и текст будут относиться только к устройству Button со стандартным кабелем USB-C.

2. Во время запуска устройства Button его индикатор будет мигать зеленым.

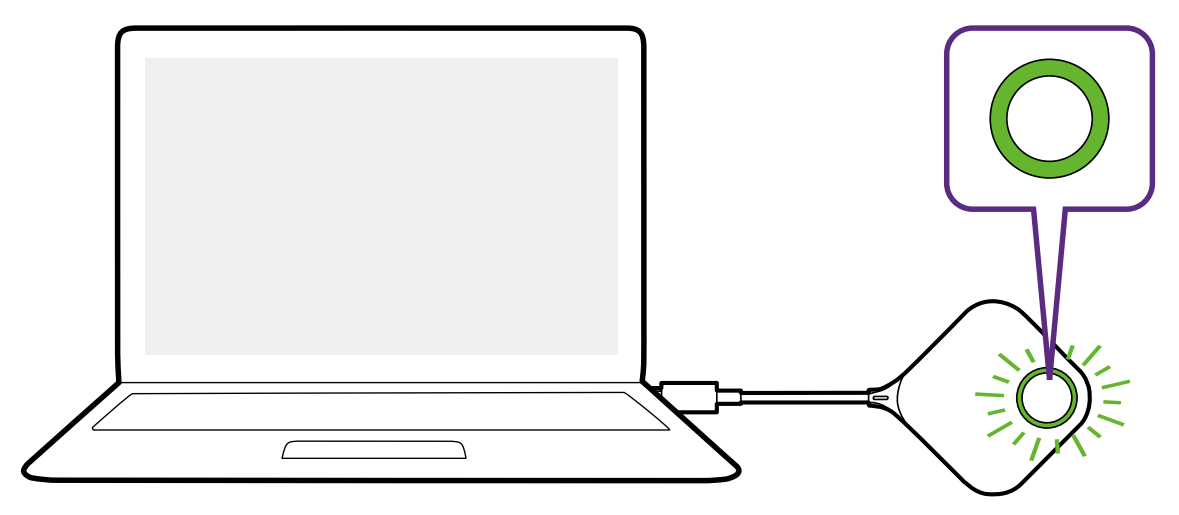

 Когда устройство Button будет готово вести презентацию, индикатор станет непрерывно гореть зеленым. Когда этот индикатор загорится зеленым, нажмите кнопку Презентация.

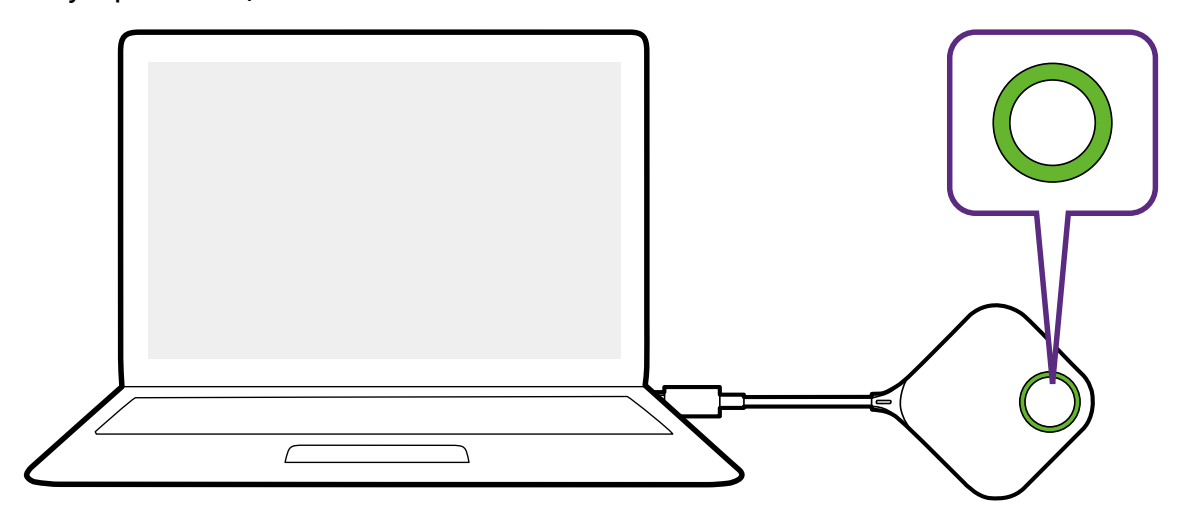

- Если во время запуска устройства Button при его сопряжении с блоком Host возникнут проблемы, то индикатор замигает красным. Повторяйте предыдущую процедуру, пока индикатор не станет непрерывно гореть зеленым. Дополнительные сведения о свечении индикатора см. в разделе Индикаторы на устройстве Button и блоке Host на стр. 12.
  - С кабелем устройства Button нужно обращаться осторожно. Грубое обращение может привести к повреждению.
  - Когда вставляете или извлекаете устройства Buttons, давите и тяните за штекер, а не за кабель.

Если купите дополнительное устройство Button (комплект Button), то выполните описанную ниже процедуру:

1. Выполните указания по сопряжению, описанные в разделе Сопряжение устройства Button и блока Host на стр. 28. 2. Подключите устройство Button к соответствующему входу ноутбука.

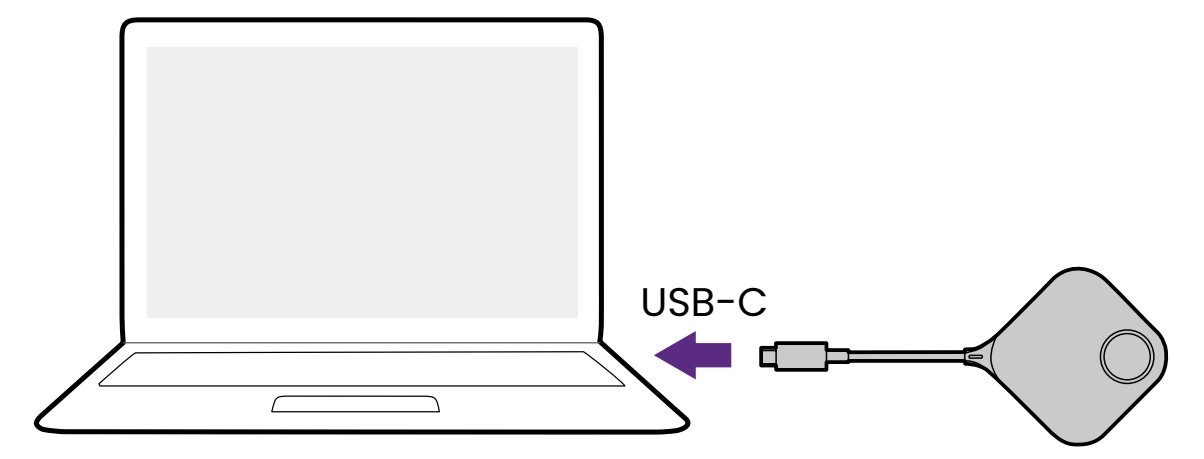

3. Во время запуска устройства Button его индикатор будет мигать зеленым.

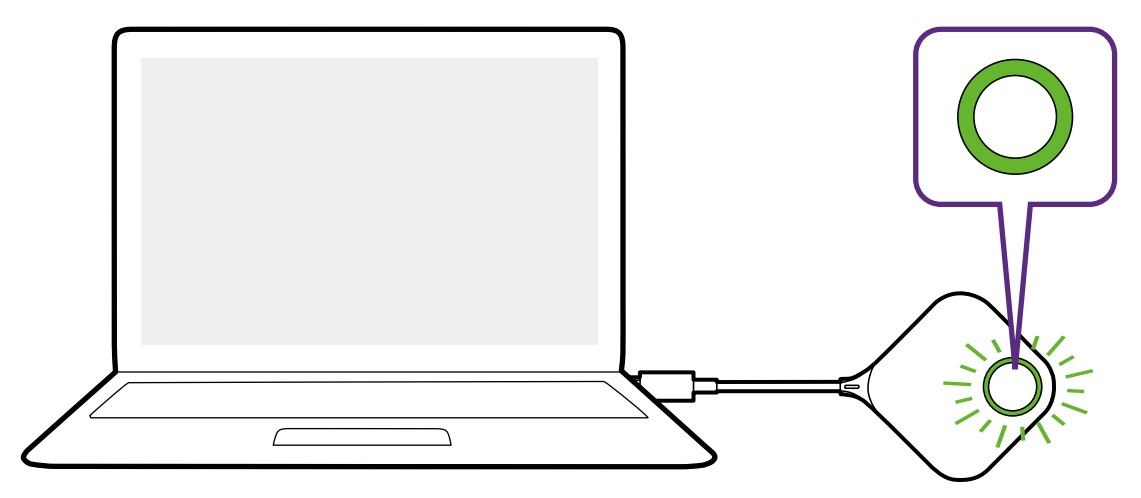

 Когда устройство Button будет готово вести презентацию, индикатор станет непрерывно гореть зеленым. Когда этот индикатор загорится зеленым, нажмите кнопку Презентация.

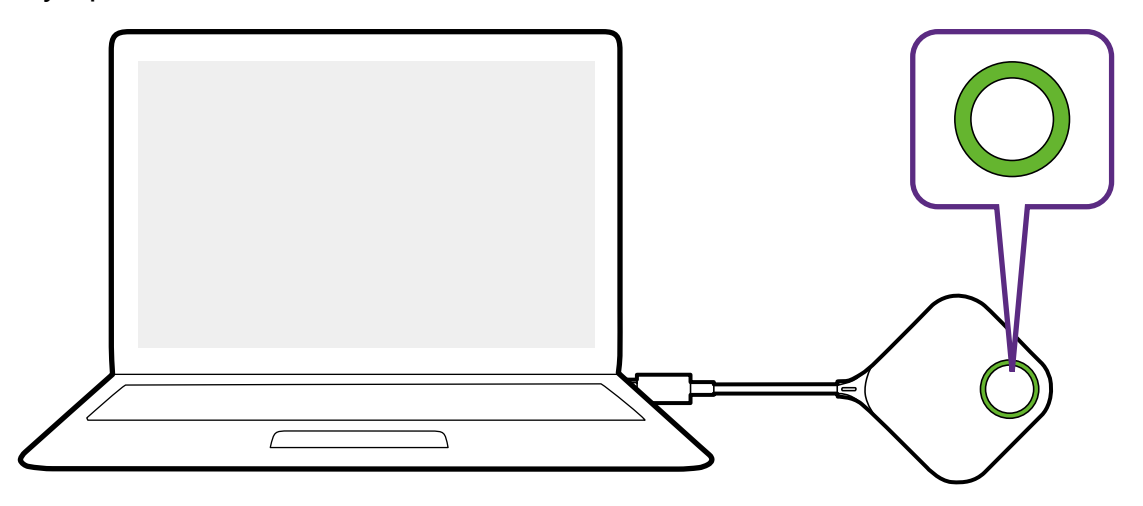

С кабелем устройства Button нужно обращаться осторожно. Грубое обращение может привести к повреждению.

• Когда вставляете или извлекаете устройства Buttons, давите и тяните за штекер, а не за кабель.

## Сопряжение устройства Button и блока Host

В комплект продукта входит блок Host и два устройства Buttons, уже сопряженные перед поставкой. Поэтому для них не нужно снова устанавливать сопряжение. Но если вы купите два или больше комплектов продукта и захотите установить сопряжение устройства Button с другим блоком Host, то вам будет нужно выполнить приведенные ниже инструкции. Если вы купите дополнительный комплект Button и захотите установить сопряжение новых устройств Buttons с блоком Host, то вам также будет нужно выполнить приведенные ниже инструкции.

#### Когда блок Host стоит на столе

1. Убедитесь в том, что блок Host готов к работе и на него подано питание. Подключите устройство Button к соответствующему входу ноутбука.

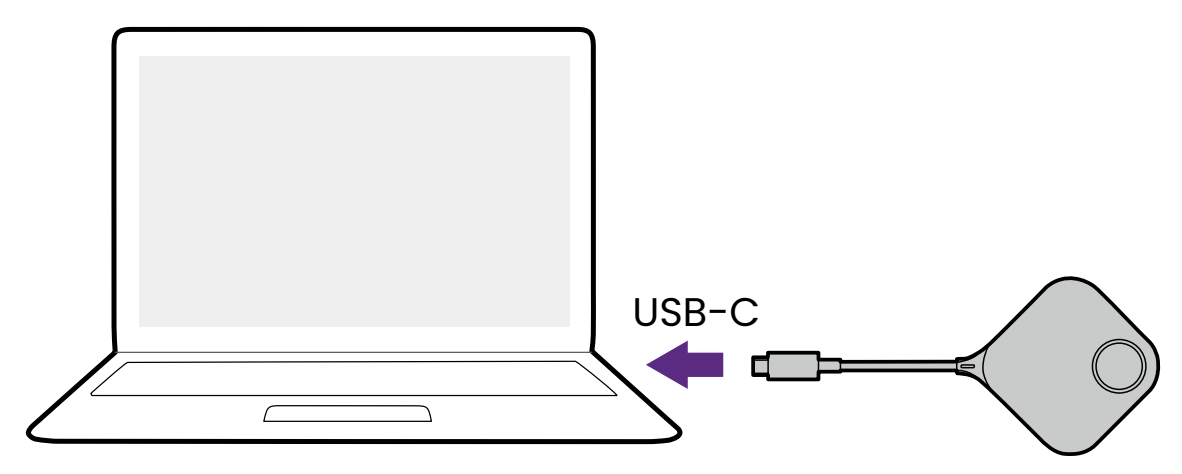

2. При подключении устройства Button к ноутбуку индикатор устройства Button замигает красным.

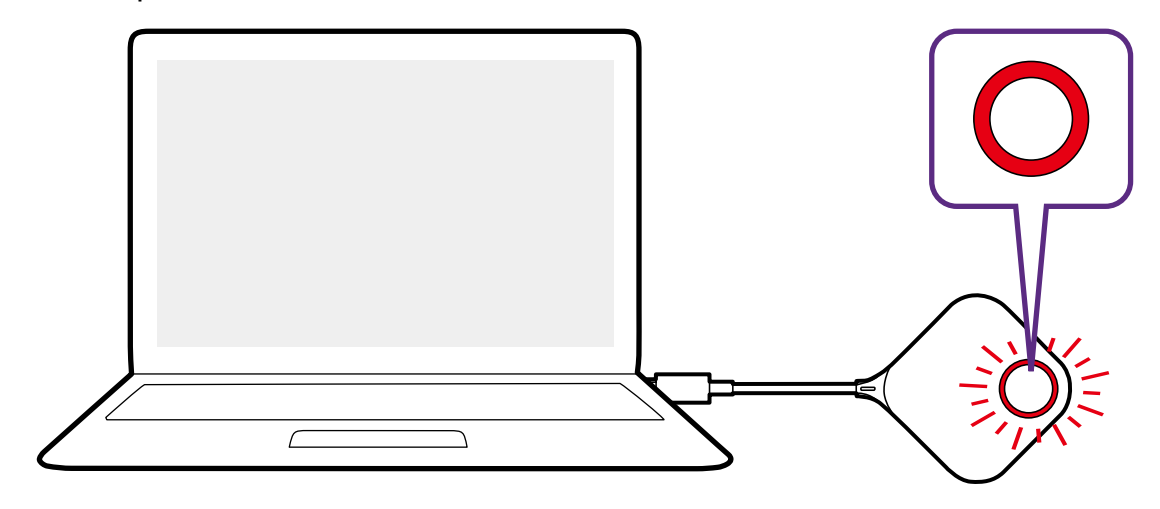

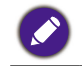

Если находящееся поблизости устройство Button ранее было сопряжено с блоком Host, то индикатор будет непрерывно гореть зеленым.

3. Нажмите и пять секунд удерживайте кнопку **PAIRING** на блоке Host, после этого индикатор на блоке Host будет мигать синим в течение двух минут, ожидая сопряжения с устройством Button.

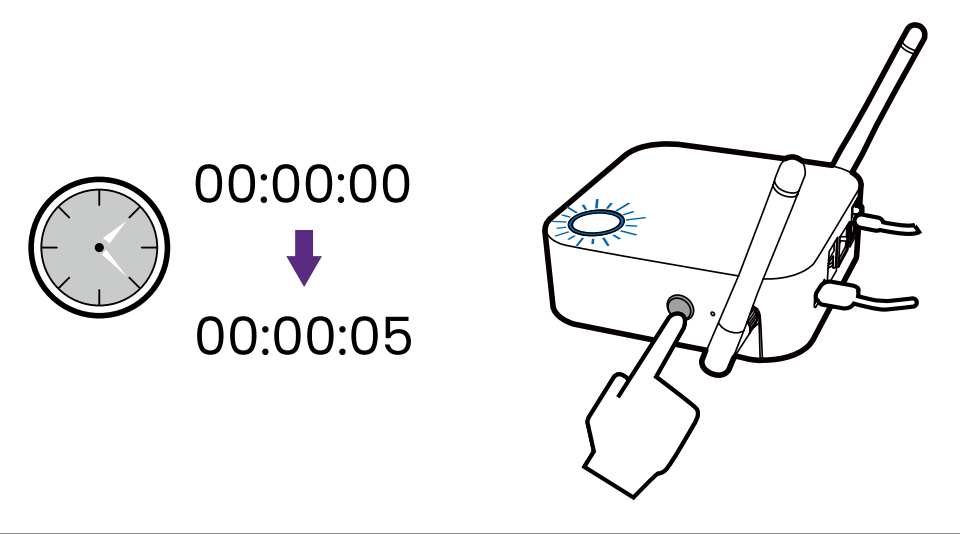

Если блок Host закреплен на потолке и нажимать кнопку **PAIRING** неудобно, то используйте процедуру сопряжения через интерфейс веб-управления. Дополнительные сведения см. в разделе Сопряжение на стр. 67.

4. Нажмите и пять секунд удерживайте кнопку разделения экрана на боковой грани устройства Button. Индикатор устройства Button будет мигать синим в течение примерно 10 секунд. Выполняется процесс сопряжения. На экране появится сообщение "Выполняется сопряжение".

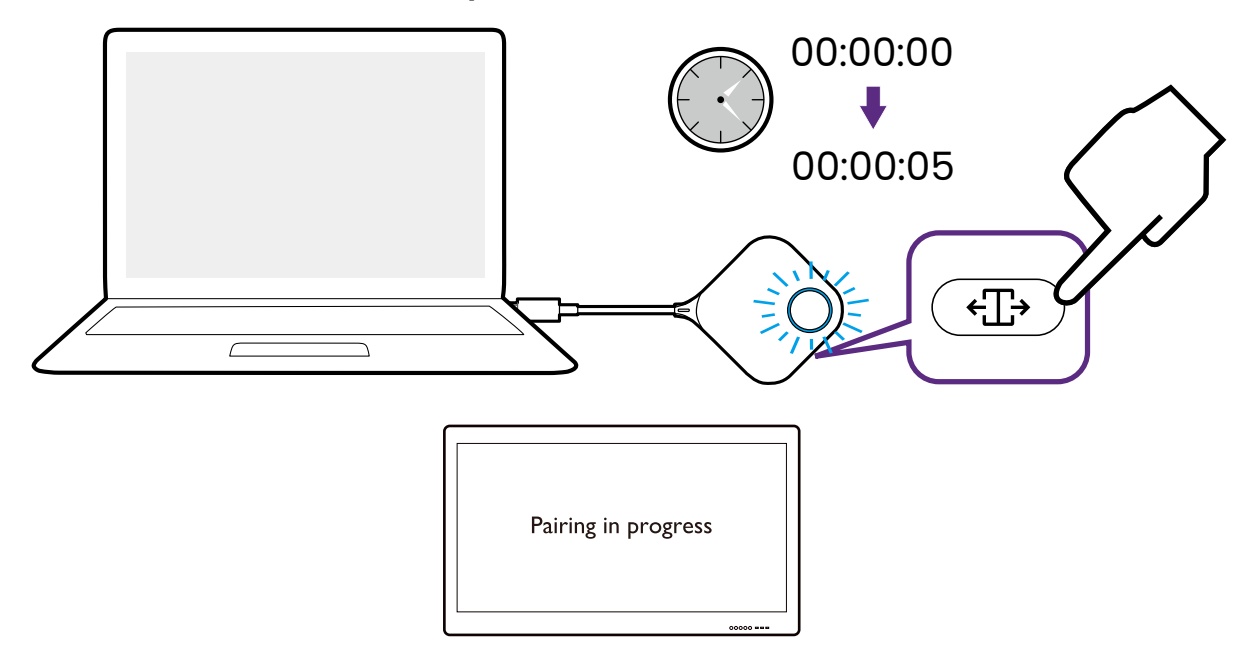

5. После успешного сопряжения блока Host с устройством Button индикатор устройства Button станет непрерывно гореть зеленым, и появится сообщение "Сопряжение установлено".

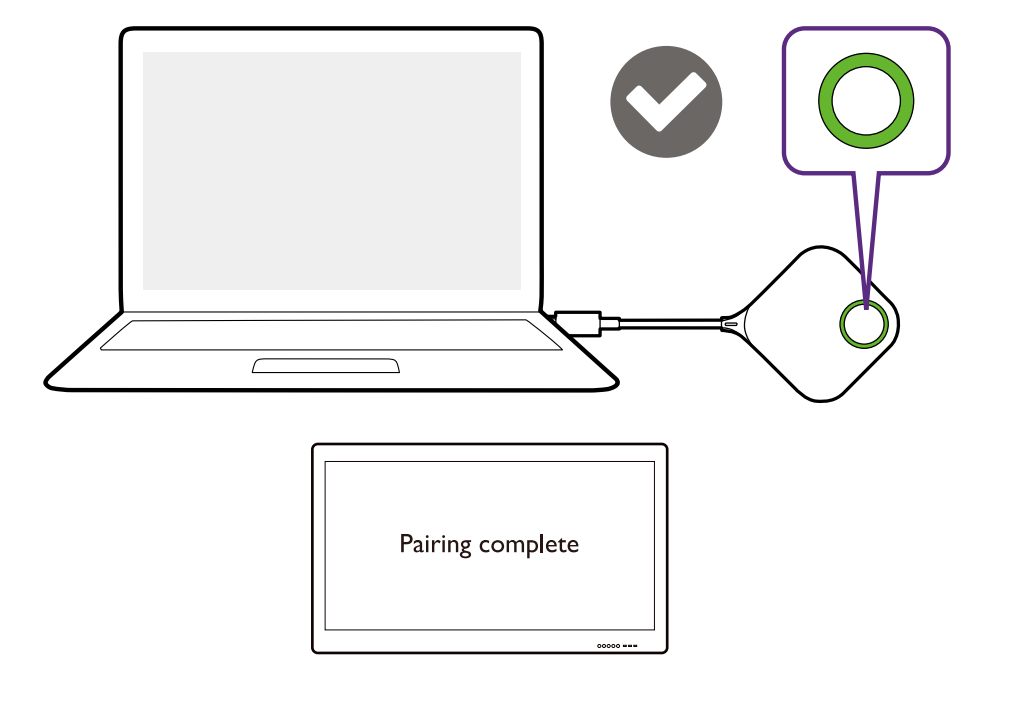

С одним блоком Host можно установить сопряжение максимум 32 устройств Buttons.

## Хранение устройств Buttons и USB-кабеля в подставке

Предусмотрены два способа хранения устройств Buttons в подставке. Поместите устройства Buttons в подставку вертикально (1) или горизонтально (2). См. рисунки внизу.

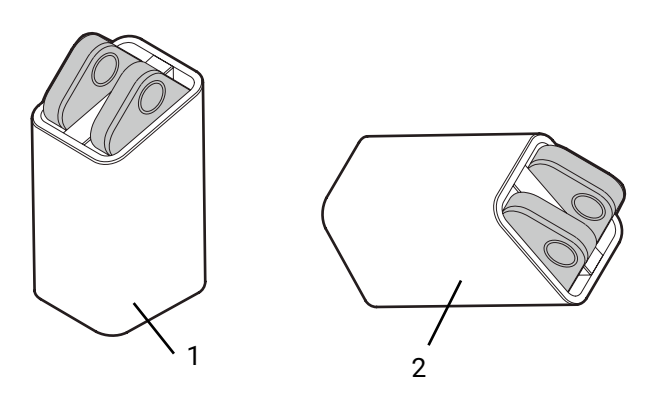

# Сброс блока Host

Сброс блока Host позволяет для всех его параметров восстановить исходные заводские значения. Сброс блока Host целесообразен в следующих случаях:

- Вы хотите отменить все сделанные изменения настроек интерфейса вебуправления (информацию о сопряжении, пароли, SSID и т.п.) и восстановить для них значения по умолчанию. Дополнительные сведения см. в разделе Вебуправление на стр. 48.
- Вы не можете получить доступ к интерфейсу веб-управления (например, если измените или забудете пароль).

Для сброса блока Host выполните следующие действия:

1. Подключите к гнезду питания блока Host шнур от источника питания и подождите минимум 90 секунд.

Минимум через 90 секунд после подключения блока Host к источнику питания индикатор блока Host может показать один из вариантов индикации, описанных в разделе Индикаторы на устройстве Button и блоке Host на стр. 12. Когда пройдет минимум 90 секунд после подключения блока Host к источнику питания, вы сможете перейти к следующему шагу процедуры сброса настроек независимо от состояния индикатора блока Host.

2. Вставьте скрепку в отверстие **RESET** на задней стенке блока Host, нажмите и удерживайте минимум 5 секунд, а затем выньте.

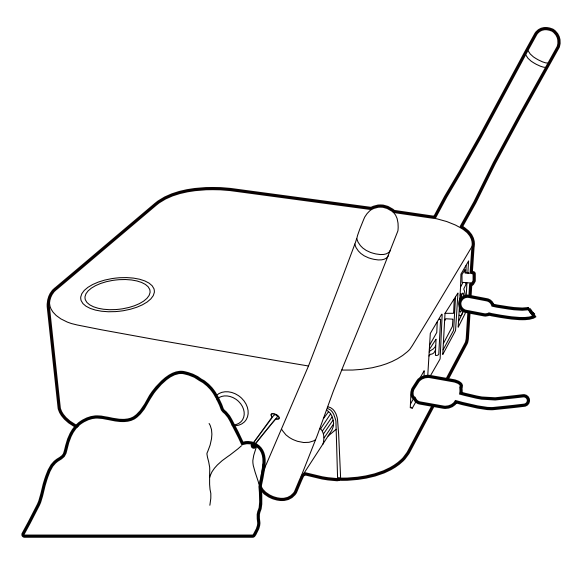

- Индикатор блока Host начнет часто (дважды в секунду) мигать красным и будет так мигать 10 секунд, затем 3 секунды будет непрерывно гореть белым, указывая на то, что выполняется сброс настроек блока Host.
- 4. Когда индикатор блока Host станет непрерывно гореть зеленым, это будет означать окончание процедуры сброса.

Во время процедуры сброса не отключайте блок Host от источника питания.

# Сброс устройства Button

Сброс устройства Button позволяет для всех его параметров восстановить исходные заводские значения. Сброс устройства Button целесообразен в следующих случаях:

- Вы купили дополнительное устройство Button (комплект Button) и хотите установить его сопряжение с блоком Host.
- Устройство Button, входившее в первоначальный комплект поставки, было сопряжено с другим блоком Host (из другого комплекта поставки), и вы хотите быстро установить его сопряжение с первоначальным блоком Host.
- Устройство Button, входившее в первоначальный комплект поставки, было сопряжено с другим блоком Host (из другого комплекта поставки), и вы хотите быстро восстановить его сопряжение с первоначальным устройством Button, когда питание блока Host не включено.

Для сброса устройства Button выполните следующие действия:

- 1. Подключите штекер USB-кабеля от устройства Button к включенному ноутбуку и подождите минимум 30 секунд.
- Минимум через 30 секунд после подключения устройства Button к включенному ноутбуку индикатор устройства Button может показать одно из состояний, описанных в разделе Индикаторы на устройстве Button и блоке Host на стр. 12. Когда пройдет минимум 30 секунд после подключения устройства Button к включенному ноутбуку, вы сможете перейти к следующему шагу процедуры сброса независимо от состояния индикатора устройства Button.
- 2. Вставьте скрепку в отверстие **RESET** снизу устройства Button, нажмите и удерживайте минимум 5 секунд.

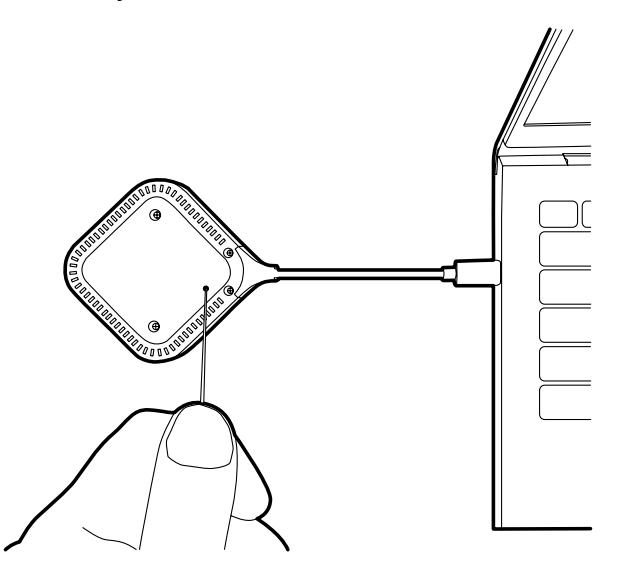

- 3. Индикатор устройства Button начнет часто (дважды в секунду) мигать красным и будет так мигать 10 секунд, затем 2 секунды будет непрерывно гореть белым, указывая на то, что выполняется сброс настроек устройства Button.
- 4. Когда индикатор устройства Button станет непрерывно гореть зеленым, это будет означать окончание процедуры сброса.

Во время процесса сброса не отключайте устройство Button от источника питания.

#### Включение режима ожидания сети

Вы можете настроить перевод блока Host в режим ожидания сети по прошествии заданного периода бездействия. Для задания периода бездействия выберите **Веб-управление > Дополнительные настройки > Ожидание сети**. Дополнительные сведения см. в разделе Дополнительные настройки на стр. 71.

Чтобы включить режим ожидания сети, выполните одно из следующих действий:

- дождитесь, когда блок Host автоматически перейдет в режим ожидания сети, если в течение заданного времени никакие беспроводные устройства (например, устройство Button, мобильное устройство или ноутбук) не подключатся к сети SSID блока Host и на блок Host не будут переданы никакие данные (от любых USB-устройств, таких как мышь, клавиатура или от функции обратного сенсорного управления).
- если в течение заданного времени к сети SSID блока Host не подключатся никакие беспроводные устройства, то нажмите кнопку режима ожидания на блоке Host, чтобы немедленно включить режим ожидания сети.

Когда блок Host перейдет в режим ожидания сети, индикатор на блоке Host начнет непрерывно гореть белым.

Режим ожидания сети отключится, когда:

- беспроводное устройство подключится к сети SSID блока Host или
- на блок Host начнут передаваться данные (от любых USB-устройств, таких как мышь, клавиатура или от функции обратного сенсорного управления) или
- вы нажмете кнопку режима ожидания на блоке Host.

# Запуск и останов презентаций

В этом разделе описан порядок запуска и останова презентации при помощи продукта.

## Подготовка к работе

Убедитесь, что у всех подключенных устройств включено питание и что они готовы к презентации.

Ваш продукт может работать с разными проекторами, интерактивными плоскопанельными дисплеями, телевизорами или мониторами, имеющими стандартные разъемы HDMI, поэтому шаги, необходимые для того, чтобы начать презентацию, могут быть разными в зависимости от фактических условий использования и технических характеристик вашего устройства отображения. Выполните описанные ниже процедуры, сверяясь с подробной информацией в указанных разделах.

- 1. Подробное описания процедуры начала презентации см. в разделе Начало презентации на стр. 34.
- 2. Подробное описания процедуры останова презентации см. в разделе Презентация в режиме бездействия на стр. 35.
- 3. Подробное описание процедуры начала презентации в режиме разделения экрана см. в разделе Презентации в режиме разделения экрана на стр. 36.
- 4. Подробное описание процедуры начала презентации с мобильного устройства см. в разделе Сенсорное управление на стр. 38.
- 5. Порядок управления презентациями с сенсорных экранов или с помощью мыши/ клавиатуры см. в разделе Сенсорное управление на стр. 38.

## Начало презентации

- 1. Убедитесь, что на блок Host подано питание. Дополнительные сведения см. в разделе Подключение HDMI-кабеля и питания на стр. 21.
- 2. На дисплее выберите HDMI-источник, соответствующий блоку Host. Откроется экран "Руководство".

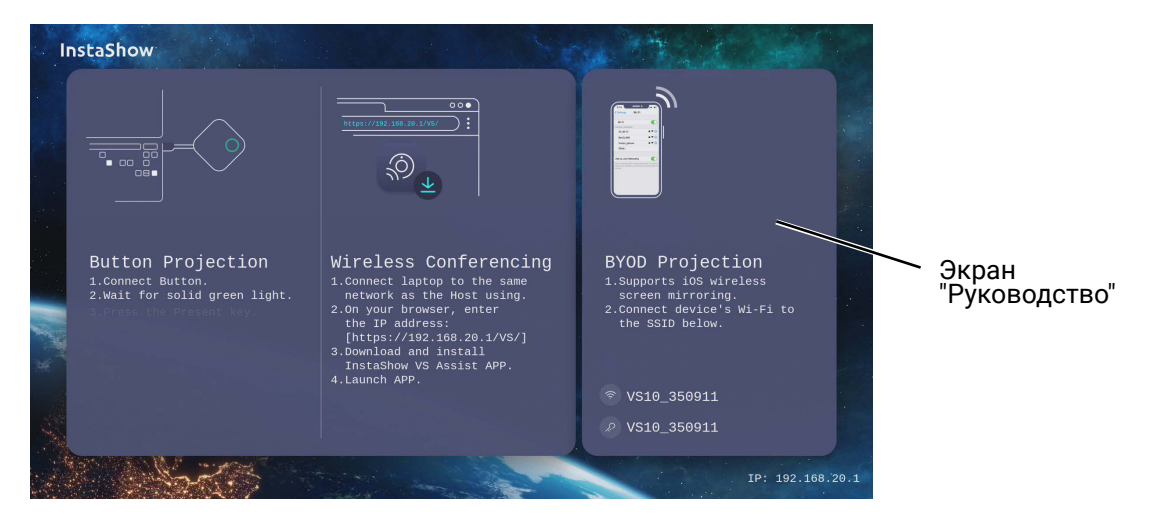

- Чтобы подать питание на устройство Button, выполните указания, отображаемые на экране "Руководство". Дополнительные сведения можно также посмотреть в разделе Настройка устройства Button и подача питания на него на стр. 25. Индикатор на устройстве Button непрерывно горит зеленым, когда устройство Button подключено и работает правильно.
- 4. Чтобы начать презентацию, нажмите кнопку Презентация.
- 5. Устройство начнет презентацию, и индикатор устройства Button начнет непрерывно гореть синим.

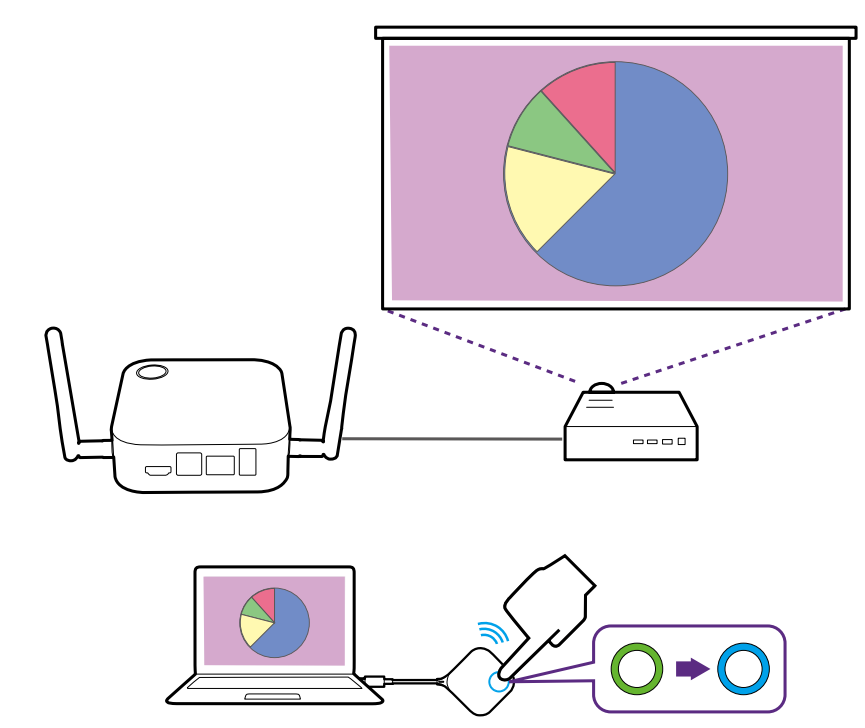

- Убедитесь, что расстояние между устройством Button и блоком Host не превышает 20 м и что на пути передачи сигнала нет никаких препятствий.
  - Продукт может работать с ноутбуками MacBook и Windows для трансляции расширенного рабочего стола.

## Презентация в режиме бездействия

- 1. Чтобы остановить презентацию, нажмите кнопку Презентация.
- 2. Устройство прекратит презентацию, а индикатор устройства Button начнет гореть зеленым.
- 3. Для возобновления презентации нажмите кнопку Презентация.

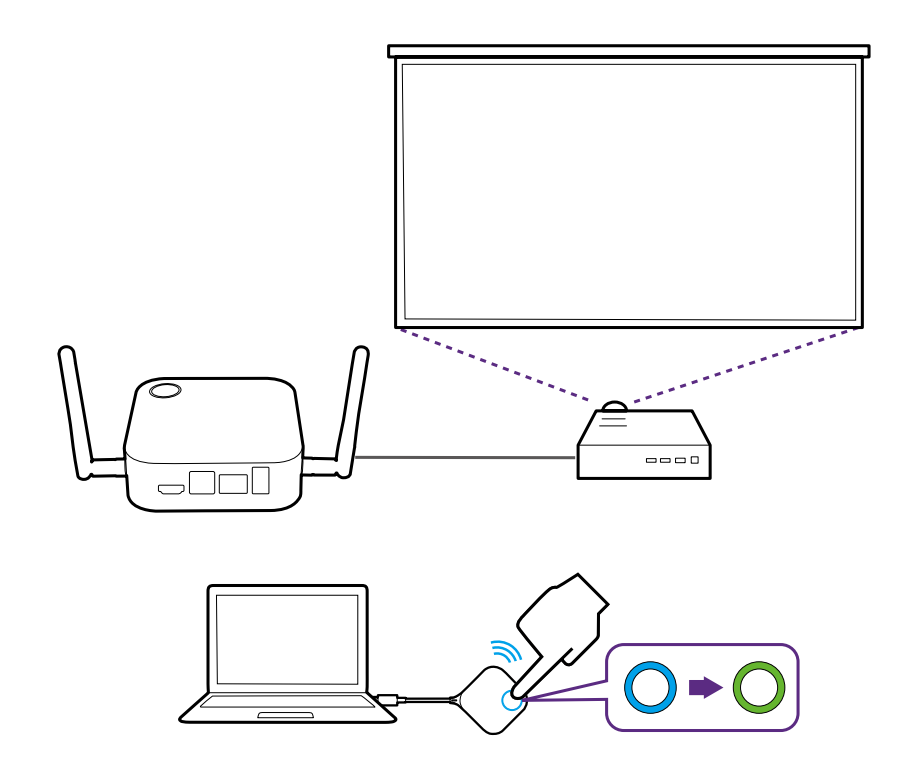

#### Презентации в режиме разделения экрана

Продукт позволяет максимум 2 пользователям одновременно вести презентации в режиме разделения экрана.

#### Начало презентации в режиме разделения экрана

1. Подключите устройство Button к каждому компьютеру, с которого будут вести презентации в режиме разделения экрана. Дополнительные сведения см. в разделе Настройка устройства Button и подача питания на него на стр. 25.

Убедитесь, что все устройства Buttons уже сопряжены с блоком Host, проецирующим презентацию. Дополнительные сведения см. в разделе Сопряжение устройства Button и блока Host на стр. 28.

- 2. Начните обычную презентацию, нажав одну из кнопок блока Host. Дополнительные сведения см. в разделе Начало презентации на стр. 34.
- 3. На устройстве Button, начавшем презентацию, нажмите кнопку разделения экрана, чтобы включить режим презентации в режиме разделения экрана.

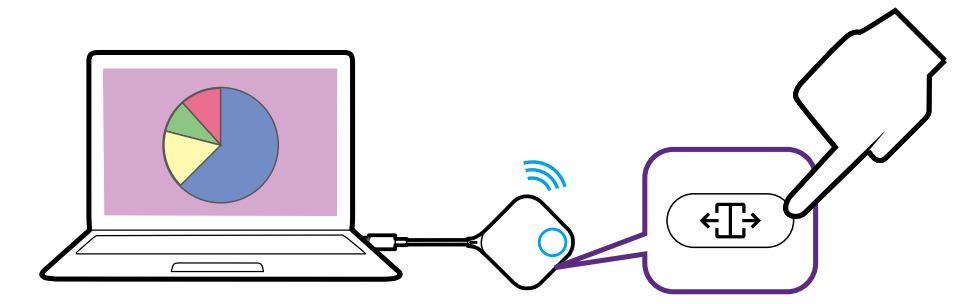

4. Когда на экране появится уведомление о том, что включена функция разделения экрана, нажмите клавишу Презентация на устройстве Button второго компьютера, желающего присоединиться к презентации в режиме разделения экрана.
5. Повторите шаг 4 для всех других пользователей, желающих присоединиться к презентации в режиме разделения экрана.

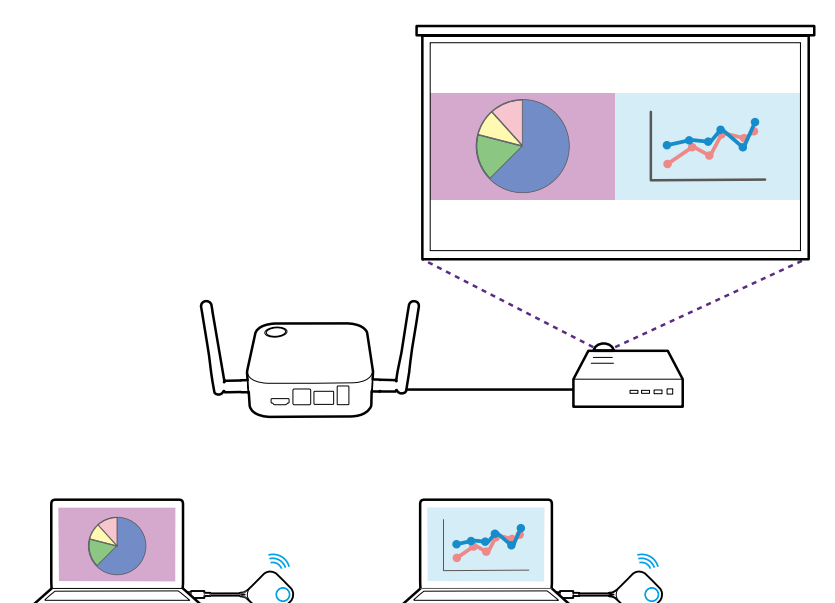

- Вести презентации в режиме разделения экрана одновременно могут не более 2 пользователей.
- Компоновка разделенного экрана будет зависеть от количества пользователей, ведущих презентации.
- Если на первоначальном устройстве Button не включен режим разделения экрана, то все последующие подключения других устройств Buttons будут использоваться для презентаций во весь экран.

# Переключение из режима разделения экрана в режим презентаций во весь экран

Во время презентации в режиме разделения экрана вы можете переключиться в режим полноэкранной презентации любого участника, нажав кнопку разделения экрана на устройстве Button того компьютера, презентацию с которого хотите вывести во весь экран.

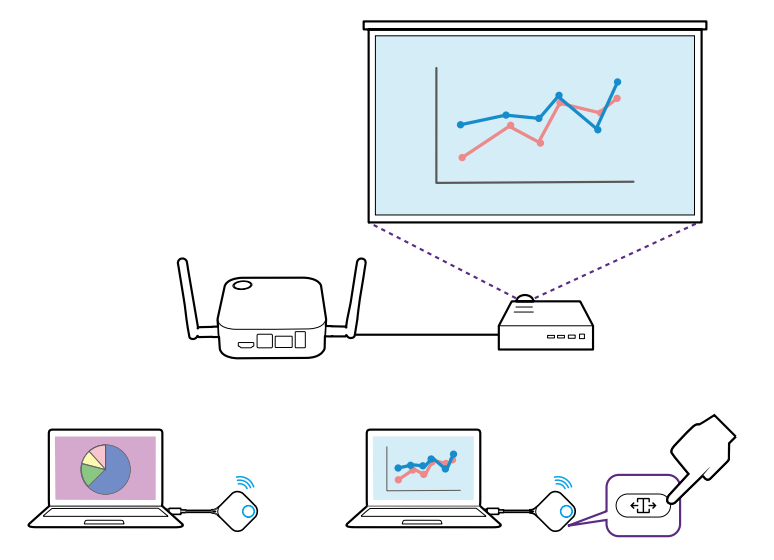

Для возврата к презентации в режиме разделения экрана повторите шаги, описанные в разделе Начало презентации в режиме разделения экрана на стр. 36.

# Презентации с мобильных устройств

InstaShow поддерживает реализованные в iOS функции беспроводной трансляции экрана, что позволяет вести презентации с мобильных устройств. Чтобы провести презентацию с мобильного устройства, подключите по Wi-Fi мобильное устройство к сети SSID блока Host, а затем выполните шаги для беспроводной трансляции экрана вашего мобильного устройства.

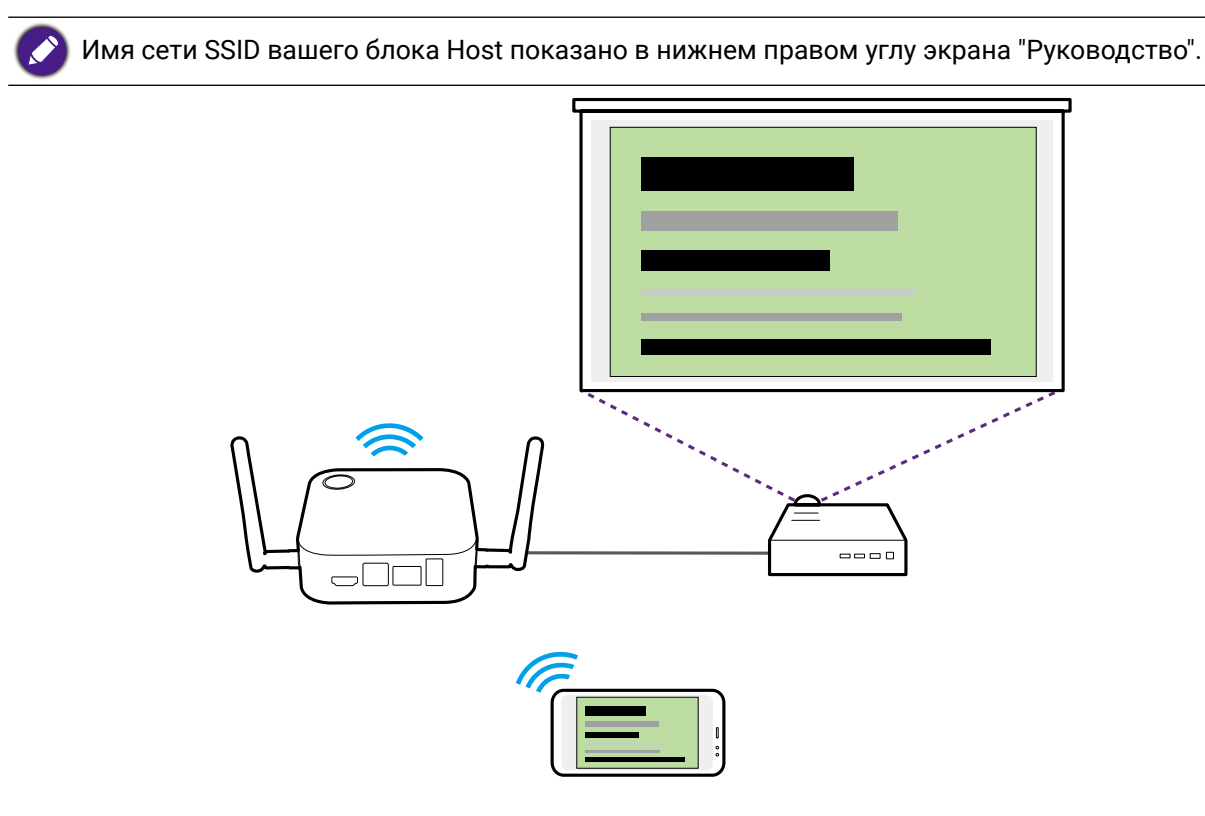

# Сенсорное управление

Когда блок Host подключен к сенсорному дисплею и ПК ведет презентацию с помощью устройства Button, вы можете с помощью кабеля USB Туре-А подключить верхний разъем **USB 2.0** (разъем 1 на рисунке внизу) на задней стенке блока Host к входному USB-разъему сенсорного дисплея для удаленного управления интерфейсом ПК с помощью жестов на дисплее.

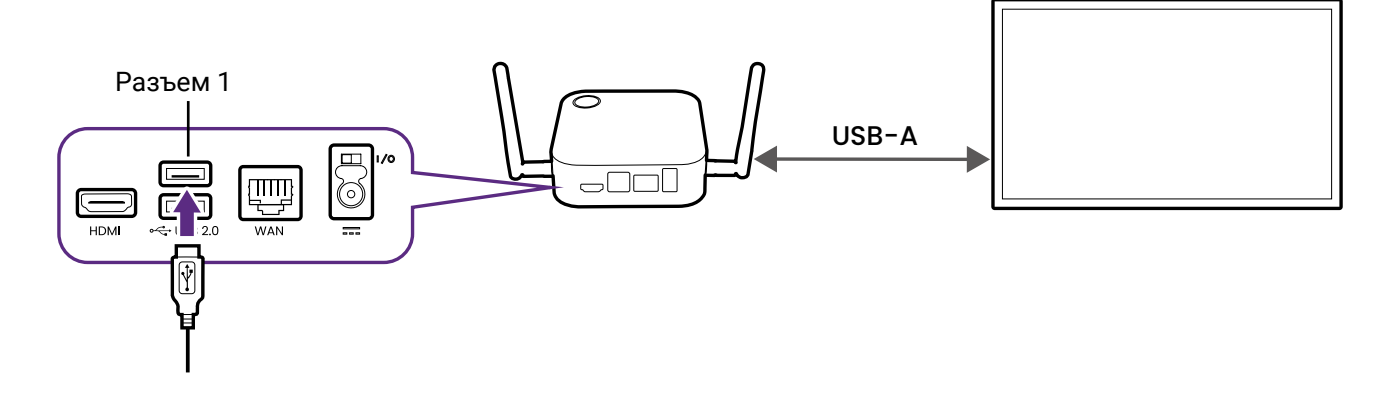

Продукт поддерживает обратное сенсорное управление только для ПК с Windows, компьютеров Мас и Chromebook. Он не поддерживает обратное сенсорное управление для смартфонов, подключенных с помощью соответствующей технологии трансляции экрана.

# Использование InstaShow в гибридных встречах

InstaShow – это система беспроводных презентаций, которую можно полностью интегрировать в любую гибридных конференций, когда удаленные участники используют приложения для видеоконференций и могут просматривать и взаимодействовать с любым содержимым, которое транслируется в конференцзале с помощью InstaShow.

# Настройка видеоконференции

Чтобы настроить видеоконференцию с InstaShow:

- 1. Подключите блок InstaShow Host к сети с доступом в Интернет одним из следующих способов:
  - С помощью кабеля RJ-45 подключите порт **WAN** блока Host к сетевому маршрутизатору. Дополнительные сведения см. в разделе Подключение к локальной сети на стр. 23.
  - Подключите блок Host к сети Wi-Fi маршрутизатора. Дополнительные сведения см. в разделе Подключение к сети Wi-Fi на стр. 23.

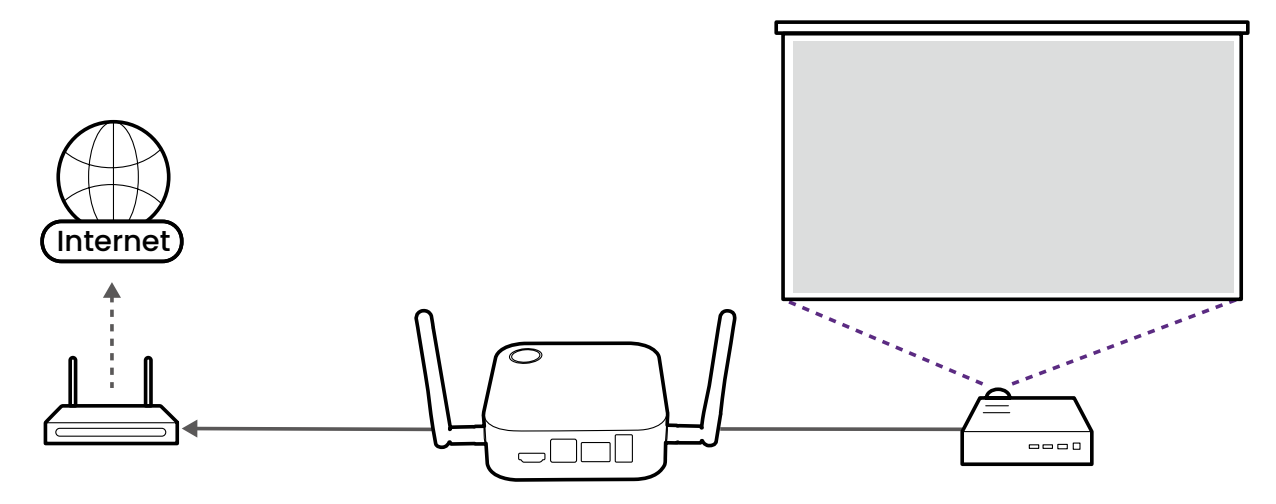

- 2. Подключите ноутбук, на котором будет запущено приложение для видеоконференций, к той же сети, что и блок Host, одним из следующих способов:
  - По Wi-Fi подключите ноутбук к сети SSID блока Host, указанной в нижнем правом углу экрана "Руководство" InstaShow.
  - Подключите ноутбук к сетевому маршрутизатору, используя проводное (RJ-45) или беспроводное подключение.

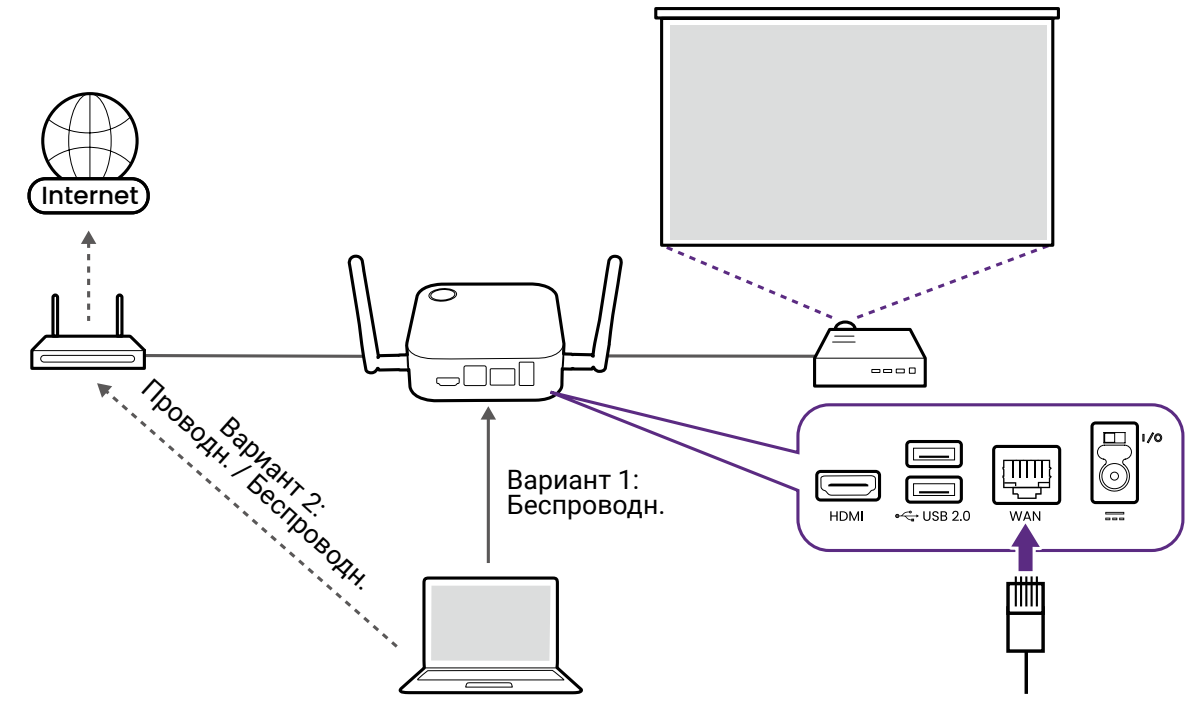

 Советуем подключаться к сети SSID блока Host, так как она обеспечивает более высокую скорость передачи.

• Имя сети SSID вашего блока Host показано в нижнем правом углу экрана "Руководство".

3. Загрузите и установите на ноутбук приложение **InstaShow VS Assist**, перейдя по URL-адресу, указанному на экране "Руководство" InstaShow.

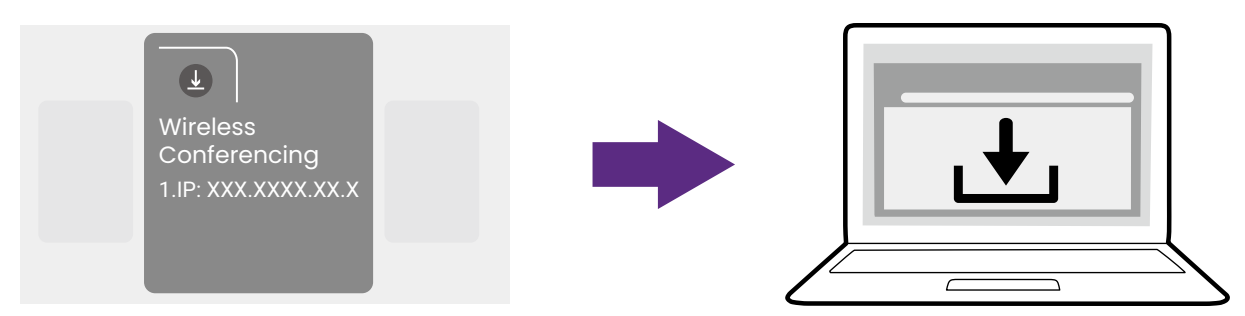

4. Запуск приложения InstaShow VS Assist.

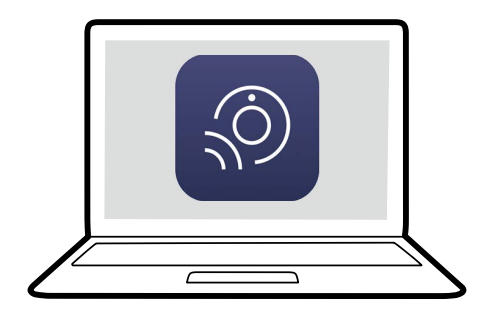

5. На главном экране приложения нажмите Список комнат.

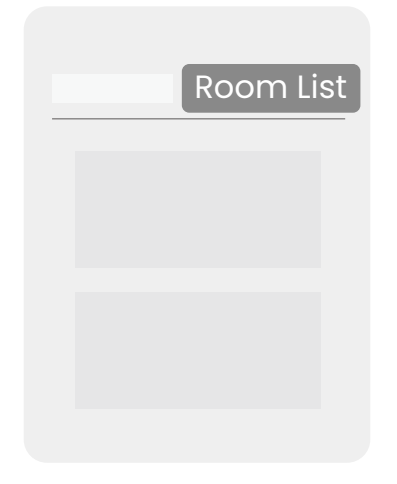

- 6. Нажмите кнопку поиска (лупа) в приложении, и оно найдет все блоки Host, доступные в сети.
- 7. Дважды щелкните имя нужного блока Host в столбце Имя комнаты.

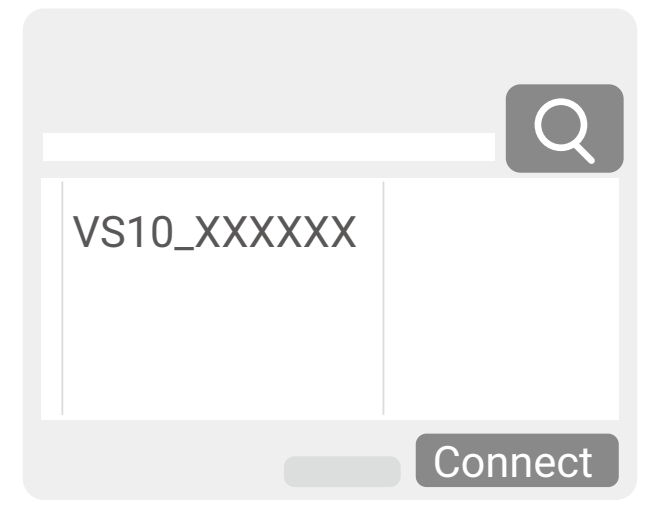

Ø

Если не знаете имя своего блока Host, то сверьте IP-адрес, указанный в столбце **IP-адрес** приложения, с IP-адресом, указанным в нижнем правом углу экрана "Руководство".

8. На главном экране приложения нажмите **InstaShow Display Sharing**. На ноутбуке откроется новое окно с видео, которое транслирует блок Host.

| InstaShow VS Assist       |
|---------------------------|
|                           |
|                           |
|                           |
|                           |
|                           |
| InstaShow Display Sharing |

9. Начните видеоконференцию, а затем откройте общий доступ к всплывающему окну **InstaShow Display Sharing** в приложении для видеоконференций.

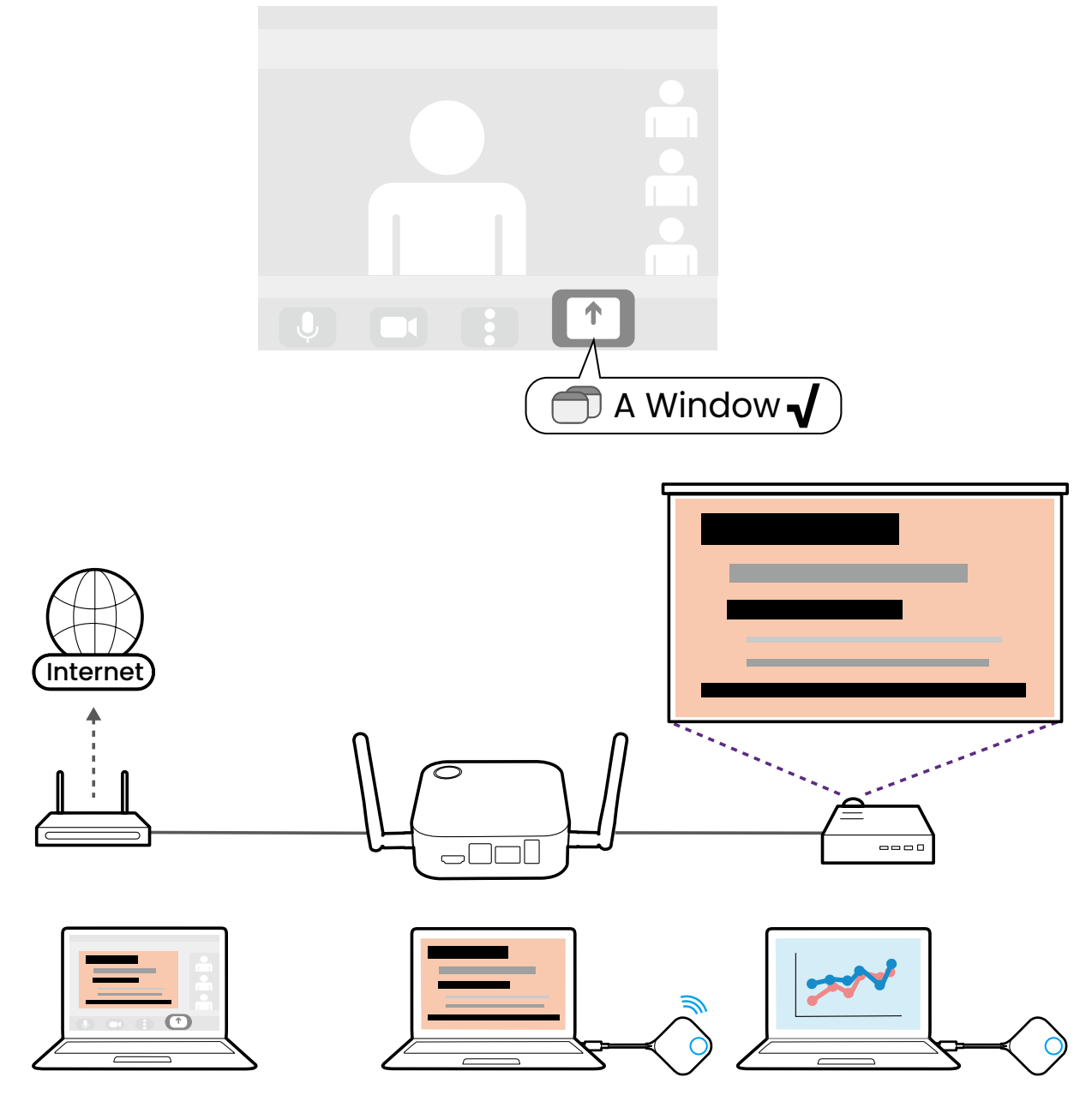

Вы можете также выбрать параметр InstaShow Display в меню настроек Видео > Camera (Камера) приложения для видеоконференций, чтобы открыть для всех экран презентации, но учтите, что при использовании этого параметра изображение будет транслироваться с более низким разрешением и более высокой задержкой, чем при использовании способа InstaShow Display Sharing, указанного в инструкциях.

# Использование внешней веб-камеры

В ходе гибридной конференции вы также можете переключиться с веб-камеры на ноутбуке на внешнюю веб-камеру, чтобы удаленные пользователи могли видеть весь конференц-зал во время конференции.

Чтобы в ходе гибридной конференции переключиться на внешнюю веб-камеру:

1. Подключите веб-камеру к одному из разъемов **USB 2.0** на блоке Host.

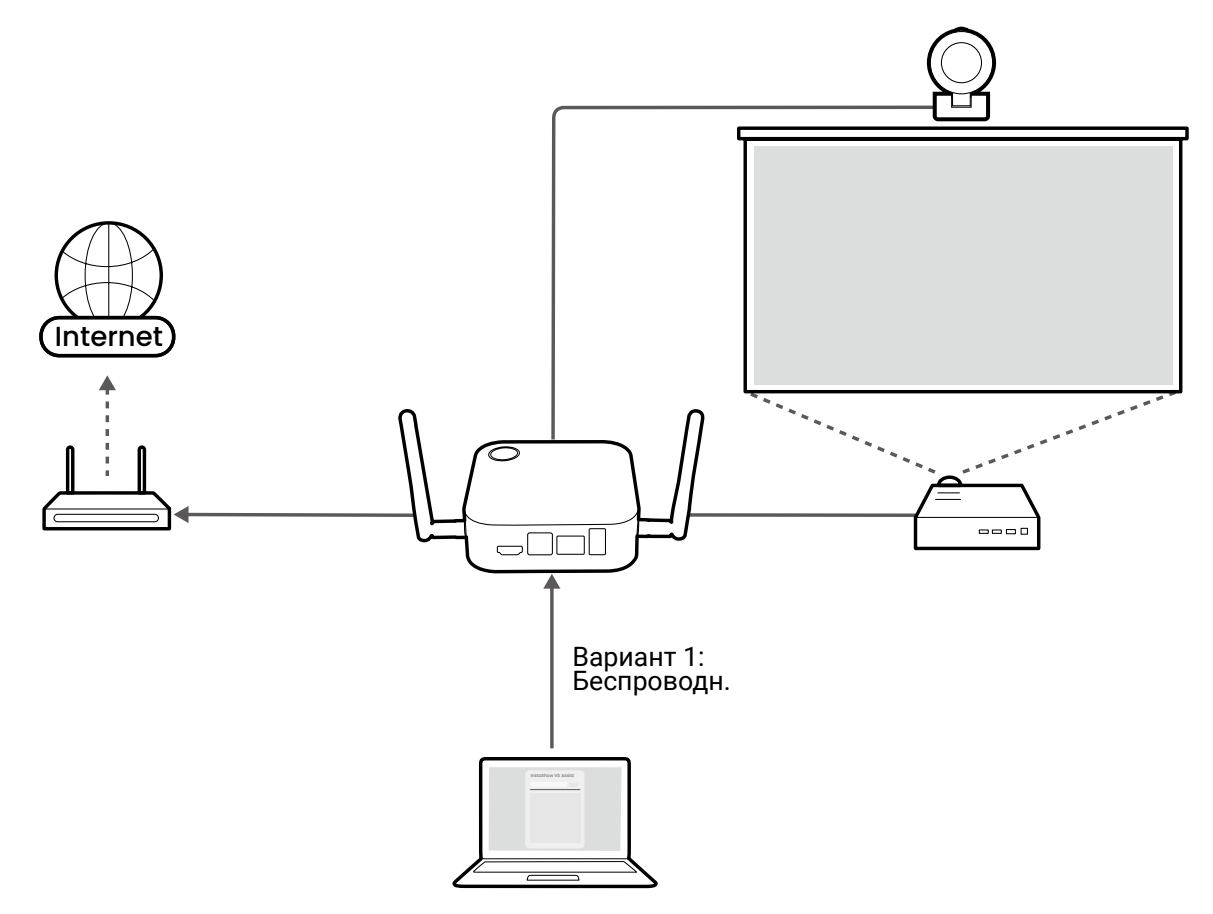

- 2. Запустите видеоконференцию, следуя инструкциям в разделе Настройка видеоконференции на стр. 39.
- 3. (Необязательно) Выберите InstaShow Camera Preview на главном экране приложения InstaShow VS Assist для предварительного просмотра видео с вебкамеры и проверки правильности ее подключения.

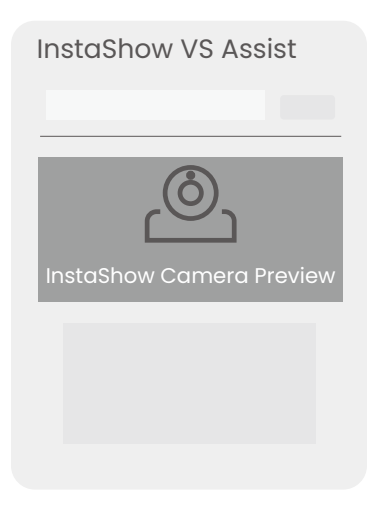

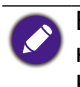

Если в окне предварительного просмотра отображается видео не с вашей вебкамеры, то повторите процесс и убедитесь, что в приложении выбран правильный блок Host/**Имя комнаты**.

4. В приложении для видеоконференций откройте меню источников входного сигнала веб-камеры и выберите **InstaShow Camera**.

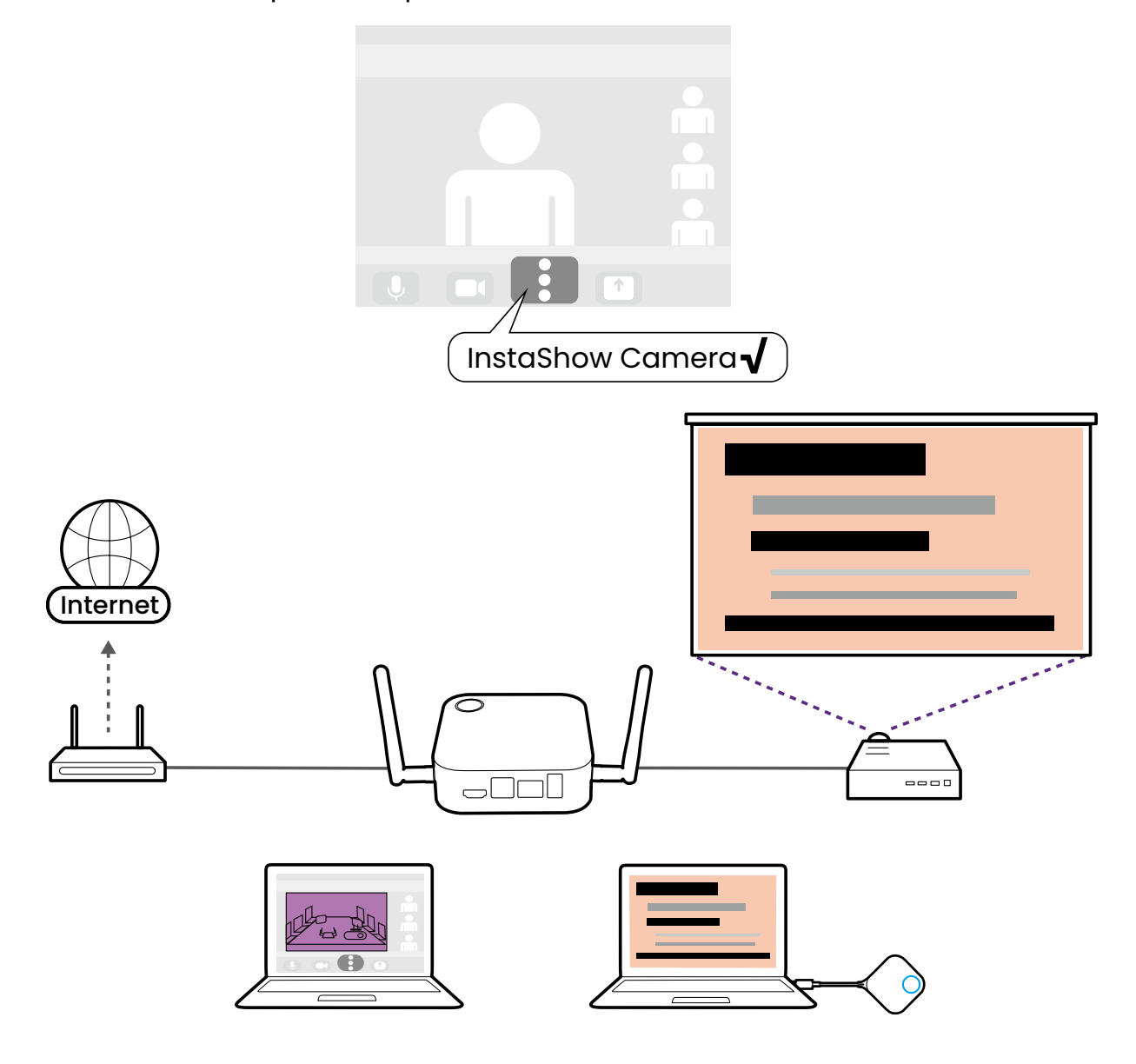

# Использование одного устройства Button InstaShow в качестве микрофона

Эта функция недоступна при использовании VS10 Button. Чтобы использовать эту функцию с блоком VS10 Host, дополнительно купите комплект устройств VS20 Buttons.

Для гибридных конференций, когда у вас нет веб-камеры со встроенным микрофоном или когда микрофон на ноутбуке, на котором запущено приложение для видеоконференций, недостаточно хорошо улавливает весь звук в зале, можно использовать устройство InstaShow Button в качестве микрофона.

Чтобы использовать устройство Button в качестве микрофона для гибридной конференции:

- 1. Запустите видеоконференцию, следуя инструкциям в разделе Настройка видеоконференции на стр. 39.
- 2. Подключите устройство Button к соответствующему разъему(-ам) на ноутбуке, на котором запущено приложение для видеоконференций.

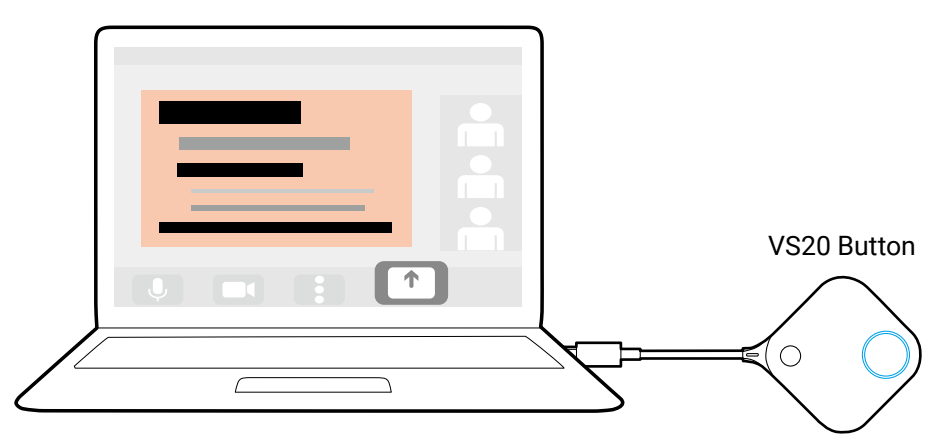

3. В приложении для видеоконференций откройте меню источников входа микрофона и выберите **Микрофон устройства InstaShow Button**.

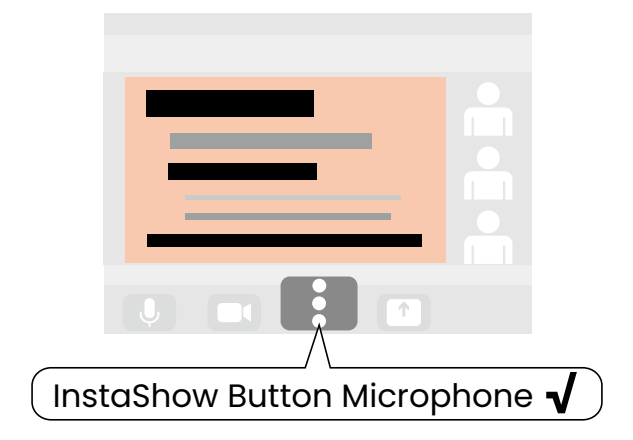

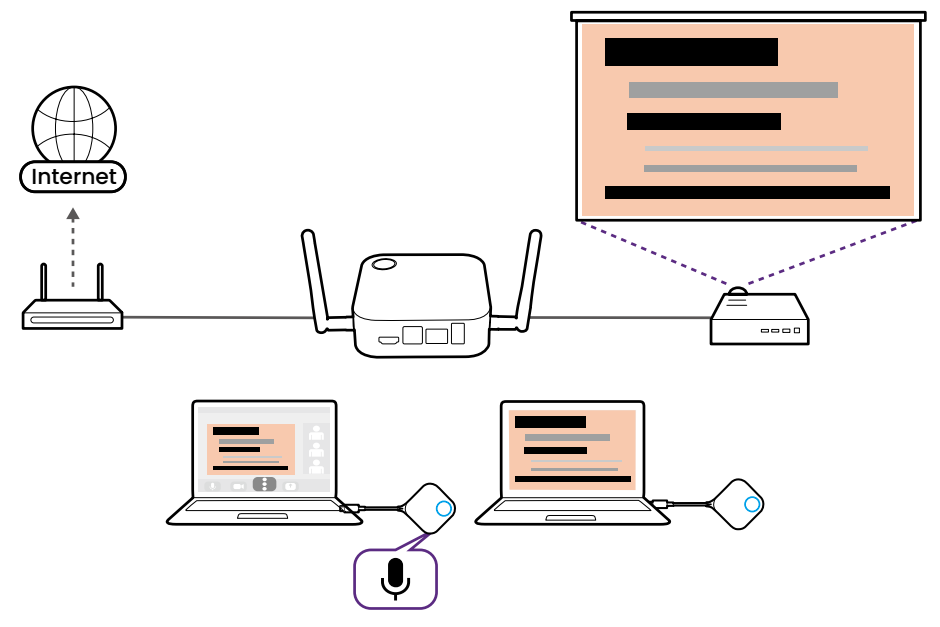

# Использование нескольких устройств InstaShow Buttons в качестве микрофонов

Эта функция недоступна при использовании VS10 Button. Чтобы использовать эту функцию с блоком VS10 Host, дополнительно купите комплект устройств VS20 Buttons.

При проведении гибридных конференций в больших залах можно использовать несколько устройств InstaShow Buttons, подключенных к ноутбукам в разных местах зала, в качестве массива микрофонов для улавливания звука из любого угла зала и передачи этого звука всем участникам видеоконференции.

- Если несколько устройств InstaShow Buttons используются в качестве микрофонов, то все оснащенные микрофонами периферийные устройства, подключенные к разъемам USB на задней панели блока Host, также будет использоваться вместе с устройствами InstaShow Buttons как часть массива микрофонов.
  - Прежде чем создавать массив микрофонов из нескольких устройств Buttons, нужно сначала на ноутбук, на котором будет работать приложение для видеоконференций в зале, загрузить и установить приложение **InstaShow VS Assist**.

Чтобы использовать несколько устройств Buttons в качестве массива микрофонов для гибридной конференции:

- 1. Запустите видеоконференцию, следуя инструкциям в разделе Настройка видеоконференции на стр. 39.
- 2. Подключите устройство Button к каждому ноутбуку в зале, который хотите использовать как часть массива.

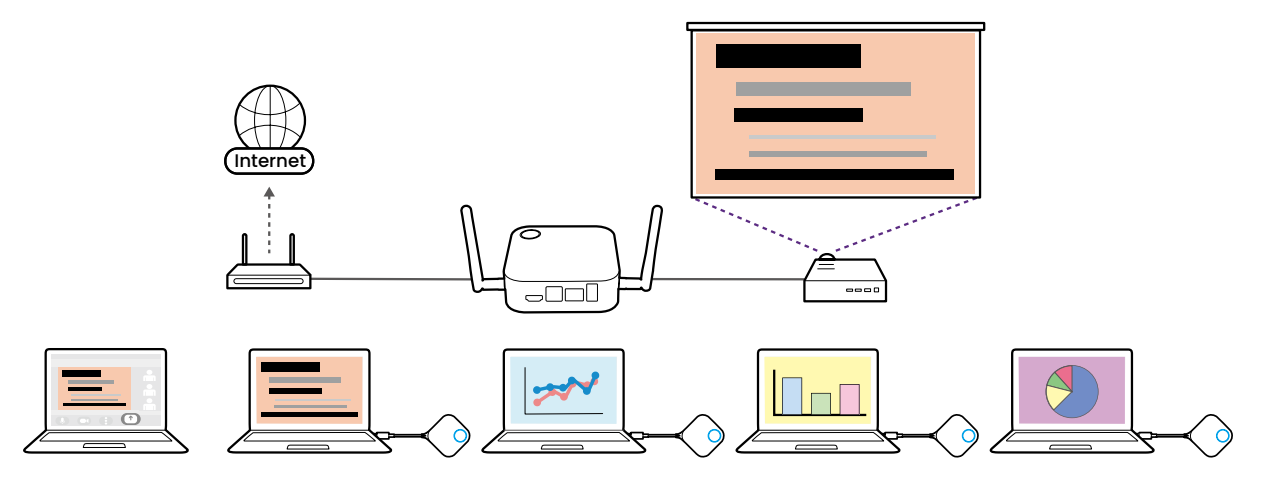

3. В приложении для видеоконференций откройте меню источников входа микрофона и выберите InstaShow Audio.

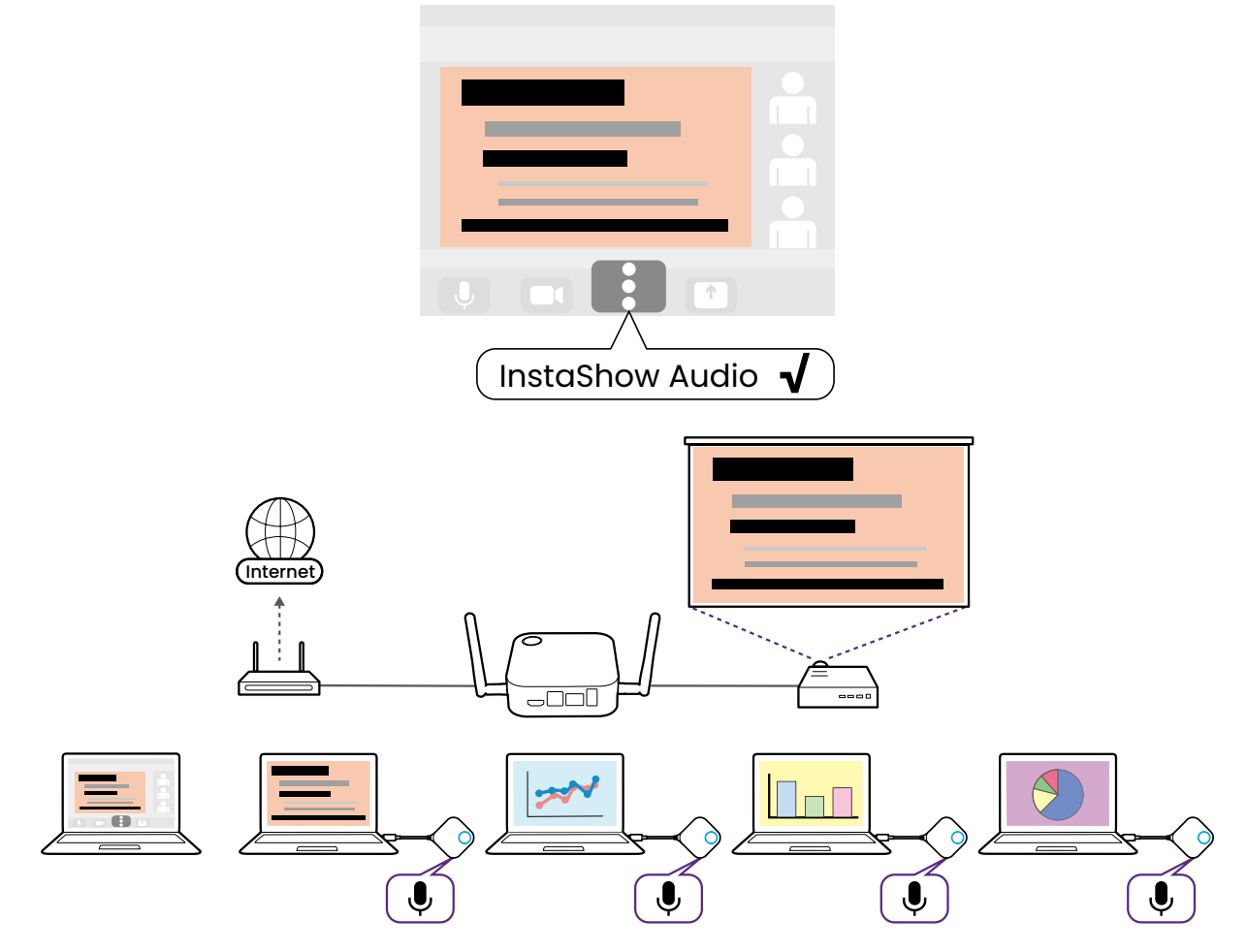

Если при проведении гибридных конференций к блоку Host будет подключена внешняя веб-камера со встроенным микрофоном, то этот микрофон также будет включен в массив.

Чтобы при использовании массива микрофонов отключить один микрофон/устройство Button, нажмите кнопку "Выключить звук" на соответствующем устройстве Button.
Чтобы отключить и/или настроить функцию массива микрофонов, используйте меню Настройки периферийных устройств в веб-интерфейсе управления. Дополнительные сведения см. в разделе Настройки периферийных устройств на стр. 64.

# Веб-управление

Продукт поддерживает интерфейс веб-управления, позволяющий настраивать его параметры через браузер, такой как Google Chrome (версия 49.0.26), Internet Explorer (версия 8.0) или Firefox (версия 46.0.1).

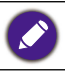

Функциональные возможности могут быть разными в зависимости от разных версий встроенного ПО.

# Доступ к интерфейсу веб-управления

Вход в интерфейс веб-управления по прямому подключению

После того, как вы подключите блок Host к сети Wi-Fi, выполнив шаги, описанные в разделе Подключение к сети Wi-Fi на стр. 23, вы не сможете получить доступ к веб-интерфейсу управления по прямому подключению. Для доступа к веб-интерфейсу управления вам будет нужно выполнить шаги, описанные в разделе Вход в интерфейс веб-управления по беспроводной сети на стр. 51.

1. Подключите блок Host напрямую к ноутбуку с помощью сетевого кабеля (RJ-45) и к сети питания с помощью адаптера питания.

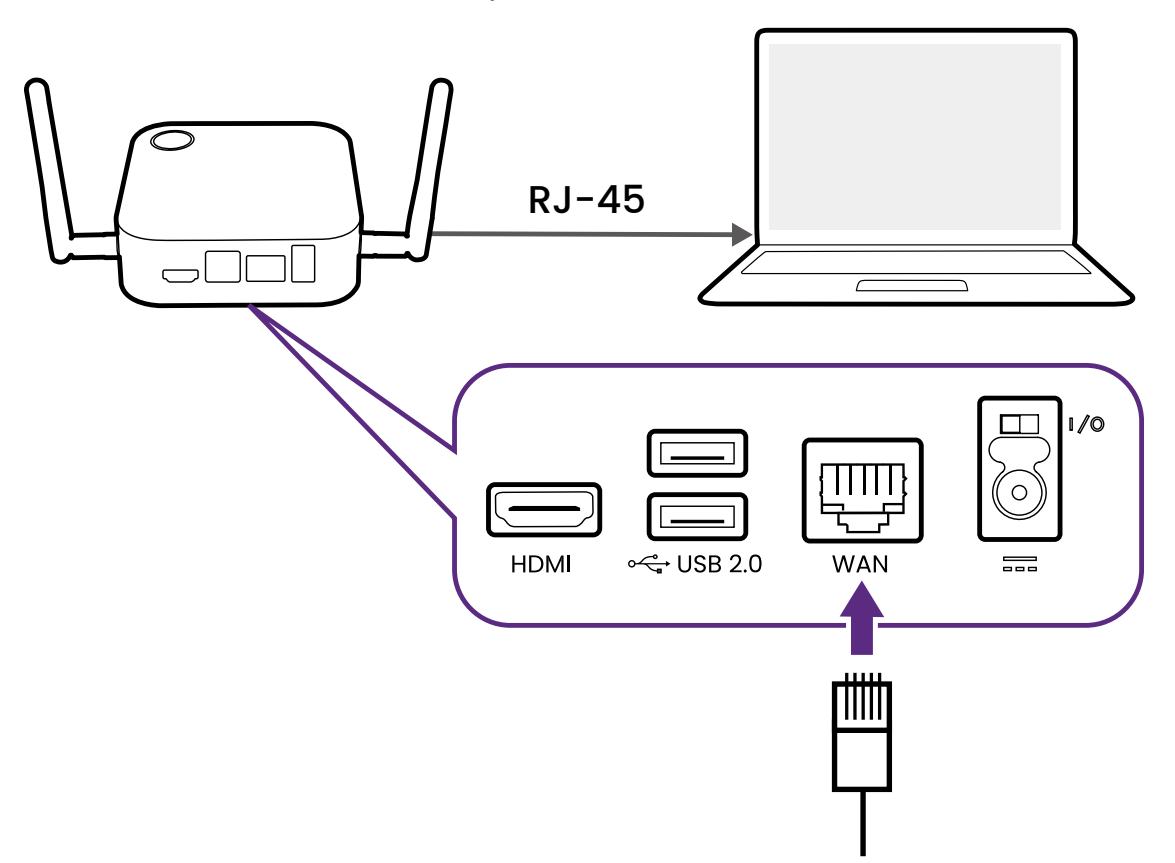

2. Подождите, пока индикатор на блоке Host станет непрерывно гореть зеленым.

3. По умолчанию для блока Host задан IP-адрес 192.168.20.1. Измените IP-адрес вашего ноутбука на 192.168.20.х (например, 192.168.20.100).

| Connect using:                                                                                                    |                                                                                                    |
|----------------------------------------------------------------------------------------------------|----------------------------------------------------------------------------------------------------|
| Qualcomm Atheros AR8161                                                                                                    | PCI-E Gigabit Ethernet Contro                                                                                                    |
|                                                                                                    |                                                                                                    |
|                                                                                                    | Configure                                                                                                    |
| This connection uses the following                                                                                                    | items:                                                                                                    |
| QoS Packet Scheduler                                                                                                    | r Multiplexor Protocol                                                                                                    |
| Microsoft LLDP Protocol [                                                                                                    | Driver                                                                                                    |
| Link-Layer Topology Discu<br>Link-Layer Topology Discu                                                                                                    | overy Mapper I/O Driver                                                                                                    |
| Link-Layer Topology Disc.                                                                                                    | overy Responder<br>6 (TCP/IPv6)                                                                                                    |
| Internet Protocol Version 4                                                                                                    | 4 (TCP/IPv4)                                                                                                    |
| <                                                                                                    | >                                                                                                    |
| Install Unins                                                                                                    | stall Properties                                                                                                    |
| Description                                                                                                    |                                                                                                    |
| Transmission Control Protocol/In<br>wide area network protocol that                                                                                                    | ternet Protocol. The default<br>provides communication                                                                                                    |
| across diverse interconnected n                                                                                                    | etworks.                                                                                                    |
|                                                                                                    |                                                                                                    |
|                                                                                                    | OK Cancel                                                                                                    |
|                                                                                                    |                                                                                                    |
|                                                                                                    |                                                                                                    |
| Internet Protocol Version                                                                                                    | A (TCD/IDvA) Proportion                                                                                                    |
|                                                                                                    | 4 (TCP/IPV4) Properties                                                                                                    |
| General                                                                                                    | 4 (TCP/IEV4) Properties                                                                                                    |
| General<br>You can get IP settings assigned autor<br>this capability. Otherwise, you need to<br>for the appropriate IP settings.                                                                                                    | matically if your network supports<br>ask your network administrator                                                                                                    |
| General<br>You can get IP settings assigned autor<br>this capability. Otherwise, you need to<br>for the appropriate IP settings.                                                                                                    | matically if your network supports<br>ask your network administrator                                                                                                    |
| General<br>You can get IP settings assigned autor<br>this capability. Otherwise, you need to<br>for the appropriate IP settings.<br>Obtain an IP address automatical<br>Use the following IP address:                                                                                                    | matically if your network supports<br>ask your network administrator                                                                                                    |
| General<br>You can get IP settings assigned autor<br>this capability. Otherwise, you need to<br>for the appropriate IP settings.<br>Obtain an IP address automatical<br>Use the following IP address:<br>IP address:                                                                                                    | a (ICP/IPV4) Properties<br>matically if your network supports<br>b ask your network administrator                                                                                                    |
| General You can get IP settings assigned autor this capability. Otherwise, you need to for the appropriate IP settings. Obtain an IP address automatical Use the following IP address: IP address: Subnet mask:                                                                                                    | a (ICP/IPV4) Properties<br>matically if your network supports<br>b ask your network administrator<br>ly<br>192 . 168 . 20 . 100<br>255 . 255 . 255 . 0                                                                           |
| General<br>You can get IP settings assigned autor<br>this capability. Otherwise, you need to<br>for the appropriate IP settings.<br>Obtain an IP address automatical<br>Obtain an IP address automatical<br>Use the following IP address:<br>IP address:<br>Subnet mask:<br>Default gateway:                                                                                                    | 4 (ICP/IPV4) Properties           matically if your network supports           ask your network administrator           ly           192 . 168 . 20 . 100           255 . 255 . 255 . 0                                          |
| General You can get IP settings assigned autor this capability. Otherwise, you need to for the appropriate IP settings. Obtain an IP address automatical Use the following IP address: IP address: Subnet mask: Default gateway: Obtain DNS server address autor                                                                                                    | A (ICP/IPV4) Properties<br>matically if your network supports<br>to ask your network administrator<br>ly<br>192 , 168 , 20 , 100<br>255 , 255 , 255 , 0<br><br>natically                                                         |
| General You can get IP settings assigned autor this capability. Otherwise, you need to for the appropriate IP settings. Obtain an IP address automatical Use the following IP address: IP address: Subnet mask: Default gateway: Obtain DNS server address autor Use the following DNS server address autor Use the following DNS server address autor                                                    | A (ICP/IPV4) Properties<br>matically if your network supports<br>to ask your network administrator<br>ly<br>192 . 168 . 20 . 100<br>255 . 255 . 255 . 0<br><br>matically<br>iresses:                                             |
| General You can get IP settings assigned autor this capability. Otherwise, you need to for the appropriate IP settings. Obtain an IP address automatical Use the following IP address: IP address: Subnet mask: Default gateway: Obtain DNS server address auton Use the following DNS server add Preferred DNS server:                                                                                   | A (ICP/IPV4) Properties<br>matically if your network supports<br>b ask your network administrator<br>ly<br>192 . 168 . 20 . 100<br>255 . 255 . 255 . 0<br><br>matically<br>resses:<br>                                           |
| General You can get IP settings assigned autor this capability. Otherwise, you need to for the appropriate IP settings. Obtain an IP address automatical Use the following IP address: IP address: Subnet mask: Default gateway: Obtain DNS server address auton Obtain DNS server address auton Freferred DNS server: Alternate DNS server:                                                              | 4 (ICP/IPV4) Properties           matically if your network supports           ask your network administrator           ly           192 . 168 . 20 . 100           255 . 255 . 255 . 0              natically           resses: |
| General You can get IP settings assigned autor this capability. Otherwise, you need to for the appropriate IP settings. Obtain an IP address automatical Use the following IP address: IP address: Subnet mask: Default gateway: Obtain DNS server address autor Obtain DNS server address autor Use the following DNS server add Preferred DNS server: Alternate DNS server: Validate settings upon exit | A (ICP/IPV4) Properties<br>matically if your network supports<br>to ask your network administrator<br>ly<br>192 . 168 . 20 . 100<br>255 . 255 . 255 . 0<br><br>natically<br>Iresses:<br><br>Advanced                             |

4. В браузере введите IP-адрес: 192.168.20.1. При первом доступе к веб-интерфейсу управления или после обновления встроенного ПО вам, возможно, будет предложено изменить пароль для продолжения. Введите пароль по умолчанию (0000) в качестве старого пароля и установите новый.

| Please | input the new password   |
|--------|--------------------------|
|        |                          |
| Please | input the password again |

Если изменение пароля не потребуется на странице входа, то введите пароль пользователя по умолчанию (admin) и ваш пароль (измененный ранее).

| Diana incut a constant |
|------------------------|
| Please input password  |
| Login                  |

5. После этого вы успешно войдете в интерфейс веб-управления.

## Вход в интерфейс веб-управления по локальной сети

Если блок Host подключен к локальной сети (той же сети, к которой подключен ваш ноутбук), то вы можете в веб-браузере ввести показанный на экране IP-адрес.

| InstaShow                                                                                                    |                                                      |                                                                                                    |                                                                                                    |                                                                                                    |                                    |
|----------------------------------------------------------------------------------------------------|------------------------------------------------------|----------------------------------------------------------------------------------------------------|----------------------------------------------------------------------------------------------------|----------------------------------------------------------------------------------------------------|------------------------------------|
|                                                                                                    |                                                      | ntus://192.166.4.132/V                                                                                                    |                                                                                                    |                                                                                                    |                                    |
| Button Projec<br>1.Connect Button.<br>2.Wait for solid gr<br>3.Press the Present                                                                                          | tion<br>een light.<br>key.                           | Wireless Co<br>1.Connect laptoy<br>network as the<br>2.On your brows,<br>the IP address<br>[https://192.]<br>3.Download and<br>InstaShow VS<br>4.Launch APP.                                                                                                    | onferencing<br>o to the same<br>e Host using.<br>er, enter<br>s:<br>L68.4.132/VS/]<br>install<br>Assist APP. | <ul> <li>BYOD Projection</li> <li>1.Supports iOS wireless<br/>screen mirroring.</li> <li>2.Connect device's Wi-Fi to<br/>the SSID below.</li> <li>VS10_350911</li> <li>VS10_350911</li> </ul> |                                    |
| L. D. Mart                                                                                                    |                                                      |                                                                                                    |                                                                                                    | [P: 192.]                                                                                                    | 168.4.13                           |
| InstaShow V510 × +                                                                                                    | 132/cr -bin/uci//adm                                 | in/information/svs/summary                                                                                                    |                                                                                                    | [P: 192.]                                                                                                    | 168.4.13<br>- 0                    |
| InstaShow VS10 x +<br>→ C ▲ 不安全   HHT 1/192.168.4                                                                                                    | 132/ce -bin/luci//admi                               | in/information/sys/summary                                                                                                    |                                                                                                    | EP: 192                                                                                                    | 168.4.13<br>- 🗘<br>f 🖈 🗖<br>Logout |
| InstaShow V510 x +<br>→ C ▲ 不安全   http://192.168.4<br>EEEQ                                                                                                    | 132/cc bin/luci//admi                                | in/information/sys/summary<br>formation                                                                                                    | MT762120E21350911                                                                                            | [₽: 192.:<br>[2] ★<br>English ▼                                                                                                    | 168.4.13                           |
| nttaShow V510 x +<br>→ C ▲ 不安全 Http://192.168.4<br>EEEQ                                                                                                    | 132/cd -bin/lucl//admi                               | in/information/sys/summary formation Serial Number Firmware Version                                                                                                    | MT762120E21350911<br>V\$10(R) 0.50                                                                           | [P: 192.]<br>↓                                                                                                    | 168.4.13                           |
| etaShow VS10 x +<br>C ▲ 不愛全 http://192.168.4<br>BEENQ<br>Information<br>WAN                                                                                               | 132/cr -bin/luci//admi                               | in/information/sys/summary formation Serial Number Firmware Version Room Name                                                                                                    | MT762120E21350911<br>V\$10(R)_0.50<br>V\$10_350911                                                           | (P: 192.)<br>↓<br>★<br>English ▼                                                                                                    | 168.4.13                           |
| staShow VS10 x +<br>c A Tage Hu V/192.168.4<br>C A Tage Hu V/192.168.4<br>C Information<br>VAN<br>Wireless Network                                                        | 132/c +bin/lucl//admi                                | In/Information/sys/summary In/Information formation Firmware Version Room Name Power Saving                                                                                                    | MT762120E21350911<br>VS10(R)_0.50<br>VS10_350911<br>Normal Operating                                         | EP: 192                                                                                                    | 168,4,1                            |
| utaShow VS10 x +<br>C 企 不安全 Htt (//192.168.4<br>EEECC<br>Information<br>WAN<br>Wireless Network<br>Peripheral Setting                                                     | 132/ce bin/luci//admi                                | formation/sys/summary formation Serial Number Firmware Version Room Name Power Saving                                                                                                    | MT762120E21350911<br>VS10(R)_0.50<br>VS10_350911<br>Normal Operating                                         | EP: 192                                                                                                    | 168.4.1                            |
| etaShow VS10 x ↓<br>C A TRE HIT //192.168.4<br>C A TRE HIT //192.168.4<br>EEEOC<br>Information<br>WAN<br>Wireless Network<br>Peripheral Setting<br>Pairing                | 132/cd -bin/luct//admi                               | In/information/sys/summary In/information Formation Formation Revision Room Name Power Saving                                                                                                    | MT762120E21350911<br>VS10(R)_0.50<br>VS10_350911<br>Normal Operating                                         | [P: 192.]                                                                                                    | 168.4.1                            |
| staShow VS10 x +<br>c A TREE http://192.168.4<br>C A TREE http://192.168.4<br>EEEOC<br>Information<br>WAN<br>Wireless Network<br>Peripheral Setting<br>Pairing<br>Display | 132/cr bin/luci/admin<br>System Inf                  | Invinformation/sys/summary formation Serial Number Firmware Version Room Name Power Saving                                                                                                    | MT762120E21350911<br>VS10(R)_0.50<br>VS10_350911<br>Normal Operating                                         | (P: 192.)                                                                                                    | 168 . 4 . 1                        |
| Advance Setting                                                                                                    | 132/c       bin/lucl//admin         System Infl      | In/Information/sys/summary In/Information/sys/summary Information Information | MT762120E21350911<br>VS10(R)_0.50<br>VS10_350911<br>Normal Operating<br>Connected                            | Ep: 192.                                                                                                    | 168 . 4 . 1                        |
| Advance Setting<br>Scheduling                                                                                                    | 132/c       bin/lucl//admin         System Infl      | In/Information/sys/summary In/Information/sys/summary formation formation Firmware Version Room Name Power Saving Connection Status WAN Connection Type                                                                                                    | MT762120E21350911<br>VS10(R)_0.50<br>VS10_350911<br>Normal Operating<br>Connected<br>DHCP                    | Ep: 192.                                                                                                    | 168 . 4 . 1                        |
| utaShow VS10 x +<br>C 不安全 Http://192.168.4<br>C 不安全 Http://192.168.4<br>C C 不安全 Http://192.168.4<br>VIIII C C C C C C C C C C C C C C C C C                               | 132/ce     bin/luci//admi       System Inf       WAN | Invinformation/sys/summary Invinformation/sys/summary formation formation formation Connection Name Connection Status WAN Connection Type WAN IP Address                                                                                                    | AT762120E21350911<br>VS10(R)_0.50<br>VS10_350911<br>Normal Operating<br>Connected<br>DHCP<br>192.168.4.132   | [P: 192                                                                                                    | 168.4.1                            |

## Вход в интерфейс веб-управления по беспроводной сети

Продукт поддерживает беспроводную сеть стандарта 802.11 ас/п. Он совместим с большинством устройств, имеющих модуль Wi-Fi (таких как ноутбук и мобильные устройства). Вы можете найти сеть блока Host по имени VS10\_xxxxx SSID (оно показано на экране "Руководство"/"Бездействие") в меню беспроводной сети на ноутбуке или мобильном устройстве и подключиться к ней. По умолчанию в качестве пароля используется имя SSID (например, если имя SSID - это "VS10\_374DEF", то паролем будет "VS10\_374DEF"). Когда устройство подключено к блоку Host, в веб-браузере введите IP-адрес, показанный на экране Руководство/ Бездействие, затем введите имя пользователя и пароль, показанные на шаге 4 процедуры Вход в интерфейс веб-управления по прямому подключению на стр. 48.

Ниже показан пример того, как можно войти в интерфейс веб-управления с мобильного устройства по беспроводному подключению.

1. На мобильном устройстве откройте меню Wi-Fi и найдите SSID вашего блока Host: VS10\_0d0912.

| In                     | ternet      |   |
|------------------------|-------------|---|
| Wi-                    | Fi          |   |
| •                      | VS10_0d0912 | ⋳ |
| Ŷ                      | IT_Test_5G  | ⋳ |
| $\widehat{\mathbf{v}}$ | 1B-15F      | ٥ |
| Ŷ                      | Bm-Group    | ⋳ |

2. Введите используемый по умолчанию пароль "VS10\_0d0912" и нажмите Подключить.

| VS10_0d091       | 2      |         |
|------------------|--------|---------|
| Password         |        |         |
| Show password    |        |         |
| Advanced options |        | ~       |
|                  | Cancel | Connect |

3. Для доступа к интерфейсу веб-управления выполните шаги 4-5 процедуры Вход в интерфейс веб-управления по прямому подключению на стр. 48.

# Начало работы

Теперь вы можете использовать интерфейс веб-управления для настройки разных параметров блока Host.

|                    | Главный столбец     | Bep               | эхние командные кнопки |
|--------------------|---------------------|-------------------|------------------------|
|                    |                     |                   |                        |
| BenQ               |                     |                   | English 🗸 Logout       |
|                    | System Information  |                   |                        |
| Information        | Serial Number       | WDHBN0002203G     |                        |
| WAN                | Firmware Version    | VS10(R)_0.91      |                        |
| Wireless Network   | Room Name           | VS10_0de7f4       |                        |
| Peripheral Setting | Power Saving        | Normal Operating  |                        |
| Pairing            |                     |                   |                        |
| Display            |                     |                   |                        |
| Advance Setting    | O WAN               |                   |                        |
| Scheduling         | Connection Status   | Disconnected      |                        |
| Tools              | WAN Connection Type | DHCP              |                        |
| Legal Announcement | WAN IP Address      | 192.168.20.1      |                        |
| Logarranoanon      | WAN MAC Address     | 00:0E:A0:0D:E7:F5 |                        |
|                    |                     |                   |                        |
|                    |                     |                   |                        |
|                    |                     |                   |                        |
|                    | Wireless Network    |                   |                        |
|                    |                     | SSID1             | VS10_0de7f4            |
|                    |                     | SSID2             |                        |
|                    | 2.46                | Channel           | 2 (2.417 GHz)          |
|                    |                     | Wi-Fi MAC Address | 00:0E:A0:0D:E7:F6      |

Панель функций

### Верхние командные кнопки

#### Язык

Языком веб-интерфейса управления по умолчанию является английский.

#### Выход

Нажмите Logout (Выход) в верхнем правом углу.

### Панель функций

На панели функций показаны меню настроек, доступные в интерфейсе вебуправления.

## Главный столбец

Главный столбец показывает подробное содержимое панели функций.

# Информация

Нажмите **Информация**, и вы увидите подробную информацию для **Информация о** системе, WAN, Беспроводная сеть, Мой экран и Сообщение на экране.

|               |                                                                                 |                                                                                                    | English 💙                                                                                               |
|---------------|---------------------------------------------------------------------------------|----------------------------------------------------------------------------------------------------|----------------------------------------------------------------------------------------------------|
| eno           |                                                                                 |                                                                                                    |                                                                                                    |
|               | System Information                                                              |                                                                                                    |                                                                                                    |
|               | Serial Number                                                                   | WDHBN0002203G                                                                                                    |                                                                                                    |
| formation     | Firmware Version                                                                | VS10(R) 0.91                                                                                                    |                                                                                                    |
| WAN           | Room Name                                                                       | VS10_0de7f4                                                                                                    |                                                                                                    |
| ess Network   | Power Saving                                                                    | - Normal Operating                                                                                                    |                                                                                                    |
| heral Setting |                                                                                 |                                                                                                    |                                                                                                    |
| Pairing       |                                                                                 |                                                                                                    |                                                                                                    |
| Display       |                                                                                 |                                                                                                    |                                                                                                    |
| ince Setting  | O WAN                                                                           |                                                                                                    |                                                                                                    |
| :heduling     | Connection Status                                                               | Disconnected                                                                                                    |                                                                                                    |
| Tools         | WAN Connection Type                                                             | DHCP                                                                                                    |                                                                                                    |
| innouncement  | WAN IP Address                                                                  | 192.168.20.1                                                                                                    |                                                                                                    |
|               | WAN MAC Address                                                                 | 00:0E:A0:0D:E7:F5                                                                                                    |                                                                                                    |
|               |                                                                                 |                                                                                                    |                                                                                                    |
|               | Wireless Network                                                                | SSID1                                                                                                    | VS10_0de7f4                                                                                             |
|               | Wireless Network                                                                |                                                                                                    |                                                                                                    |
|               | • Wireless Network                                                              | SSID1                                                                                                    | VS10_0de7f4                                                                                             |
|               | Wireless Network                                                                | SSID1<br>SSID2                                                                                                    | VS10_0de7/4                                                                                             |
|               | Wireless Network 2246                                                           | SSID1<br>SSID2<br>Channel<br>WLFI MAC Address                                                                                | VS10_0de7/4<br>2 (2 417 GHz)<br>00 0F 40 0D F7 F6                                                       |
|               | Wireless Network                                                                | SSID1<br>SSID2<br>Channel<br>Wi-Fi MAC Address<br>SSID1                                                                      | VS10_0de7f4<br>2 (2 417 GHz)<br>00:0E:A0:0D:E7:F6<br>VS10_0de7f4                                        |
|               | Wireless Network                                                                | SSID1<br>SSID2<br>Channel<br>WI-FI MAC Address<br>SSID1<br>SSID2                                                             | VS10_0de7f4<br>2 (2 417 GHz)<br>00 0E A0 0D:E7.F6<br>VS10_0de7f4                                        |
|               | Wireless Network                                                                | SSID1<br>SSID2<br>Channel<br>Wi-Fi MAC Address<br>SSID1<br>SSID2<br>Channel                                                  | VS10_0de7f4<br>2 (2 417 GHz)<br>00 0E A0 0D E7 F6<br>VS10_0de7f4<br>48 (5 240 GHz)                      |
|               | Wireless Network                                                                | SSID1<br>SSID2<br>Channel<br>WI-Fi MAC Address<br>SSID1<br>SSID2<br>Channel<br>WI-Fi MAC Address                             | VS10_0de7f4<br>2 (2.417 GHz)<br>00 0E:A0 0D:E7:F6<br>VS10_0de7f4<br>48 (5.240 GHz)<br>00:0E:A0 0D:E7:F7 |
|               | Wireless Network                                                                | SSID1<br>SSID2<br>Channel<br>WI-FI MAC Address<br>SSID1<br>SSID2<br>Channel<br>WI-FI MAC Address<br>A SKU                    | VS10_0de7f4<br>2 (2.417 GHz)<br>00.0E:A0.0D:E7:F6<br>VS10_0de7f4<br>48 (5.240 GHz)<br>00.0E:A0.0D:E7:F7 |
|               | Wireless Network  2.46  56  Wi-Fi Area                                          | SSID1<br>SSID2<br>Channel<br>WI-FI MAC Address<br>SSID1<br>SSID2<br>Channel<br>WI-FI MAC Address<br>A SKU                    | VS10_0de7f4<br>2 (2 417 GHz)<br>00.0E.A0.0D:E7.F6<br>VS10_0de7f4<br>48 (5 240 GHz)<br>00.0E.A0.0D:E7.F7 |
|               | Wireless Network  2.46  56  Wi-Fi Area                                          | SSID1<br>SSID2<br>Channel<br>WI-FI MAC Address<br>SSID1<br>SSID2<br>Channel<br>WI-FI MAC Address<br>A SKU                    | VS10_0de7f4<br>2 (2 417 GHz)<br>00.0E A0.0D.E7.F6<br>VS10_0de7f4<br>48 (5 240 GHz)<br>00.0E A0.0D.E7.F7 |
|               | Wireless Network  2.46  SG  Wi-Fi Area                                          | SSID1<br>SSID2<br>Channel<br>WI-FI MAC Address<br>SSID1<br>SSID2<br>Channel<br>WI-FI MAC Address<br>A SKU                    | VS10_0de7f4<br>2 (2.417 GHz)<br>00:0E:A0:0D:E7:F6<br>VS10_0de7f4<br>48 (5.240 GHz)<br>00:0E:A0:0D:E7:F7 |
|               | Wireless Network  2.46  56  Wi-Fi Area  Screen Message                          | SSID1<br>SSID2<br>Channel<br>WI-FI MAC Address<br>SSID1<br>SSID2<br>Channel<br>WI-FI MAC Address<br>A SKU                    | VS10_0de7f4<br>2 (2.417 GHz)<br>00:0E:A0:0D:E7:F6<br>VS10_0de7f4<br>48 (5.240 GHz)<br>00:0E:A0:0D:E7:F7 |
|               | Wireless Network  2.46  56  Wi-Fi Area  Screen Message                          | SSID1<br>SSID2<br>Channel<br>WI-FI MAC Address<br>SSID1<br>SSID2<br>Channel<br>WI-FI MAC Address<br>A SKU                    | VS10_0de7f4<br>2 (2.417 GHz)<br>00:0E:A0:0D:E7:F6<br>VS10_0de7f4<br>48 (5.240 GHz)<br>00:0E:A0:0D:E7:F7 |
|               | Wireless Network  2.46  Wi-Fi Area  Screen Message                              | SSID1<br>SSID2<br>Channel<br>Wi-Fi MAC Address<br>SSID1<br>SSID2<br>Channel<br>Wi-Fi MAC Address<br>A SKU<br>A SKU<br>Cancel | VS10_0de7f4<br>2 (2.417 GHz)<br>00:0E:A0.0D.E7.F8<br>VS10_0de7f4<br>48 (5 240 GHz)<br>00:0E:A0.0D.E7.F7 |
|               | Wireless Network  2.4G  5G  Wi-Fi Area  Screen Message                          | SSID1<br>SSID2<br>Channel<br>Wi-Fi MAC Address<br>SSID1<br>SSID2<br>Channel<br>Wi-Fi MAC Address<br>A SKU<br>                | VS10_0de7f4<br>2 (2.417 GHz)<br>00:0E:A0.0D.E7.F8<br>VS10_0de7f4<br>48 (5 240 GHz)<br>00:0E:A0.0D.E7.F7 |
|               | Wireless Network  2.46                                                          | SSID1<br>SSID2<br>Channel<br>Wi-Fi MAC Address<br>SSID1<br>SSID2<br>Channel<br>Wi-Fi MAC Address<br>A SKU<br>                | VS10_0de7f4<br>2 (2.417 GHz)<br>00:0E:A0.0D.E7.F8<br>VS10_0de7f4<br>48 (5 240 GHz)<br>00:0E:A0.0D.E7.F7 |
|               | Wireless Network  2.46  Screen Message                                          | SSID1<br>SSID2<br>Channel<br>Wi-Fi MAC Address<br>SSID1<br>SSID2<br>Channel<br>Wi-Fi MAC Address<br>A SKU<br>                | VS10_0de7f4<br>2 (2.417 GHz)<br>00:0E:A0:0D.E7.F8<br>VS10_0de7f4<br>48 (5 240 GHz)<br>00:0E:A0:0D.E7.F7 |
|               | Wireless Network  2.46  56  57  Wi-Fi Area  Screen Message  My Screen           | SSID1<br>SSID2<br>Channel<br>Wi-Fi MAC Address<br>SSID1<br>SSID2<br>Channel<br>Wi-Fi MAC Address<br>A SKU<br>                | VS10_0de7f4<br>2 (2.417 GHz)<br>00:0E:A0:0D.E7.F6<br>VS10_0de7f4<br>48 (5 240 GHz)<br>00:0E:A0:0D.E7.F7 |
|               | Wireless Network  2.46  36  Wi-Fi Area  Screen Message  My Screen  Guide Screen | SSID1 SSID2 Channel Wi-Fi MAC Address SSID1 SSID2 Channel Wi-Fi MAC Address A SKU A SKU A SKU A SKU Criginal Criginal        | VS10_0de7f4 2 (2.417 GHz) 00.0E.A0.0D E7.F6 VS10_0de7f4 48 (5.240 GHz) 00.0E.A0.0D E7.F7                |
|               | Wireless Network  2.46                                                          | SSID1 SSID2 Channel Wi-Fi MAC Address SSID1 SSID2 Channel Wi-Fi MAC Address A SKU A SKU A SKU Criginal Criginal Criginal     | VS10_0de7f4 2 (2.417 GHz) 00:0E:A0:0D E7:F6 VS10_0de7f4 48 (5 240 GHz) 00:0E:A0:0D E7:F7                |

#### Информация о системе

В подменю **Информация о системе** перечислены следующие основные сведения о системе блока Host:

- Серийный номер
- Версия встроенного ПО Порядок обновления встроенного ПО см. в разделе Обновление встроенного ПО на стр.76.
- Имя комнаты Имя комнаты это SSID блока Host. Дополнительные сведения об изменении SSID см. в разделе Настройка на стр. 58.
- Энергосбережение режим, в котором сейчас находится блок Host (обычный режим или режим ожидания).

#### WAN

В подменю **WAN** перечислены следующие сведения о подключениях блока Host к сети WAN:

- Состояние подключения
- WAN Тип подключения Способ получения блоком Host своего IP-адреса, маска подсети и шлюз по умолчанию. Дополнительные сведения о настройке параметра WAN Тип подключения см. в разделе Общие на стр. 57.
- IP-адрес WAN
- MAC-адрес WAN

#### Беспроводная сеть

В подменю **Беспроводная сеть** перечислены следующие сведения о подключении блока Host: частота Wi-Fi (**2,4 ГГц** и **5 ГГц**), SSID, каналы и MAC-адреса для каждой частоты, а также **Область Wi-Fi** блока Host. Дополнительные сведения о настройке этих элементов см. в разделе Настройка на стр. **58**.

#### Сообщение на экране

Подменю Сообщение на экране позволяет добавить сообщение в верхней части экранов "Руководство"/"Бездействие".

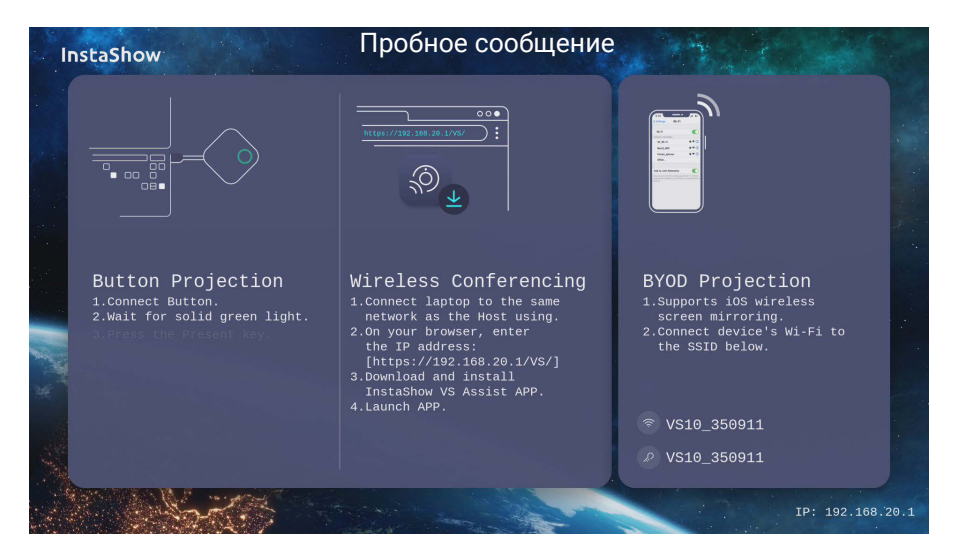

Чтобы добавить экранное сообщение, в пустое поле введите текст, который хотите отображать на экранах, и затем нажмите **Применить**, чтобы сохранить сообщение. Ваше сообщение будет показано вверху экрана "Руководство"/"Бездействие".

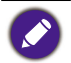

Ограничение по количеству символов для **Сообщение на экране**: не более 64 букв, цифр или китайских символов.

### Мой экран

Подменю Мой экран позволяет настроить Экран "Бездействие" и Экран "Руководство", которые отображаются при подключении блока Host к проектору или дисплею.

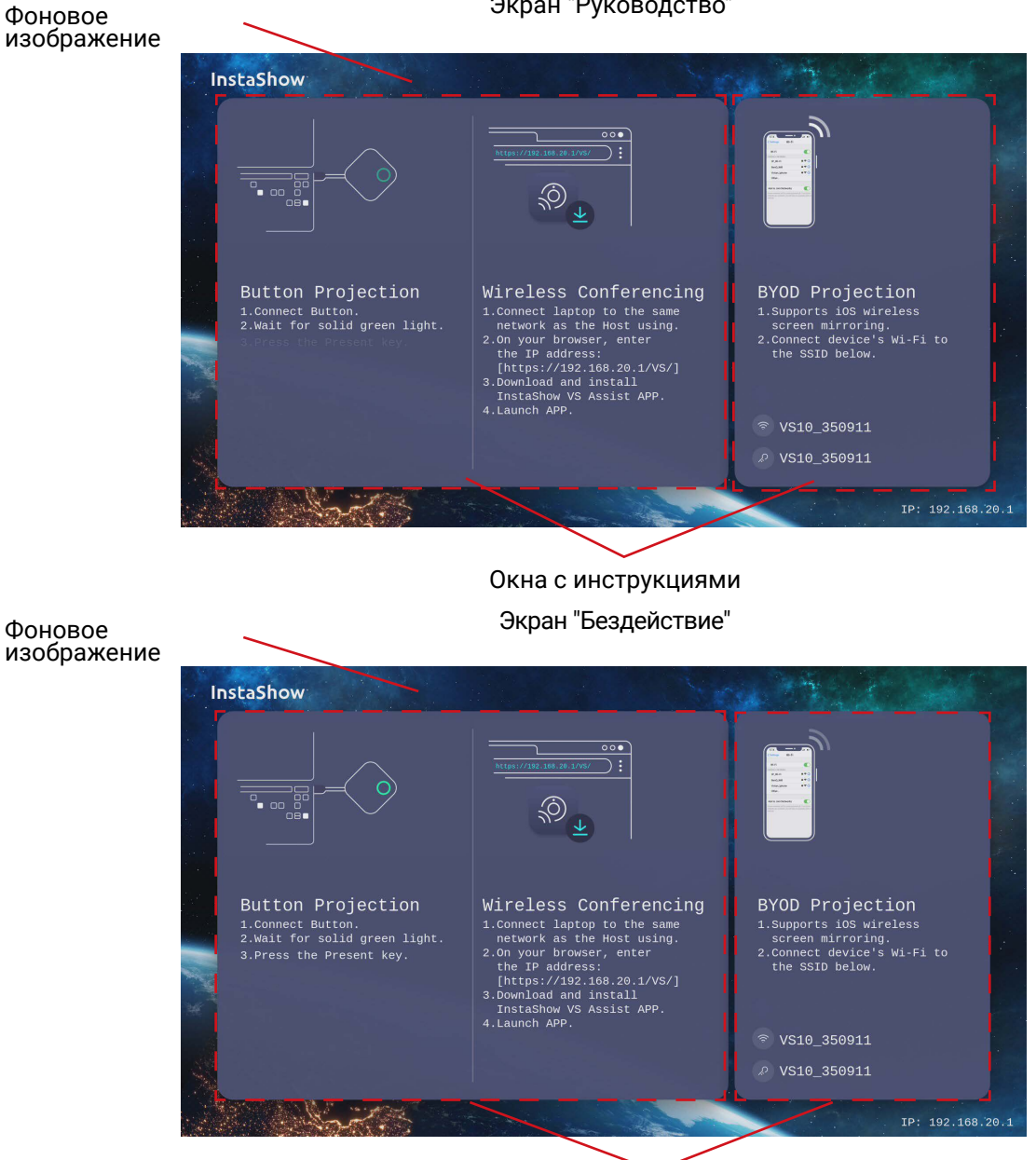

Экран "Руководство"

Окна с инструкциями

Чтобы настроить Экран "Бездействие" и/или Экран "Руководство":

- 1. Нажмите раскрывающееся меню для любого экрана и выберите Пользовательский.
- 2. Нажмите появившуюся кнопку Выберите изображение.
- 3. Найдите в локальной папке и выберите файл изображения, который вы хотите использовать как Экран "Руководство" или Экран "Бездействие" блока Host.
- 4. Нажмите Обновление изображения, чтобы переключить изображение на изображение, выбранное вами.

#### • Чтобы скрыть окна с инструкциями в Экран "Руководство" или Экран "Бездействие",

- установите флажок Скрыть руководство.
- Чтобы восстановить используемые по умолчанию Экран "Руководство" или Экран "Бездействие", выберите Исходный в поле соответствующего экрана.

## WAN

Нажмите **WAN** в подменю **Общие**, чтобы настроить параметры проводного подключения блока Host.

|                     |                                                                                                    | English 🗸                                                                                                    | Logout                                                                                                    |
|---------------------|----------------------------------------------------------------------------------------------------|----------------------------------------------------------------------------------------------------|----------------------------------------------------------------------------------------------------|
|                     |                                                                                                    |                                                                                                    |                                                                                                    |
| <b>O</b> General    |                                                                                                    |                                                                                                    |                                                                                                    |
| WAN Connection Type | Statin IP V                                                                                                   |                                                                                                    |                                                                                                    |
| WAN IP Address      | 102 188 20 1                                                                                                  |                                                                                                    | _                                                                                                    |
| Subnet Mask         |                                                                                                    |                                                                                                    |                                                                                                    |
| Default Gateway     | 0000                                                                                                    |                                                                                                    |                                                                                                    |
| DNS Server          | 0000                                                                                                    |                                                                                                    |                                                                                                    |
| DNS Relay           | • On Off                                                                                                    |                                                                                                    | _                                                                                                    |
| ,                   |                                                                                                    |                                                                                                    | — I                                                                                                    |
|                     | Apply Cancel                                                                                                  |                                                                                                    |                                                                                                    |
|                     |                                                                                                    |                                                                                                    |                                                                                                    |
|                     |                                                                                                    |                                                                                                    |                                                                                                    |
|                     |                                                                                                    |                                                                                                    |                                                                                                    |
|                     |                                                                                                    |                                                                                                    |                                                                                                    |
|                     |                                                                                                    |                                                                                                    |                                                                                                    |
|                     |                                                                                                    |                                                                                                    |                                                                                                    |
|                     |                                                                                                    |                                                                                                    |                                                                                                    |
|                     |                                                                                                    |                                                                                                    |                                                                                                    |
|                     |                                                                                                    |                                                                                                    |                                                                                                    |
|                     |                                                                                                    |                                                                                                    |                                                                                                    |
|                     |                                                                                                    |                                                                                                    |                                                                                                    |
|                     | Ceneral<br>WAN Connection Type<br>WAN IP Address<br>Subnet Mask<br>Default Gateway<br>DNS Server<br>DNS Relay | WAN Connection Type       Static IP         WAN NP Address       192 109 20.1         Subnet Mask       295 285 255 0         Default Gateway       0.0.0         DNS Relay       0.0.0         DNS Relay       0.0         Maply       Cancel | Cercal          WAN Connection Type       Image: Connection Type         WAN IP Address       1min 2010         Subnet Mask       2020         Default Gateway       00.0         DNS Relay       0 n         Apply       Cancel |

#### Общие

Подменю **Общие** содержит следующие настраиваемые параметры подключения блока Host к проводной сети через порт **WAN**:

- WAN Тип подключения Выберите один из следующих параметров, чтобы настроить способ получения блоком Host параметров подключения к WAN, включая IP-адрес, маску подсети и шлюз по умолчанию:
  - **DHCP** Этот параметр позволяет блоку Host автоматически получать настройки конфигурации с DHCP-сервера вашей сети
  - Статический IP-адрес Этот параметр позволяет вам вручную задать IP-адрес сервера.
  - **Повторитель** Этот параметр позволяет подключить блок Host к другой точке доступа Wi-Fi. Дополнительные сведения см. в разделе Подключение к сети Wi-Fi на стр. 23.
- IP-адрес WAN Если для параметра WAN Тип подключения установлено значение DHCP или Повторитель, то в этом поле будет указан IP-адрес блока Host. Если установлено значение Статический IP-адрес, то введите IP-адрес, который хотите назначить блоку Host.
- Маска подсети Если для параметра WAN Тип подключения установлено значение DHCP или Повторитель, то в этом поле будет указана маска подсети блока Host. Если установлено значение Статический IP-адрес, то введите маску подсети, которую хотите назначить блоку Host.

- Шлюз по умолчанию Если для параметра WAN Тип подключения установлено значение DHCP или Повторитель, то в этом поле будет указан шлюз по умолчанию для блока Host. Если установлено значение Статический IP-адрес, то введите шлюз по умолчанию, который хотите назначить блоку Host.
- Сервер DNS В этом поле введите сервер системы доменных имен (DNS) для блока Host.
- **Ретрансляция DNS** В этом поле выберите, включить или отключить ретрансляцию DNS.

Нажмите Применить, чтобы сохранить все изменения в полях Общие.

#### Беспроводная сеть

Нажмите Беспроводная сеть, и вы увидите подменю Настройка, Настройка Wi-Fi радио и Состояние беспров. узлов параметров беспроводного подключения блока Host.

|                                       |                          |                     |                 | English 🗸      | Logout |
|---------------------------------------|--------------------------|---------------------|-----------------|----------------|--------|
| Beno                                  |                          |                     |                 |                |        |
| Beilie                                | Cotting                  |                     |                 |                |        |
| • • • • • • • • • • • • • • • • • • • | Setting                  |                     |                 |                |        |
| Information                           | SSID1 Setting            | VS10_0d0912         | Hide            |                |        |
| WAN                                   | Wi-Fi Security Option    | WPA2 Personal Mixed |                 |                |        |
| Wireless Network                      | Password Setting         | V\$10_0d0912        | Show In Screen  |                |        |
| Peripheral Setting                    | Enable SSID2 Multiple    | ⊖ On ● Off          |                 |                |        |
| Decision                              | 2.4G Enable              | On 🗸                |                 |                |        |
| Pairing                               | 5G Enable                | On                  |                 |                |        |
| Display                               | Device Isolate           | ● On Off            |                 |                |        |
| Advance Setting                       | ATF (Air Time Fairness)  | ● On ○ Off          |                 |                |        |
| Scheduling                            | Band Steering            | ● On Off            |                 |                |        |
| Tools                                 |                          | Apply Cap           | col             |                |        |
| Legal Announcement                    |                          | Арріу Сан           | 201             |                |        |
| _                                     |                          |                     |                 |                |        |
|                                       |                          |                     |                 |                |        |
| 0                                     | Wi-Fi Radio Setup        |                     |                 |                |        |
|                                       | Transmission Power       | Heavy               |                 |                |        |
|                                       | 2.4G Channel             | Auto 🗸              |                 |                |        |
|                                       | 2.4G Channel Width       | 20 MHz 🗸            |                 |                |        |
|                                       | 2.4G Mode                | B/G/N mix           |                 |                |        |
|                                       | 5G Channel               | Auto 🗸              |                 |                |        |
|                                       | 5G Channel Width         | 40 MHz 🗸            |                 |                |        |
|                                       | 5G Mode                  | N/AC mix            |                 |                |        |
|                                       |                          | Apply Con           |                 |                |        |
|                                       |                          | Appiy Can           |                 |                |        |
| _                                     |                          |                     |                 |                |        |
|                                       |                          |                     |                 |                |        |
| 0                                     | Wireless Nodes           |                     |                 |                |        |
|                                       | MAC Address Device Name  | IP Address          | Signal Strength | 2.4G/5G Uptime |        |
|                                       | No information available |                     |                 |                |        |
|                                       |                          |                     |                 |                |        |
|                                       |                          |                     |                 |                |        |

#### Настройка

Подменю **Настройка** содержит следующие основные настройки сигнала Wi-Fi блока Host:

- Настройка SSID1 Это поле позволяет настроить SSID (и Имя комнаты) для блока Host. Установите флажок Скрыть, чтобы пользователи не могли обнаруживать сигнал Wi-Fi блока Host.
- Способ защиты Wi-Fi В этом поле перечислены параметры безопасности Wi-Fi для сигнала Wi-Fi блока Host.

- Настройка пароля Это поле позволяет настроить пароль для SSID блока Host.
- Включить несколько SSID2 Этот параметр позволяет включать/отключать дополнительную сеть SSID для блока Host. После его включения станут доступны следующие параметры:
  - Настройка SSID2 Это поле позволяет настроить вторую сеть SSID для блока Host.
  - Способ защиты Wi-Fi В этом поле перечислены параметры безопасности Wi-Fi для второго сигнала Wi-Fi блока Host. Если установить значение WPA2 корпоративный, то вы сможете настроить Порт Radius. Дополнительную информацию см. в разделе Включение шифрования WPA2 корпоративный для безопасности второй сети SSID на стр. 60.
  - Настройка пароля В этом поле можно настроить пароль для второго сигнала Wi-Fi/SSID блока Host.
- Включить 2,4 ГГц Этот параметр позволяет включать или отключать частоту 2,4 ГГц для сигнала Wi-Fi блока Host. Сигнал Wi-Fi 2,4 ГГц обеспечивает большее покрытие, но менее высокую скорость передачи данных и чаще используется более старыми мобильными устройствами.
- Включить 5 ГГц Этот параметр нельзя отключить, так как все подключения между блоком Host и устройствами Buttons осуществляются по Wi-Fi на частоте на 5 ГГц.

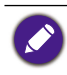

 Некоторые мобильные устройства не могут подключаться к сетям Wi-Fi 5 ГГц из-за аппаратных ограничений. Если ваше мобильное устройство не может подключиться к блоку Host по Wi-Fi, то выберите Enable (Включить) в поле Включить 2,4 ГГц.
 Параметры Включить 2,4 ГГц и Включить 5 ГГц можно включать одновременно.

- Изолировать устройство Если включить этот параметр, то вы сможете в целях безопасности заблокировать связь между устройствами, подключенными к сети блока Host, включая устройства Buttons, ПК и мобильные устройства.
- **АТF (Справедливость эфирного времени)** Этот параметр используется для включения или отключения технологии АТF, которая позволяет более быстрым клиентам иметь больше эфирного времени, чем более медленные клиенты, и за счет этого повысить общую производительность сети. Однако это может еще больше замедлить доступ медленных клиентов.
- Band Steering (динамическое распределение беспроводных клиентов по диапазонам)

   Этот параметр позволяет включить или отключать функцию
   Band Steering (динамическое распределение беспроводных клиентов по диапазонам), которая выравнивает сетевые подключения по каналам, переводя клиентов, поддерживающих работу в двух диапазонах, на более быстрый диапазон Wi-Fi 5 ГГц и оставляя менее загруженный диапазон Wi-Fi 2,4
   ГГц для тех клиентов, которые поддерживают только 2,4 ГГц, тем самым повышая скорость Wi-Fi для всех клиентов. При использовании функции
   Band Steering (динамическое распределение беспроводных клиентов по диапазонам)

Нажмите Применить, чтобы сохранить все изменения в полях Настройка.

# Включение шифрования **WPA2 корпоративный** для безопасности второй сети SSID

1.В интерфейсе веб-управления войдите в меню Беспроводная сеть.

|                    |                                             | English 🗸 | Logout |
|--------------------|---------------------------------------------|-----------|--------|
| Beng               |                                             |           |        |
|                    | Setting                                     |           |        |
|                    | SSID1 Setting VS10_0e00e3 Utilde            |           |        |
| Information        | Wi-Fi Security Option WPA2 Personal Mixed   |           |        |
| WAN                | Password Setting VS10_0e00e3 Show In Screen |           |        |
| Wireless Network   | Enable SSID2 Multiple On On                 |           |        |
| Peripheral Setting | SSID2 Setting                               |           |        |
| Pairing            | Wi-Fi Security Option WPA2 Enterprise       |           |        |
| Display            | RADIUS Server IP Address                    |           |        |
| Advance Setting    | RADIUS Port                                 |           |        |
| Scheduling         | RADIUS Passsword                            |           |        |
| Tools              | 2.4G Enable On 🗸                            |           |        |
| Legal Announcement | 5G Enable On                                |           |        |
|                    | Device Isolate  On Off                      |           |        |
|                    | ATF (Air Time Fairness)      On Off         |           |        |
|                    | Band Steering      On Off                   |           |        |
|                    | Apply Cancel                                |           |        |
|                    |                                             |           |        |

2. В поле Включить несколько SSID2 выберите Вкл.

|                    |                                             | English 🗸 | Logout |
|--------------------|---------------------------------------------|-----------|--------|
| Beng               |                                             |           |        |
|                    | Setting                                     |           |        |
|                    | SSID1 Setting VS10_0e00e3 UHide             |           |        |
| Information        | Wi-Fi Security Option WPA2 Personal Mixed   |           |        |
| WAN                | Password Setting VS10_0e00e3 Show In Screen |           |        |
| Wireless Network   | Enable SSID2 Multiple                       |           |        |
| Peripheral Setting | SSID2 Setting VS20_0e00e3_Laptop            |           |        |
| Pairing            | Wi-Fi Security Option WPA2 Enterprise       |           |        |
| Display            | RADIUS Server IP Address                    |           |        |
| Advance Setting    | RADIUS Port                                 |           |        |
| Scheduling         | RADIUS Passsword                            |           |        |
| Tools              | 2.4G Enable On V                            |           |        |
| Legal Announcement | 5G Enable On                                |           |        |
|                    | Device Isolate  On Off                      |           |        |
|                    | ATF (Air Time Fairness)      On Off         |           |        |
|                    | Band Steering                               |           |        |
|                    | Apply Cancel                                |           |        |
|                    |                                             |           |        |

3. В поле **Настройка SSID2** введите имя, которое хотите использовать для второй сети SSID.

#### 4. В поле Способ защиты Wi-Fi выберите WPA2 корпоративный.

В поле **Способ защиты Wi-Fi** исходной сети SSID зафиксировано значение WPA2 Personal Mixed, которое нельзя менять.

|                    |                          |                     | English 💙 Logout |
|--------------------|--------------------------|---------------------|------------------|
| Beng               |                          |                     |                  |
|                    | Setting                  |                     |                  |
|                    | SSID1 Setting            | VS10_0e00e3         | Hide             |
| Information        | Wi-Fi Security Option    | WPA2 Personal Mixed |                  |
| WAN                | Password Setting         | VS10_0e00e3         | Show In Screen   |
| Wireless Network   | Enable SSID2 Multiple    | ● On Off            |                  |
| Peripheral Setting | SSID2 Setting            | VS10_0e00e3_Laptop  |                  |
| Pairing            | Wi-Fi Security Option    | WPA2 Enterprise     |                  |
| Display            | RADIUS Server IP Address |                     |                  |
| Advance Setting    | RADIUS Port              |                     |                  |
| Scheduling         | RADIUS Passsword         |                     | Show Password    |
| Tools              | 2.4G Enable              | On 🗸                |                  |
| Legal Announcement | 5G Enable                | On                  |                  |
|                    | Device Isolate           | ● On ○ Off          |                  |
|                    | ATF (Air Time Fairness)  | ● On Off            |                  |
|                    | Band Steering            | ● On ○ Off          |                  |
|                    |                          | Apply Cancel        |                  |

5. В полях **IP-адрес сервера Radius** и **Порт Radius** введите соответствующую информацию для сети вашей организации.

|                    |                                             | English 🗸 | Logout |
|--------------------|---------------------------------------------|-----------|--------|
| BenQ               | Setting                                     |           |        |
|                    | SSID1 Setting VS10_0e00e3                   |           |        |
| Information        | Wi-Fi Security Option WPA2 Personal Mixed   |           |        |
| WAN                | Password Setting VS10_0e00e3 Show In Screen |           |        |
| Wireless Network   | Enable SSID2 Multiple                       |           |        |
| Peripheral Setting | SSID2 Setting VS10_0e00e3_Laptop            |           |        |
| Pairing            | WI-Fi Security Option WPA2 Enterprise       |           |        |
| Display            | RADIUS Server IP Address                    |           |        |
| Advance Setting    | RADIUS Port 1812                            |           |        |
| Scheduling         | RADIUS Passsword Show Password              |           |        |
| Tools              | 2.4G Enable On 🗸                            |           |        |
| Legal Announcement | 5G Enable On                                |           |        |
|                    | Device Isolate   On Off                     |           |        |
|                    | ATF (Air Time Fairness)                     |           |        |
|                    | Band Steering      On Off                   |           |        |
|                    | Apply Cancel                                |           |        |

# 6. Нажмите Применить, чтобы сохранить настройки.

|                    | E                                         | English 🗸 Logout |
|--------------------|-------------------------------------------|------------------|
| Beng               |                                           |                  |
|                    | Setting                                   |                  |
|                    | SSID1 Setting VS10_0e00e3 Uide            |                  |
| Information        | Wi-Fi Security Option WPA2 Personal Mixed |                  |
| WAN                | Password Setting VS10_0e00e3              |                  |
| Wireless Network   | Enable SSID2 Multiple   On Off            |                  |
| Peripheral Setting | SSID2 Setting VS10_0e00e3_Laptop          |                  |
| Pairing            | Wi-Fi Security Option WPA2 Enterprise     |                  |
| Display            | RADIUS Server IP Address 0.0.0.0          |                  |
| Advance Setting    | RADIUS Port 1812                          |                  |
| Scheduling         | RADIUS Passsword Show Password            |                  |
| Tools              | 2.4G Enable On 🗸                          |                  |
| Legal Announcement | 5G Enable On                              |                  |
|                    | Device Isolate   On  Off                  |                  |
|                    | ATF (Air Time Fairness)   On Off          |                  |
|                    | Band Steering On Off                      |                  |
|                    | Apply Cancel                              |                  |

## Настройка Wi-Fi радио

Подменю Настройка Wi-Fi радио содержит следующие дополнительные настройки для сигнала Wi-Fi блока Host:

- **Мощность передачи** В этом поле можно задать мощность сигнала Wi-Fi со следующими параметрами:
  - **Высокая** Этот параметр задает высокую мощность для сигнала Wi-Fi (10 дБм для 2,4 ГГц; 16 дБм для 5 ГГц).
  - **Стандарт** Этот параметр задает стандартную мощность для сигнала Wi-Fi (7 дБм для 2,4 ГГц; 13 дБм для 5 ГГц).
  - ЭКО Этот параметр задает более слабый, энергосберегающий уровень сигнала Wi-Fi (1 дБм для 2,4 ГГц; 7 дБм для 5 ГГц).
- Канал 2,4 ГГц Это поле позволяет задать, как блок Host будет выбирать беспроводный канал для своего сигнала 2,4 ГГц. Выберите Авто, чтобы блок Host выбирал канал беспроводной связи 2,4 ГГц с максимальной производительностью, либо вручную задайте канал для сигнала.

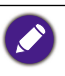

- Если в этом поле выбрано Авто, то Канал 5 ГГц также автоматически переключится на Авто. После переключения вы все равно сможете вручную изменить настройку Канал 5 ГГц на другой канал.
- Когда в этом поле выбран конкретный канал, Канал 5 ГГц автоматически переключится на текущий канал. После переключения вы все равно сможете вручную изменить настройку Канал 5 ГГц на другой канал.
- Ширина канала 2,4 ГГц В этом поле можно выбрать ширину канала 20 МГц или 40 МГц для сигнала 2,4 ГГц.
- Режим 2,4 ГГц В этом поле указан стандарт Wi-Fi для сигнала 2,4 ГГц.
- Канал 5 ГГц Это поле позволяет задать, как блок Host будет выбирать беспроводный канал для своего сигнала 5 ГГц. Выберите Авто, чтобы блок Host выбирал канал беспроводной связи 5 ГГц с максимальной производительностью, либо вручную задайте канал для сигнала.

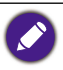

- Если в этом поле выбрано Авто, то Канал 2,4 ГГц также автоматически переключится на Авто. После переключения вы все равно сможете вручную изменить настройку Канал 2,4 ГГц на другой канал.
- Когда в этом поле выбран конкретный канал, **Канал 2,4 ГГц** автоматически переключится на текущий канал. После переключения вы все равно сможете вручную изменить настройку **Канал 2,4 ГГц** на другой канал.
- Ширина канала 5 ГГц В этом поле можно выбрать ширину 20 МГц, 40 МГц, или 80 МГц для канала 5 ГГц.
- Режим 5 ГГц В этом поле указан стандарт Wi-Fi для сигнала 5 ГГц.

 Указанные поддерживаемые каналы беспроводной связи могут быть разными в зависимости от нормативных требований к беспроводной связи в странах/регионах, указанных в поле Область Wi-Fi.

• Для сигнала Wi-Fi стандарт Wi-Fi задан, и его нельзя изменить.

Нажмите **Применить**, чтобы сохранить все изменения в полях **Настройка Wi-Fi** радио.

#### Состояние беспров. узлов

В подменю **Состояние беспров. узлов** перечислены все устройства, подключенные к блоку Host по Wi-Fi, их **МАС-адрес**, **Имя устройства**, **IP-адрес**, используемый канал Wi-Fi (**2,4 ГГц/5 ГГц**) и время подключения (**Время работы**).

# Настройки периферийных устройств

Функция ТХ Wi-Fi Микрофон доступна только при использовании вместе с устройствами VS20 Buttons.

Нажмите Настройки периферийных устройств, чтобы открыть подменю Подключенное устройство, Дополнительные настройки, Выбранные устройства ВК и VC Devices in Use (Используемые устройства ВК) для блока Host.

|     |                                                              |               |                            |                                                                     |                          | English ¥       |
|-----|--------------------------------------------------------------|---------------|----------------------------|---------------------------------------------------------------------|--------------------------|-----------------|
| 2   |                                                              |               |                            |                                                                     |                          |                 |
|     | Connected Device                                             | •             |                            |                                                                     |                          |                 |
|     | USB Port                                                     | Status        | Vendor Code                | Product Name                                                        | Description              | Testing         |
| _   | TX Wi-Fi Microphone                                          | Connected     | -                          | TX_Microphone                                                       | Audio                    | Microphone Test |
|     |                                                              |               |                            |                                                                     |                          |                 |
|     | Port 1                                                       | Connected     | 0x046d                     | BCC950_ConterenceCam                                                | Video ( 1280x720x30tps ) | Camera lest     |
|     | Port 1                                                       | Connected     | Logitech                   | BCC950_ConferenceCam                                                | Audio                    | Microphone Test |
| 7   | Port 1                                                       | Connected     | Logitech                   | BCC950_ConferenceCam                                                | Speaker                  | Speaker Test    |
| _   | Port 2                                                       | Disconnected  | None                       |                                                                     | None                     |                 |
| 4.  | Port 3                                                       | Disconnected  | None                       |                                                                     | None                     |                 |
|     |                                                              |               |                            | -                                                                   |                          |                 |
| ənt | Advance Setting                                              |               |                            |                                                                     |                          |                 |
|     | Advance Setting                                              | TX Wi-Fi Micr | ophone Enable              |                                                                     | •                        |                 |
| ent | Advance Setting                                              | TX Wi-Fi Micr | ophone Enable              | Apply Cancel                                                        |                          |                 |
| ıt  | Advance Setting                                              | TX Wi-Fi Micr | ophone Enable              | Apply Cancel                                                        |                          |                 |
|     | Advance Setting                                              | TX Wi-Fi Mior | ophone Enable              | Apply Cancel                                                        |                          |                 |
|     | Advance Setting     Selected VC Device                       | TX Wi-Fi Micr | ophone Enable              | Apply Cancel                                                        |                          |                 |
|     | Advance Setting     Selected VC Device                       | TX WI-FI Micr | ophone Enable              | Apply Cancel                                                        | -                        |                 |
|     | Advance Setting                                              | TX WI-FI Micr | Strategy Auto M            | Apply Cancel<br>eeting Audio<br>Apply Cancel                        | •                        |                 |
|     | Advance Setting     Selected VC Device                       | TX Wi-Fi Micr | ophone Enable              | Apply Cancel<br>eeling Audio<br>Apply Cancel                        | ·                        |                 |
|     | Advance Setting Selected VC Device VC Devices in Use         | TX Wi-Fi Micr | ophone Enable              | Apply Cancel<br>eeting Audio<br>Apply Cancel                        | ·<br>·                   |                 |
|     | Advance Setting     Selected VC Device     VC Devices in Use | TX WI-FI Micr | Strategy Auto M            | Apply Cancel<br>eeting Audio<br>Apply Cancel                        | ·<br>·                   |                 |
|     | Advance Setting     Selected VC Device     VC Devices in Use | TX WI-FI Micr | Camera USB1<br>Mic TX Wi-F | Apply Cancel<br>eeting Audio<br>Apply Cancel<br>i Microphone + USB1 | •                        |                 |

#### Подключенное устройство

В подменю **Подключенное устройство** перечислены USB-разъемы блока Host (см. расположение каждого разъема на рисунке внизу) и соответствующие периферийные устройства (веб-камеры, микрофоны или динамики), подключаемые к каждому из разъемов блока Host, и его сигнал Wi-Fi (для устройств InstaShow Buttons), которые используются как микрофоны).

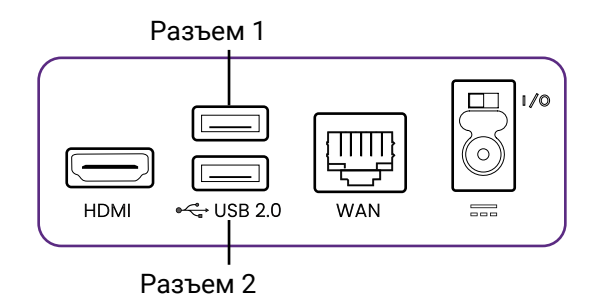

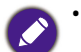

- Для устройств с несколькими функциями будет показан отдельный список для каждой отдельной функции. Например, для веб-камеру типа 3-в-1 будут показаны три отдельных списка: один для функции камеры, один для функции микрофона, и один для функции динамика.
- Устройства InstaShow Buttons, которые используются как микрофоны, будут перечислены как **ТХ Wi-Fi Микрофон**. Дополнительные сведения об использовании устройств Buttons в качестве микрофонов см. в разделе Использование одного устройства Button InstaShow в качестве микрофона на стр. 45.
- Список **TX Wi-Fi Микрофон** будет всегда отображаться в подменю **Подключенное устройство** независимо от того, подключены ли какие-либо устройства InstaShow Buttons к блоку Host. Только когда устройство Button подключено к блоку Host для использования в качестве микрофона и в подменю **Дополнительные настройки** для параметра **TX Wi-Fi Микрофон** установлено значение **Enable (Включить)**, в поле **Status (Состояние)** будет отображаться значение **Подключено**, в противном случае будет отображаться значение **Отключено**.

Для каждого перечисленного устройства в подменю также отображается статус их подключения и соответствующие описания. В зависимости от типа подключенного устройства столбец **Testing (Тестирование)** также может содержать возможность протестировать различные функции устройства, связанные с видеоконференциями:

- Нажмите Тест камеры, чтобы проверить, правильно ли камера устройства выводит видео на блок Host. После нажатия на проекторе/дисплее, подключенном к блоку Host, будет показано 5-секундное видео предварительного просмотра.
- Нажмите Тест микрофона, чтобы проверить, правильно ли микрофон устройства или устройства Button улавливает звук. После нажатия экран, отображаемый на проекторе/дисплее, на несколько секунд станет серым; в этот момент скажите что-нибудь в соответствующий микрофон, и вскоре после этого блок Host воспроизводит звук.
- Нажмите **Тест динамика**, чтобы проверить, правильно ли динамики устройства принимают звук от блока Host. После нажатия прозвучат несколько коротких тестовых звуковых сигналов.

#### Дополнительные настройки

В подменю **Дополнительные настройки** можно включать/отключать параметр **TX Wi-Fi Микрофон**, позволяющий использовать несколько устройств InstaShow Buttons в качестве микрофонов для видеоконференций через Wi-Fi-подключение блока Host. Дополнительные сведения см. в разделе Использование одного устройства Button InstaShow в качестве микрофона на стр. 45.

Нажмите Применить, чтобы сохранить все изменения в полях Дополнительные настройки.

#### Выбранные устройства ВК

Функция ТХ Wi-Fi Микрофон в этом меню недоступна при использовании устройства VS10 Button. Чтобы использовать эту функцию с блоком VS10 Host, дополнительно купите комплект устройств VS20 Buttons.

Подменю **Выбранные устройства ВК** содержит следующие параметры, которые определяют, какой из USB-разъемов блока Host нужно использовать для того или иного периферийного устройства (например, веб-камеры, микрофона и динамика):

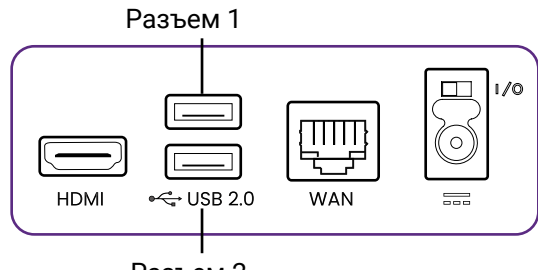

Разъем 2

 Стратегия - В этом поле выберите Auto Meeting Audio (Авт. звук конференции), чтобы блок Host автоматически сканировал свои USB-разъемы в поисках наиболее оптимального устройства (то есть многофункционального устройства, обеспечивающего большинство функций видеоконференций) и использовать его как устройство по умолчанию для каждой соответствующей функции (камера, микрофон, динамик).

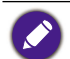

 Если к блоку Host не подключено многофункциональное устройство и выбрано значение Auto Meeting Audio (Авт. звук конференции), то блок Host выберет первое обнаруженное поддерживающее устройство для соответствующей функции.

- Если включен параметр **TX Wi-Fi Микрофон**, то функция будет работать совместно с любым оснащенным микрофоном устройством, подключенным к USB-порту блока Host. Дополнительные сведения см. в разделе Использование одного устройства Button InstaShow в качестве микрофона на стр. 45.
- Если к блоку Host одновременно подключено несколько многофункциональных устройств, то блок Host определит приоритет устройств по следующим критериям: (1) веб-камера 3-в-1, (2) комбинация микрофона и динамика, (3) другие комбинации 2-в-1.

В этом поле выберите **По предпочтениям пользователя**, чтобы вручную указать USB-разъем, который блок Host будет использовать для каждого типа функций видеоконференции. Если выбрать **По предпочтениям пользователя**, то появится следующий список функций, чтобы вы могли назначить разъем или исключить его из использования:

- Сатега (Камера) В этом поле укажите USB-разъем, к которому следует подключить веб-камеру для использования, или выберите отключение использования веб-камеры.
- Міс (Микрофон) Если параметр ТХ Wi-Fi Микрофон в подменю Дополнительные настройки включен, то в этом поле укажите порт USB, к которому нужно подключить устройство, чтобы его можно было использовать в качестве микрофона совместно с любыми устройствами InstaShow Buttons, подключенными по сигналу Wi-Fi блока Host. Когда выбран параметр ТХ Wi-Fi Микрофон, функция микрофона будет деактивирована на любом периферийном устройстве, подключенном к любому из USB-разъемов блока Host. Когда параметр ТХ Wi-Fi Микрофон в подменю Дополнительные настройки отключен, в этом поле укажите только тот USB-разъем, к которому нужно подключить устройство, чтобы использовать его в качестве микрофона. Выберите Disable (Отключить), чтобы отключить подключение любого внешнего микрофонного устройства к блоку Host.
- **Speaker (Динамик)** В этом поле укажите USB-разъем, к которому следует подключить устройство, чтобы его можно было использовать в качестве динамика, или выберите отключение использования внешнего динамика.

Нажмите Применить, чтобы сохранить все изменения в полях Выбранные устройства ВК.

### VC Devices in Use (Используемые устройства BK)

В подменю VC Devices in Use (Используемые устройства ВК) перечислены разъемы и/или устройства InstaShow Button, предназначенные для использования для каждой функции видеоконференции (камера, микрофон, динамик), в зависимости от настроек, выбранных в подменю Дополнительные настройки и Выбранные устройства ВК.

### Сопряжение

Нажмите Сопряжение, чтобы открыть подменю Сопряжение и Состояние сопряжения.

|                    |                          |                  |                |                     | Engli      | sh 💙   | Logout |
|--------------------|--------------------------|------------------|----------------|---------------------|------------|--------|--------|
| вепо               |                          |                  |                |                     |            |        |        |
|                    | Pairing                  |                  |                |                     |            |        |        |
| Information        |                          | Start Pair       | ing            |                     |            |        |        |
| WAN                |                          |                  |                |                     |            |        |        |
| Wireless Network   |                          |                  |                |                     |            |        |        |
| Peripheral Setting |                          |                  |                |                     |            |        |        |
| Pairing            | Pairing Status           |                  |                |                     |            |        |        |
| Display            | Connected Status         | TX Serial Number | TX MAC Address | TX Firmware Version | Microphone | Delete |        |
| Advance Setting    | No information available |                  |                |                     |            |        |        |
| Scheduling         |                          |                  |                |                     |            |        |        |
| Tools              |                          |                  |                |                     |            |        |        |
| Legal Announcement |                          |                  |                |                     |            |        |        |
|                    |                          |                  |                |                     |            |        |        |
|                    |                          |                  |                |                     |            |        |        |
|                    |                          |                  |                |                     |            |        |        |
|                    |                          |                  |                |                     |            |        |        |
|                    |                          |                  |                |                     |            |        |        |
|                    |                          |                  |                |                     |            |        |        |
|                    |                          |                  |                |                     |            |        |        |

#### Сопряжение

Подменю **Сопряжение** используется, когда блок Host закреплен на потолке и нажимать на нем кнопу **PAIRING** неудобно. Чтобы установить сопряжение между устройством Button и блоком Host через интерфейс веб-управления:

1. Подключите штекер кабеля USB от устройства Button к соответствующим разъемам ноутбука.

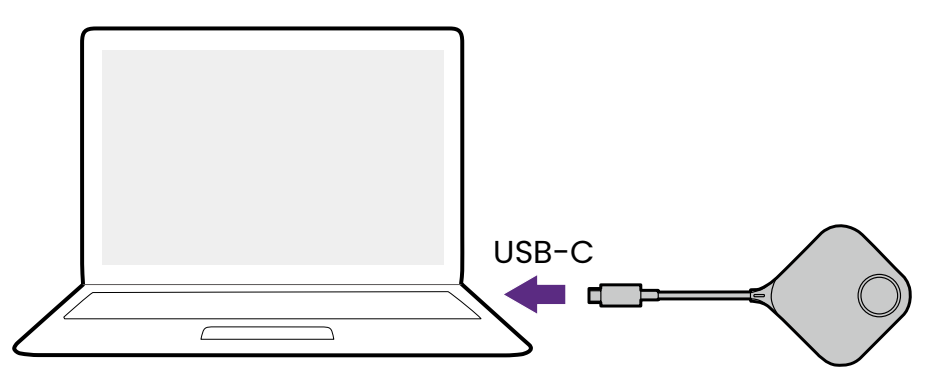

2. После успешного подключения устройства Button к ноутбуку индикатор на устройстве Button замигает зеленым.

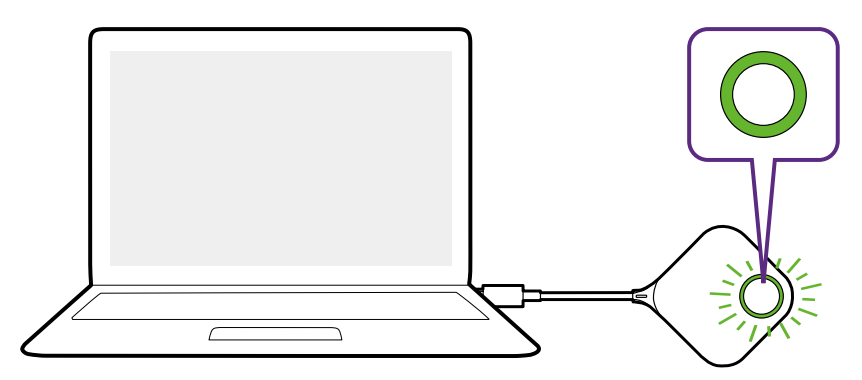

- 3. Убедитесь, что блок Host надежно подключен к источнику питания.
- Нажмите Начать сопряжение для сопряжения блока Host с устройством Button через интерфейс веб-управления (на сопряжение с Button отводится две минуты).

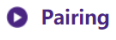

#### 5. Нажмите и пять секунд удерживайте кнопку разделения экрана на боковой грани устройства Button. Индикатор устройства Button будет мигать синим в течение примерно 10 секунд. Выполняется процесс сопряжения. На экране появится сообщение "Выполняется сопряжение".

Start pairing

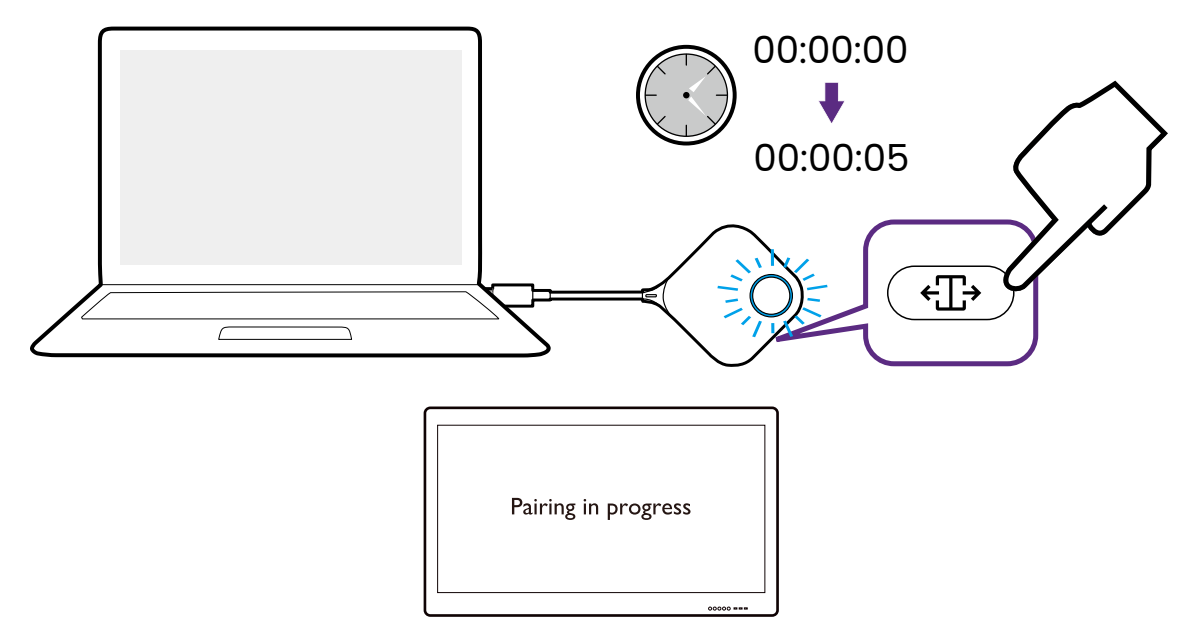

6. После успешного сопряжения блока Host с устройством Button индикатор на устройстве Button станет непрерывно гореть зеленым.

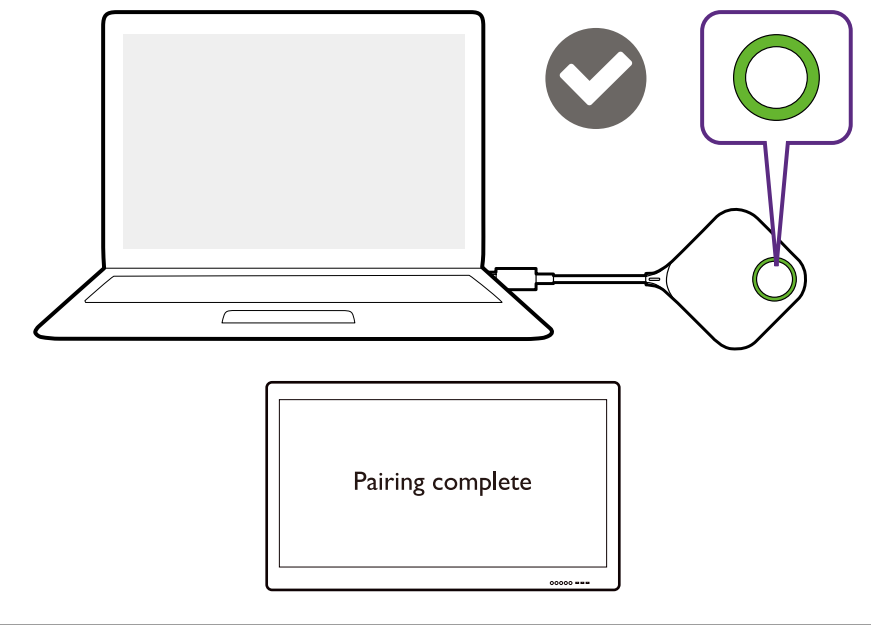

- Иллюстрации приведены только для справки. У каждого продукта есть свой индивидуальный серийный номер.
- С одним блоком Host можно установить сопряжение максимум 32 устройств Buttons.
- 7. Для остановки процесса сопряжения в любое время можно нажать Остановить сопряжение.

Pairing

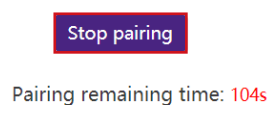

#### Состояние сопряжения

В подменю **Состояние сопряжения** перечислены все устройства Buttons, уже подключенные к блоку Host.

# Дисплей

Нажмите Дисплей, чтобы открыть подменю Настройка вывода на дисплей.

| Beng               | Display Output Setting    | English 💙 Logout |
|--------------------|---------------------------|------------------|
| Information        | Screen Output Resolution  | Disconnected ~   |
| WAN                | Power on Display over CEC | CEC I On Off     |
| Windless Naturals  | HDCP Mode                 | lode             |
| Peripheral Setting |                           | Apply Cancel     |
| Pairing            |                           |                  |
| Display            |                           |                  |
| Advance Setting    |                           |                  |
| Scheduling         |                           |                  |
| Tools              |                           |                  |
| Legal Announcement |                           |                  |
|                    |                           |                  |
|                    |                           |                  |
|                    |                           |                  |
|                    |                           |                  |
|                    |                           |                  |
|                    |                           |                  |
|                    |                           |                  |
|                    |                           |                  |
|                    |                           |                  |

#### Настройка вывода на дисплей

Подменю Настройка вывода на дисплей содержит следующие параметры вывода видео блоком Host на дисплей, подключенный к его разъему HDMI OUT:

- Разрешение вывода на экран Эти параметры настраивают выходное разрешение видео, которое транслирует блок Host. Если для параметра
   Разрешение вывода на экран установить значение Авто, то блок Host будет выбирать выходное разрешение в зависимости от собственных характеристик подключенного дисплея; либо вы можете вручную выбирать выходное разрешение.
- Включение питания дисплея по стандарту СЕС Когда этот параметр включен, питание дисплея, подключенного к разъему HDMI OUT блока Host, будет автоматически включаться при каждом включении питания блока Host.
- HDCP Mode Этот параметр позволяет настроить, надо или не надо для содержимого, выводимого блоком Host, включать защиту широкополосного цифрового содержимого от копирования (High-Bandwidth Digital Content Protection, HDCP) (HDCP). Если установлено значение Авто, то устройство Button будет проверять, имеет ли контент, передаваемый через разъем USB-C или HDMI, защиту от копирования HDCP, и передавать его на блок Host, который определит, следует ли включать или отключать защиту HDCP для контента, который он выводит. Если установлено значение Вкл., то блок Host будет всегда включать защиту HDCP для контента, который он выводит. Если установлено значение Выкл., то блок Host отключит защиту HDCP для контента, который он выводит.

Нажмите **Применить**, чтобы сохранить все изменения в полях **Настройка вывода на дисплей**.

# Дополнительные настройки

Нажмите **Дополнительные настройки**, чтобы открыть подменю **Дополнительные** настройки, Firewall (Межсетевой экран), Сетевая служба, Restart (Перезапустить) и Энергосбережение.

|      |                               | English 👻                                                                    | Lo |
|------|-------------------------------|------------------------------------------------------------------------------|----|
| Beno |                               |                                                                              |    |
|      | Advance Setting               |                                                                              |    |
|      | BYOD Wireless Display         | ☑ iOS                                                                        |    |
|      | Network Standby               | 15 Minutes 🗸                                                                 |    |
|      | Video Conference Standby      | Disable 🗸                                                                    |    |
| ·к   |                               | Apply Cancel                                                                 |    |
|      |                               |                                                                              |    |
|      |                               |                                                                              |    |
| C    | Button(TX) USB Setting        |                                                                              |    |
|      | Button(TX) USB Functions      | Z InstaShow Button Microphone Z Touch Back (HID) ∠ Auto Connection (Storage) |    |
|      |                               | Apply Cancel                                                                 |    |
|      |                               |                                                                              |    |
| ment | Firewall                      |                                                                              |    |
|      | Firewall                      | Enable O Disable                                                             |    |
|      | Enable DoS Protection         | ○ on ● Off                                                                   |    |
|      | Block WAN ICMP Request        |                                                                              |    |
|      | ·                             |                                                                              |    |
|      |                               | Apply Cancel                                                                 |    |
|      | Network Service Http over SSL | Enable Olisable     Apply     Cancel                                         |    |
|      | Restart                       | Apply Cancel                                                                 |    |

#### Дополнительные настройки

Подменю **Дополнительные настройки** содержит следующие расширенные настройки блока Host:

 Беспроводной дисплей BYOD - Этот параметр позволяет разрешать или запрещать мобильным устройствам iOS вести презентации через блок Host. Установите флажок рядом с операционной системой, чтобы разрешить устройствам, использующим соответствующую операционную систему, вести презентации.

- Ожидание сети Этот параметр позволяет задать время бездействия, по прошествии которого блок Host перейдет в режим ожидания сети. После перехода в режим ожидания сети для продолжения работы пользователь должен будет повторно ввести логин и пароль для входа в веб-меню управления.
- Видеоконференция в режиме ожидания Если включить этот параметр, то окно InstaShow будет автоматически скрываться в интерфейсе видеоконференцсвязи каждый раз, когда InstaShow не ведет презентацию. Это позволит приложению для видеоконференций экономить место на экране, когда InstaShow не используется напрямую. Окно InstaShow будет снова появляться в интерфейсе видеоконференцсвязи по команде каждый раз, когда нажимается устройство Button и начинается презентация через блок Host.

Нажмите Применить, чтобы сохранить все изменения в полях Дополнительные настройки.

## Button (TX) USB Setting (Настройка USB устройства Button (TX))

В подменю **Button (TX) USB Setting (Настройка USB устройства Button (TX))** можно включать/отключать следующие функции для подключенных устройств Buttons, устанавливая/снимая флажок рядом с соответствующей функцией.

- InstaShow Button Microphone (UAC) (Микрофон устройства InstaShow Button (UAC))
- Touch Back (HID) (Обратное сенсорное управление (HID))
- Auto Connection (Storage) (Авт. подключение (Хранилище))

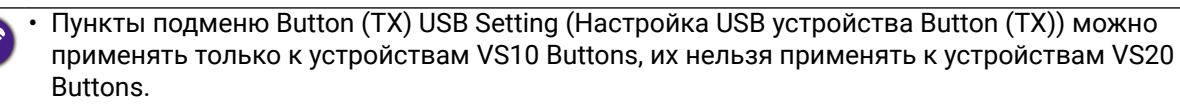

- Каждую функцию можно включать/отключать независимо от других функций.
- Функция InstaShow Button Microphone (UAC) (Микрофон устройства InstaShow Button (UAC)) не поддерживается на устройствах VS10 Buttons, даже если ее флажок установлен.

Нажмите Применить, чтобы сохранить все изменения в полях Button (TX) USB Setting (Настройка USB устройства Button (TX)).

#### Firewall (Межсетевой экран)

Подменю Firewall (Межсетевой экран) содержит следующие настройки межсетевого экрана блока Host:

- Firewall (Межсетевой экран) Этот параметр позволяет включить встроенный межсетевой экран блока Host.
- Включить защиту от DoS-атак Эти параметры позволяют включить встроенную защиту блока Host от отказа в обслуживании (Denial of Service, DoS). DoSатаки направлены на то, чтобы лишить пользователей доступа к сети путем переполнения сети искусственным трафиком, который замедляет работу сети до такой степени, что она становится непригодной для использования.
- Заблокировать ICMP-запрос WAN Этот параметр позволяет блокировать запросы ICMP (Internet Control Message Protocol - протокол управляющих сообщений Интернета), который является типом передачи данных по сети, обычно используемым в атаках типа DoS.

Нажмите **Применить**, чтобы сохранить все изменения в полях **Firewall (Межсетевой** экран).
### Сетевая служба

В подменю **Сетевая служба** можно включить параметр **HTTP поверх SSL**, который добавляет SSL-защиту подключению между устройством, получающим доступ к меню веб-управления, и блоком Host. Если этот параметр включен, то для URLадреса, используемого для доступа к меню, требуется префикс "HTTPS://".

### Restart (Перезапустить)

Нажмите кнопку **Restart (Перезапустить)**, чтобы перезапустить блок Host.

### Энергосбережение

Подменю Энергосбережение позволяет перевести блок Host в режим Режим ожидания, когда он активен, или Пробудить блок Host из режима Режим ожидания.

### Составление расписания

Нажмите Составление расписания, чтобы открыть подменю Системное время и Планировщик.

|                    |                    |                                 |                                           | English | <ul> <li>Logout</li> </ul> |  |
|--------------------|--------------------|---------------------------------|-------------------------------------------|---------|----------------------------|--|
| вело               |                    |                                 |                                           |         |                            |  |
|                    | Svstem Time        |                                 |                                           |         |                            |  |
|                    | Time 7             |                                 |                                           |         |                            |  |
| Information        | Time Zone          | Greenwich Mean Time (GMT+00:00) | ) •                                       |         |                            |  |
| WAN                | Auto Date and Time |                                 |                                           |         |                            |  |
| Wireless Network   | NTP Server         | europe.pool.ntp.org             | ~                                         |         |                            |  |
| Peripheral Setting |                    | 0                               |                                           |         |                            |  |
| Pairing            |                    | Apply                           | Cancel                                    |         |                            |  |
| Display            |                    |                                 |                                           |         |                            |  |
| Advance Setting    |                    |                                 |                                           |         |                            |  |
| Scheduling         | Scheduler          |                                 |                                           |         |                            |  |
| Tools              | Current Time       | Week Ock 20 02:22:50 2022       |                                           |         |                            |  |
| Legal Appouncement | Current time       | Wed Oct 26 03.23.56 2022        |                                           |         |                            |  |
| Logaritation       | Enable             | Enable O Enable                 |                                           |         |                            |  |
|                    | Sun.               | Wakeup Time                     | 0 V 0 V (24-Hour Format)                  | Enable  |                            |  |
|                    |                    | Wakeup Time                     | 0 ¥ 0 ¥ (24-Hour Format)                  |         |                            |  |
|                    | Mon.               | Standby Time                    | 0 V: 0 V (24-Hour Format)                 | Enable  |                            |  |
|                    |                    | Wakeup Time                     | 0 💙 : 0 💙 (24-Hour Format)                |         |                            |  |
|                    | Tue.               | Standby Time                    | 0 🗙 : 0 🗙 (24-Hour Format)                | Enable  |                            |  |
|                    | Wed                | Wakeup Time                     | 0 🗙 : 0 🗙 (24-Hour Format)                |         |                            |  |
|                    | weu.               | Standby Time                    | 0 🗙 : 0 🗙 (24-Hour Format)                |         |                            |  |
|                    | Thu.               | Wakeup Time                     | 0 🗸 : 0 🖌 (24-Hour Format)                | Enable  |                            |  |
|                    |                    | Standby Time                    | 0 🗸 0 🖌 (24-Hour Format)                  |         |                            |  |
|                    | Fri.               | Wakeup Time                     | 0 🗸 : 0 🗸 (24-Hour Format)                | Enable  |                            |  |
|                    |                    | Standby Time                    | 0 V 0 V (24-Hour Format)                  |         |                            |  |
|                    | Sat.               | Standby Time                    | 0 V 0 V (24-Hour Format)                  | Enable  |                            |  |
|                    |                    |                                 | Le le le le le le le le le le le le le le |         |                            |  |
|                    |                    | Apply                           | Cancel                                    |         |                            |  |
|                    |                    |                                 |                                           |         |                            |  |

### Системное время

Подменю **Системное время** содержит следующие настройки времени для блока Host:

- Часовой пояс Это поле позволяет выбрать часовой пояс для блока Host.
- Авт. дата и время В этом поле выберите, должен ли блок Host автоматически получать данные даты и времени из Интернета. Когда установлено значение Disable (Отключить), вы можете вручную установить Дата и Время. Настройки времени будут соответственно сохранены во внутренней памяти.

• Сервер NTP - Когда для параметра Авт. дата и время установлено значение Enable (Включить), в этом поле введите сервер, с которого будут получаться данные времени.

Нажмите Применить, чтобы сохранить все изменения в полях Системное время.

### Планировщик

В подменю **Планировщик** можно задать время, когда блок Host будет автоматически пробуждаться или переходить в режим ожидания в любой день недели. Чтобы настроить **Планировщик**:

1. Установите флажок Enable (Включить).

- 2. Отметьте Enable (Включить) для дней, когда планировщик должен был активен.
- 3. Выберите Время пробуждения для соответствующего дня.
- 4. Выберите Время ожидания для соответствующего дня.
- 5. Нажмите Применить, чтобы сохранить расписание.

| Current Time | Wed Oct 26 03:23:56 2022 |                            |            |
|--------------|--------------------------|----------------------------|------------|
| Enable       | 🔾 Enable 💿 Disable       |                            |            |
|              | Wakeup Time              | 0 💙 : 0 💙 (24-Hour Format) |            |
| sun.         | Standby Time             | 0 💙 : 0 🂙 (24-Hour Format) |            |
|              | Wakeup Time              | 0 🗸 : 0 🖌 (24-Hour Format) | Enable     |
| Mon.         | Standby Time             | 0 🗸 : 0 🖌 (24-Hour Format) |            |
| Tue.         | Wakeup Time              | 0 💙 : 0 🂙 (24-Hour Format) |            |
|              | Standby Time             | 0 🗸 : 0 🖌 (24-Hour Format) |            |
| Wed.         | Wakeup Time              | 0 🗙 : 0 🗙 (24-Hour Format) | - 🗆 Enable |
|              | Standby Time             | 0 💙 : 0 💙 (24-Hour Format) |            |
| Thu          | Wakeup Time              | 0 💙 : 0 💙 (24-Hour Format) |            |
| 110.         | Standby Time             | 0 💙 : 0 🂙 (24-Hour Format) |            |
| 54           | Wakeup Time              | 0 🗸 : 0 🖌 (24-Hour Format) | C Eachla   |
| Fn.          | Standby Time             | 0 🗙 : 0 🗙 (24-Hour Format) |            |
| 5.4          | Wakeup Time              | 0 🗸 : 0 🖌 (24-Hour Format) | Enable     |
| Sat.         | Standby Time             | 0 💙 : 0 🂙 (24-Hour Format) |            |

## Инструменты

Нажмите **Инструменты**, чтобы показать инструменты/подменю **Настройка пароля**, Обновление встроенного ПО, Управление конфигурацией, Тест трафика Wi-Fi и Настройка журнала.

|                          |                                               | English | ~ | Logout |
|--------------------------|-----------------------------------------------|---------|---|--------|
| Beno                     |                                               |         |   |        |
|                          |                                               |         |   |        |
|                          |                                               |         |   |        |
| Information              |                                               |         |   |        |
| WAN                      | Please input the old password                 |         |   |        |
| Wireless Network         |                                               |         |   |        |
| Peripheral Setting       | Please input the new password Show Password   |         |   |        |
| Pairing                  |                                               |         |   |        |
| Display                  | Please input the password again Show Password |         |   |        |
| Advance Setting          |                                               |         |   |        |
| Scheduling               | Reset                                         |         |   |        |
| Tools                    |                                               |         |   |        |
| Password Setup           |                                               |         |   |        |
| Firmware Upgrade         |                                               |         |   |        |
| Configuration Management |                                               |         |   |        |
| Wi-Fi Traffic Test       |                                               |         |   |        |
| Log Setting              |                                               |         |   |        |
| Legal Announcement       |                                               |         |   |        |
|                          |                                               |         |   |        |
|                          |                                               |         |   |        |
|                          |                                               |         |   |        |
|                          | 4                                             |         |   |        |

### Настройка пароля

Настройка пароля позволяет изменить Пароль для меню веб-управления. Чтобы изменить пароль:

- 1. Введите старый пароль.
- 2. Введите новый пароль.
- 3. Еще раз введите новый пароль для его подтверждения.
- 4. Нажмите **Reset**, чтобы сохранить пароль.

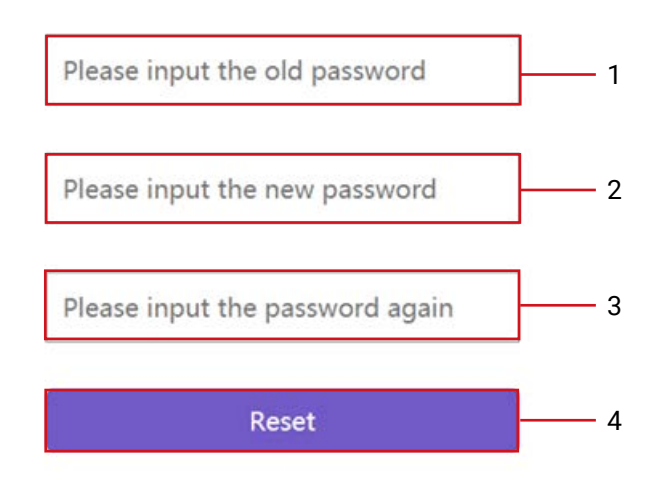

### Обновление встроенного ПО

Подменю Обновление встроенного ПО позволяет проверять наличие и выполнять обновления встроенного ПО как для блока Host (через подменю Host(RX) Обновление встроенного ПО), так и для устройства Button (через подменю Обновление встроенного ПО устройства Button (TX)).

Прежде чем проверять наличие обновления встроенного ПО для блока Host или устройства Button, сначала убедитесь, что блок Host подключен к маршрутизатору, имеющему доступ в Интернет. Для обновления встроенного ПО устройства Button также убедитесь, что устройство Button сопряжено с блоком Host и подключено к нему.

|                          |                                                      |                                |                  | English 🗸 | Logout |
|--------------------------|------------------------------------------------------|--------------------------------|------------------|-----------|--------|
| Beno                     |                                                      |                                |                  |           |        |
|                          | Host(RX) Firmware Upgrade                            |                                |                  |           |        |
|                          |                                                      |                                | Deviation Obsets |           |        |
| Information              | UIA                                                  | New Firmware Check             |                  |           | _      |
| WAN                      | Firmware Version                                     | VS10(R)_0.48                   |                  |           | _      |
| Wireless Network         | New Host Firmware Version on OTA Server              | VS10(R)_0.48                   |                  |           | _      |
| Peripheral Setting       | Firmware File                                        | O From OTA Server              |                  |           |        |
| Pairing                  |                                                      | From a Local File              | Select File      |           |        |
| Display                  | Upgrade Insta Show Host                              | Firmware Upgrade               |                  |           |        |
| Advance Setting          |                                                      |                                |                  |           |        |
| Scheduling               |                                                      |                                |                  |           |        |
| Tools                    | Button(TY) Firmware Ungrade                          |                                |                  |           |        |
| Password Setup           | Batton(TX) Timware opgrade                           |                                |                  |           | _      |
| Firmware Upgrade         | OTA                                                  | New Firmware Check             | Periodical Check |           | _      |
| Configuration Management | New Button Firmware Version on OTA Server            |                                |                  |           |        |
| Wi-Fi Traffic Test       |                                                      | From a Local File              | Select File      |           |        |
| Log Setting              | Firmware File                                        | From Host(RX)                  |                  |           |        |
| Legal Announcement       |                                                      | O From OTA Server              |                  |           |        |
|                          | Upgrade Selected InstaShow Button                    | Firmware Upgrade               |                  |           |        |
|                          |                                                      |                                |                  |           |        |
|                          |                                                      |                                |                  |           |        |
|                          |                                                      |                                |                  |           |        |
|                          | Warning                                              |                                |                  |           |        |
|                          | Don't power off or press the reset button during the | process of firmware upgrading. |                  |           |        |
|                          | Don't close the window during the process of firmw   | are upgrading.                 |                  |           |        |
|                          |                                                      |                                |                  |           |        |
|                          |                                                      |                                |                  |           |        |

Чтобы проверить наличие обновления встроенного ПО для блока Host и/или устройства Button, нажмите кнопку **Проверка наличия новой версии встроенного ПО** в соответствующем подменю для устройства.

| 0 | Host(RX) Firmware Upgrade               |                    |                  |  |
|---|-----------------------------------------|--------------------|------------------|--|
|   | от                                      | New Firmware Check | Periodical Check |  |
|   | Firmware Version                        | VS10(R)_0.48       |                  |  |
|   | New Host Firmware Version on OTA Server | VS10(R)_0.48       |                  |  |
|   | Firmware File                           | O From OTA Server  |                  |  |
|   | T iniwate the                           | From a Local File  | Select File      |  |
|   | Upgrade Insta Show Host                 | Firmware Upgrade   |                  |  |

| 0 | Button(TX) Firmware Upgrade               |                                                                         |
|---|-------------------------------------------|-------------------------------------------------------------------------|
|   | ΟΤΑ                                       | New Firmware Check Z Periodical Check                                   |
|   | New Button Firmware Version on OTA Server |                                                                         |
|   | Firmware File                             | From a Local File     Select File     From Host(RX)     From OTA Server |
|   | Upgrade Selected InstaShow Button         | Firmware Upgrade  • 70:F7:54:88:7E:8C VS10(T)_0.44                      |

- Чтобы блок Host или устройство Button периодически проверяли наличие обновлений встроенного ПО, установите флажок Периодическая проверка в соответствующем подменю устройства.
  - Блок Host будет периодически проверять наличие обновлений встроенного ПО, только когда он через порт WAN подключен к маршрутизатору с доступом к Интернету.

### Host(RX) Обновление встроенного ПО

При наличии обновления встроенного ПО его новая версия будет указана в поле **Новая версия встроенного ПО устройства Host на сервере ОТА**.

Чтобы выполнить по воздуху (ОТА) обновление встроенного ПО блока Host:

- 1. Выберите **С сервера ОТА** в поле **Файл встроенного ПО**.
- 2. Нажмите кнопку Обновление встроенного ПО в поле Обновить устройство InstaShow Host.

| OTA                                     | New Firmware Check  | Periodical Check |
|-----------------------------------------|---------------------|------------------|
| Firmware Version                        | VS10(R)_0.51        |                  |
| New Host Firmware Version on OTA Server | VS10(R)_0.52        |                  |
|                                         | From OTA Server     |                  |
| Firmware File                           | O From a Local File | Select File      |
| Ungrade Insta Show Host                 | Eirmware Lingrade   |                  |

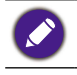

Для обновления по воздуху убедитесь, что блок Host подключен к маршрутизатору с доступом к Интернету.

При проведении обновления любого типа НЕЛЬЗЯ:

выключать питание или нажимать кнопку сброса на блоке Host или устройстве Button.
закрывать окно браузера в интерфейсе веб-управления.

Нарушение этих требований вызовет сбой обновления встроенного ПО и неисправность продукта.

Для прямого обновления путем запуска файла обновления на локальном компьютере выполните следующие действия:

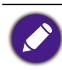

Перед прямым обновлением встроенного ПО загрузите файлы обновления с сайта вашего регионального офиса BenQ.

## 1. Выберите **Из локального файла** и затем нажмите кнопку **Выберите файл** в поле **Файл встроенного ПО**.

| Host(RX) Firmware Upgrade               |                                     |
|-----------------------------------------|-------------------------------------|
| ΟΤΑ                                     | New Firmware Check Periodical Check |
| Firmware Version                        | VS10(R)_0.51                        |
| New Host Firmware Version on OTA Server | VS10(R)_0.52                        |
|                                         | O From OTA Server                   |
| Firmware File                           | From a Local File     Select File   |
| Upgrade InstaShow Host                  | Firmware Upgrade                    |

- 2. Найдите и выберите файл обновления встроенного ПО.
- 3. Нажмите кнопку Обновление встроенного ПО в поле Обновить устройство InstaShow Host.

| 0 | Host(RX) Firmware Upgrade               |                                                                |                                 |
|---|-----------------------------------------|----------------------------------------------------------------|---------------------------------|
|   | ΟΤΑ                                     | New Firmware Check                                             | Periodical Check                |
|   | Firmware Version                        | VS10(R)_0.51                                                   |                                 |
|   | New Host Firmware Version on OTA Server | VS10(R)_0.52                                                   |                                 |
|   | Firmware File                           | <ul> <li>From OTA Server</li> <li>From a Local File</li> </ul> | Select File VS10(R)_0.50.07 zip |
|   | Upgrade InstaShow Host                  | Firmware Upgrade                                               |                                 |

При проведении обновления любого типа НЕЛЬЗЯ:

выключать питание или нажимать кнопку сброса на блоке Host или устройстве Button.
закрывать окно браузера в интерфейсе веб-управления.
Нарушение этих требований вызовет сбой обновления встроенного ПО и неисправность продукта.

### Обновление встроенного ПО устройства Button (TX)

Для обновления встроенного ПО устройства Button путем запуска файла обновления на локальном компьютере выполните следующие действия:

1. Подключите устройство Button, встроенное ПО которого хотите обновить, к ноутбуку, на котором запущен веб-интерфейс управления, и дождитесь, когда светодиодный индикатор устройство Button загорится зеленым.

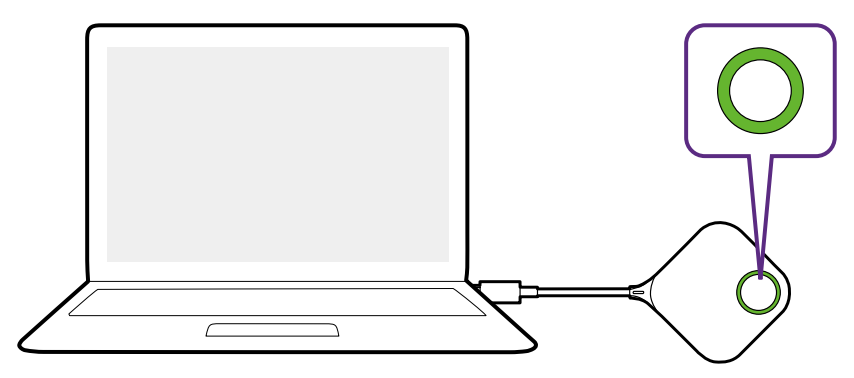

2. Выберите Из локального файла в поле Файл встроенного ПО и затем нажмите кнопку Выберите файл.

| 0 | Button(TX) Firmware Upgrade               |                                                     |                  |  |
|---|-------------------------------------------|-----------------------------------------------------|------------------|--|
|   | ΟΤΑ                                       | New Firmware Check                                  | Periodical Check |  |
|   | New Button Firmware Version on OTA Server | VS10(T)_0.52                                        |                  |  |
|   |                                           | From a Local File                                   | Select File      |  |
|   | Firmware File                             | From Host(RX)<br>(VS10(T)_0.51)     From OTA Server |                  |  |
|   | Upgrade Selected InstaShow Button         | Firmware Upgrade                                    | _0.50            |  |

- 3. Найдите и выберите файл обновления встроенного ПО.
- 4. Выберите устройство Button, которое хотите обновить, и затем нажмите кнопку Обновление встроенного ПО в поле Обновить выбранное устройство InstaShow Button.

| Button(TX) Firmware Upgrade               |                                                                                 |                   |
|-------------------------------------------|---------------------------------------------------------------------------------|-------------------|
| ΔΤΟ                                       | New Firmware Check  Periodical Check                                            | zk                |
| New Button Firmware Version on OTA Server | VS10(T)_0.52                                                                    |                   |
| Firmware File                             | From a Local File     Select File     VS     (VS10(T)_0.51)     From OTA Server | 10(T)_0.50.07.zip |
| Upgrade Selected InstaShow Button         | Firmware Upgrade<br>• 00:0E:A0:07:17:19 VS10(T)_0.50                            |                   |

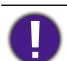

При проведении обновления любого типа НЕЛЬЗЯ: • выключать питание или нажимать кнопку сброса на блоке Host или устройстве Button. • закрывать окно браузера в интерфейсе веб-управления. Нарушение этих требований вызовет сбой обновления встроенного ПО и неисправность

продукта.

Чтобы обновить встроенное ПО устройства Button непосредственно с блока Host через подключение между устройством Button и блоком Host.

1. Подключите устройство Button, которое хотите обновить, к ноутбуку, а затем дождитесь, когда устройство Button установит связь с блоком Host и светодиодный индикатор загорится зеленым.

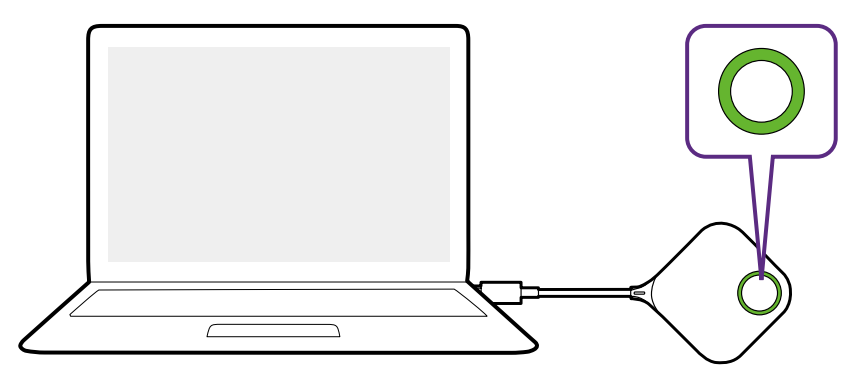

2. Выберите С устройства Host (RX) в поле Файл встроенного ПО.

| D | Button(TX) Firmware Upgrade               |                                                                                                    |  |  |  |
|---|-------------------------------------------|----------------------------------------------------------------------------------------------------|--|--|--|
|   | ΟΤΑ                                       | New Firmware Check Z Periodical Check                                                                                     |  |  |  |
|   | New Button Firmware Version on OTA Server | VS10(T)_0.52                                                                                                    |  |  |  |
|   | Firmware File                             | O From a Local File         Select File                • From Host(RX)<br>(V\$10(T)_0.51)               • From OTA Server |  |  |  |
|   | Upgrade Selected InstaShow Button         | Firmware Upgrade                                                                                                    |  |  |  |

3. Выберите устройство Button, которое хотите обновить, и затем нажмите кнопку Обновление встроенного ПО в поле Обновить выбранное устройство InstaShow Button.

| Button(TX) Firmware Upgrade               |                                                                                                    |  |
|-------------------------------------------|----------------------------------------------------------------------------------------------------|--|
| ΟΤΑ                                       | New Firmware Check Z Periodical Check                                                                                     |  |
| New Button Firmware Version on OTA Server | VS10(T)_0.52                                                                                                    |  |
| Firmware File                             | O From a Local File         Select File                • From Host(RX)<br>(V\$10(T)_0.51)               • From OTA Server |  |
| Upgrade Selected InstaShow Button         | Firmware Upgrade<br>© 00:0E:A0:07:17:19 VS10(T) 0.50                                                                      |  |

При проведении обновления любого типа НЕЛЬЗЯ:

- выключать питание или нажимать кнопку сброса на блоке Host или устройстве Button.
  закрывать окно браузера в интерфейсе веб-управления.
- Кнопка "Обновление встроенного ПО" становится серой (неактивной), если на устройстве Button версия новее, чем версия на блоке Host.

Нарушение этих требований вызовет сбой обновления встроенного ПО и неисправность продукта.

При наличии обновления встроенного ПО по воздуху его новая версия будет указана в поле **Новая версия встроенного ПО устройства Button на сервере ОТА**. Чтобы выполнить обновление по воздуху для устройства Button, выполните следующие действия:

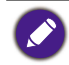

Для обновления по воздуху убедитесь, что блок Host подключен к маршрутизатору с доступом к Интернету.

1. Подключите устройство Button, которое хотите обновить, к ноутбуку, на котором запущен веб-интерфейс управления, и дождитесь, когда устройство Button установит связь с блоком Host и светодиодный индикатор загорится зеленым.

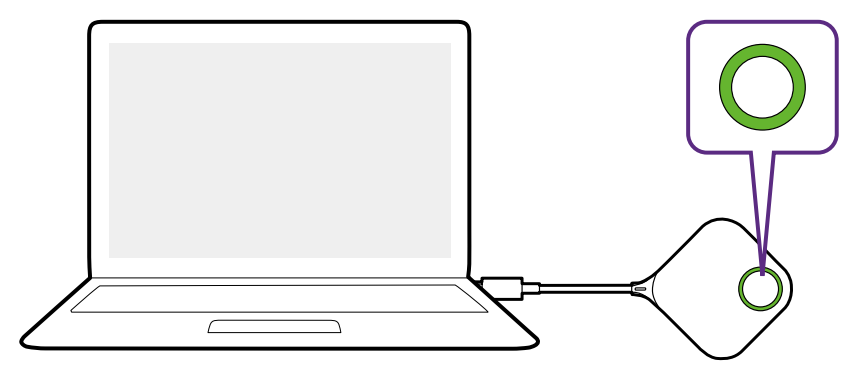

2. Выберите **С сервера ОТА** в поле **Файл встроенного ПО**.

| Button(IX) Firmware Upgrade               |                                                                 |
|-------------------------------------------|-----------------------------------------------------------------|
| ΑΤΟ                                       | New Firmware Check Z Periodical Check                           |
| New Button Firmware Version on OTA Server | VS10(T)_0.52                                                    |
| Firmware File                             | O From a Local File Select File O From Host(RX) From OTA Server |
| Upgrade Selected InstaShow Button         | Firmware Upgrade                                                |

3. Выберите устройство Button, которое хотите обновить, и затем нажмите кнопку Обновление встроенного ПО в поле Обновить выбранное устройство InstaShow Button.

| Button(TX) Firmware Upgrade               |                                                                                           |  |
|-------------------------------------------|-------------------------------------------------------------------------------------------|--|
| ΟΤΑ                                       | New Firmware Check Periodical Check                                                       |  |
| New Button Firmware Version on OTA Server | VS10(T)_0.52                                                                              |  |
| Firmware File                             | ○ From a Local File Select File<br>○ From Host(RX)<br>(VS10(T)_0.51)<br>● From OTA Server |  |
| Upgrade Selected InstaShow Button         | Firmware Upgrade  © 00:0E:A0:07:17:19 VS10(T)_0.50                                        |  |

Чтобы выполнить обновление по воздуху, убедитесь, что блок Host через порт WAN подключен к маршрутизатору с доступом в Интернет, а устройство Button сопряжено и подключено к блоку Host.

При проведении обновления любого типа НЕЛЬЗЯ:
выключать питание или нажимать кнопку сброса на блоке Host или устройстве Button.
закрывать окно браузера в интерфейсе веб-управления.
Нарушение этих требований вызовет сбой обновления встроенного ПО и неисправность продукта.

### Управление конфигурацией

В резервных копиях файлов конфигурации сохраняются параметры конфигурации Host, за исключением имени базы, пароля и имени беспроводной сети SSID, а также состояния сопряжения. В разделе **Управление конфигурацией** можно выбрать **Импортировать файл конфигурации**, **Экспортировать полный файл конфигурации** и **Заводские настройки**.

|                          | English 🗸                          | Logout |
|--------------------------|------------------------------------|--------|
| Beno                     |                                    |        |
|                          | Import Configuration File          |        |
|                          |                                    |        |
| Information              | Select File                        |        |
| WAN                      | Import file                        |        |
| Wireless Network         |                                    |        |
| Peripheral Setting       |                                    |        |
| Pairing                  | Export Complete Configuration File |        |
| Display                  |                                    |        |
| Advance Setting          | Export                             |        |
| Scheduling               |                                    |        |
| Tools                    |                                    |        |
| Password Setup           | C Eactory Default                  |        |
| Firmware Upgrade         |                                    |        |
| Configuration Management | Return to Factory Default Setting  |        |
| Wi-Fi Traffic Test       |                                    |        |
| Log Setting              |                                    |        |
| Legal Announcement       |                                    |        |
|                          |                                    |        |
|                          |                                    |        |
|                          |                                    |        |
|                          |                                    |        |

Чтобы импортировать файлы конфигурации:

1. Нажмите Выберите файл в подменю Импортировать файл конфигурации.

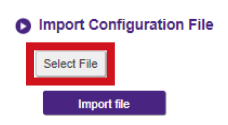

- 2. Найдите и выберите файл конфигурации, который хотите импортировать с локального компьютера.
- 3. Нажмите Импортировать файл и выберите файл для импорта.

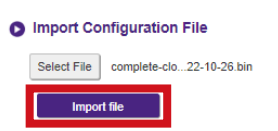

Вы можете экспортировать полную резервную копию файла конфигурации в подменю Экспортировать полный файл конфигурации:

- 1. Нажмите Экспортировать.
  - S Export Complete Configuration File

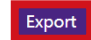

2. На локальном компьютере укажите папку для сохранения файла резервной копии и нажмите **Сохранить**.

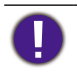

Экспортированный файл конфигурации может импортировать только на тот блок Host, с которого был экспортирован этот файл. Никакие другие блоки Host не смогут импортировать этот файл конфигурации.

Чтобы для параметров блока Host восстановить значения **Заводские настройки**, нажмите **Восстановить заводские настройки**.

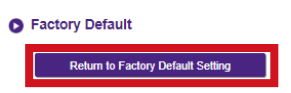

После подтверждения процесса блок Host начнет восстанавливать

Заводские настройки, индикатор будет часто (дважды в секунду) мигать красным, после чего блок Host перезапустится. После перезапуска блока Host весь процесс завершится.

### Тест трафика Wi-Fi

Подменю **Тест трафика Wi-Fi** позволяет протестировать скорость подключения между блоком Host и устройством Button.

|   |                          |   |                                       |                                  |                                                    |                                         |                                                                                                    |                 | English 💙 | Logout |
|---|--------------------------|---|---------------------------------------|----------------------------------|----------------------------------------------------|-----------------------------------------|----------------------------------------------------------------------------------------------------|-----------------|-----------|--------|
|   | Beno                     |   |                                       |                                  |                                                    |                                         |                                                                                                    |                 |           |        |
|   |                          |   |                                       |                                  |                                                    |                                         |                                                                                                    |                 |           |        |
|   |                          |   | Option Channel                        | 44                               |                                                    | ~                                       | Settings                                                                                                 |                 |           |        |
| F | Information              | 1 |                                       |                                  |                                                    |                                         |                                                                                                    |                 |           |        |
|   | WAN                      | 1 |                                       |                                  |                                                    |                                         |                                                                                                    |                 |           |        |
|   | Wireless Network         | 1 |                                       |                                  |                                                    |                                         |                                                                                                    |                 |           |        |
|   | Peripheral Setting       | 1 |                                       |                                  |                                                    |                                         |                                                                                                    |                 |           |        |
| I | Pairing                  | 1 |                                       |                                  |                                                    |                                         |                                                                                                    |                 |           |        |
| I | Display                  | 1 |                                       |                                  |                                                    |                                         |                                                                                                    |                 |           |        |
| I | Advance Setting          | 1 |                                       |                                  |                                                    |                                         |                                                                                                    |                 |           |        |
|   | Scheduling               | 1 |                                       |                                  |                                                    |                                         |                                                                                                    |                 |           |        |
|   | Tools                    |   |                                       |                                  |                                                    |                                         |                                                                                                    |                 |           |        |
|   | Password Setup           |   |                                       |                                  |                                                    |                                         |                                                                                                    |                 |           |        |
|   | Firmware Upgrade         |   |                                       |                                  |                                                    |                                         |                                                                                                    |                 |           |        |
|   | Configuration Management |   |                                       |                                  |                                                    |                                         |                                                                                                    |                 |           |        |
|   | Wi-Fi Traffic Test       |   |                                       |                                  |                                                    |                                         |                                                                                                    |                 |           |        |
|   | Log Setting              |   |                                       |                                  |                                                    |                                         |                                                                                                    |                 |           |        |
|   | Legal Announcement       |   |                                       |                                  |                                                    |                                         |                                                                                                    |                 |           |        |
|   |                          |   |                                       |                                  |                                                    |                                         |                                                                                                    |                 |           |        |
|   |                          |   |                                       |                                  |                                                    |                                         |                                                                                                    |                 |           |        |
|   |                          |   |                                       |                                  |                                                    |                                         |                                                                                                    |                 |           |        |
|   |                          |   |                                       |                                  |                                                    |                                         |                                                                                                    |                 |           |        |
|   |                          |   |                                       |                                  |                                                    |                                         |                                                                                                    |                 |           | //     |
|   |                          |   |                                       |                                  |                                                    |                                         | Test                                                                                                    |                 |           |        |
|   |                          |   | Disclaimer                            |                                  |                                                    |                                         |                                                                                                    |                 |           |        |
|   |                          |   | 1. This disclaim<br>2. Test results c | er applied only<br>annot be used | to the specific test car<br>as a basis for determi | rried out, results<br>ining the product | s may vary depending on the test environment, the test result is for re<br>t shipping quality assurance. | reference only. |           |        |
|   |                          |   |                                       |                                  |                                                    |                                         |                                                                                                    |                 |           |        |

Чтобы протестировать скорость подключения, выполните следующие действия:

1. В поле **Дополнительное устройство Button** выберите устройство Button, для которого хотите протестировать скорость подключения.

|                  | 70-27-54-00-72-00-/ 402 460 460 2                         |                                                                                    |
|------------------|-----------------------------------------------------------|------------------------------------------------------------------------------------|
| Option Channel   | 44 🗸                                                      | Settings                                                                           |
|                  |                                                           |                                                                                    |
|                  |                                                           |                                                                                    |
|                  |                                                           |                                                                                    |
|                  |                                                           |                                                                                    |
|                  |                                                           |                                                                                    |
|                  |                                                           |                                                                                    |
|                  |                                                           |                                                                                    |
|                  |                                                           |                                                                                    |
|                  |                                                           |                                                                                    |
|                  |                                                           |                                                                                    |
|                  |                                                           |                                                                                    |
|                  |                                                           |                                                                                    |
|                  |                                                           |                                                                                    |
|                  |                                                           |                                                                                    |
|                  |                                                           |                                                                                    |
|                  |                                                           |                                                                                    |
|                  |                                                           |                                                                                    |
|                  |                                                           |                                                                                    |
|                  |                                                           |                                                                                    |
|                  |                                                           |                                                                                    |
|                  |                                                           |                                                                                    |
|                  |                                                           |                                                                                    |
|                  |                                                           |                                                                                    |
|                  |                                                           |                                                                                    |
|                  |                                                           | Test                                                                               |
| Disclaimer       |                                                           |                                                                                    |
| 1. This disclaim | er applied only to the specific test carried out, results | nay vary depending on the test environment, the test result is for reference only. |

2. Нажмите кнопку Настройки в поле Дополнительное устройство Button.

| Option Button     | 70:F7:54:88:7E:8C / 192.168.168.3               |              | Settings                                                                          |
|-------------------|-------------------------------------------------|--------------|-----------------------------------------------------------------------------------|
| Option Channel    | 44                                              | ~            | Settings                                                                          |
|                   |                                                 |              |                                                                                   |
|                   |                                                 |              |                                                                                   |
|                   |                                                 |              |                                                                                   |
|                   |                                                 |              |                                                                                   |
|                   |                                                 |              |                                                                                   |
|                   |                                                 |              |                                                                                   |
|                   |                                                 |              |                                                                                   |
|                   |                                                 |              |                                                                                   |
|                   |                                                 |              |                                                                                   |
|                   |                                                 |              |                                                                                   |
|                   |                                                 |              |                                                                                   |
|                   |                                                 |              |                                                                                   |
|                   |                                                 |              |                                                                                   |
|                   |                                                 |              |                                                                                   |
|                   |                                                 |              |                                                                                   |
|                   |                                                 |              |                                                                                   |
|                   |                                                 |              |                                                                                   |
|                   |                                                 |              |                                                                                   |
|                   |                                                 |              |                                                                                   |
|                   |                                                 |              |                                                                                   |
|                   |                                                 |              |                                                                                   |
|                   |                                                 |              |                                                                                   |
|                   |                                                 |              |                                                                                   |
|                   |                                                 |              |                                                                                   |
|                   |                                                 |              |                                                                                   |
|                   |                                                 |              | Test                                                                              |
|                   |                                                 |              |                                                                                   |
| Disclaimer        |                                                 |              |                                                                                   |
| 1. This disclaime | ar applied only to the specific test carried ou | t, results m | ay vary depending on the test environment, the test result is for reference only. |

3. В поле **Дополнительный канал** выберите канал, скорость которого хотите протестировать.

|                | 10.11.04.00.12.001102.100.100.3 | ·        | Journeys |
|----------------|---------------------------------|----------|----------|
| Option Channel | 44                              | <b>~</b> | Settings |
|                | Auto                            |          |          |
|                | 40                              |          |          |
|                | 44                              |          |          |
|                | 48                              |          |          |
|                | 153                             |          |          |
|                | 157                             |          |          |
|                | 101                             |          |          |
|                |                                 |          |          |
|                |                                 |          |          |
|                |                                 |          |          |
|                |                                 |          |          |
|                |                                 |          |          |
|                |                                 |          |          |
|                |                                 |          |          |
|                |                                 |          |          |
|                |                                 |          |          |
|                |                                 |          |          |
|                |                                 |          |          |
|                |                                 |          |          |
|                |                                 |          |          |
|                |                                 |          |          |
|                |                                 |          |          |
|                |                                 |          |          |
|                |                                 |          |          |
|                |                                 |          |          |
|                |                                 |          |          |
|                |                                 |          |          |
|                |                                 |          |          |
|                |                                 |          |          |
|                |                                 |          |          |
|                |                                 |          |          |
|                |                                 |          |          |
|                |                                 |          | Test     |
| Distance       |                                 |          | Test     |
| Disclaimer     |                                 |          | Test     |

4. Для настройки теста канала нажмите кнопку Настройки.

| Option Button      | 70:F7:54:88:7E:8C / 192.168.168.3               | ~          | Settings                                                                          |
|--------------------|-------------------------------------------------|------------|-----------------------------------------------------------------------------------|
| Option Channel     | 44                                              | ~          | Settings                                                                          |
|                    |                                                 | _          |                                                                                   |
|                    |                                                 |            |                                                                                   |
|                    |                                                 |            |                                                                                   |
|                    |                                                 |            |                                                                                   |
|                    |                                                 |            |                                                                                   |
|                    |                                                 |            |                                                                                   |
|                    |                                                 |            |                                                                                   |
|                    |                                                 |            |                                                                                   |
|                    |                                                 |            |                                                                                   |
|                    |                                                 |            |                                                                                   |
|                    |                                                 |            |                                                                                   |
|                    |                                                 |            |                                                                                   |
|                    |                                                 |            |                                                                                   |
|                    |                                                 |            |                                                                                   |
|                    |                                                 |            |                                                                                   |
|                    |                                                 |            |                                                                                   |
|                    |                                                 |            |                                                                                   |
|                    |                                                 |            |                                                                                   |
|                    |                                                 |            |                                                                                   |
|                    |                                                 |            | Test                                                                              |
| Disclaimer         |                                                 |            |                                                                                   |
| 1. This disclaime  | r applied only to the specific test carried out | results ma | ay vary depending on the test environment, the test result is for reference only. |
| 2. Test results ca | nnot be used as a basis for determining the     | product sh | ipping quality assurance.                                                         |

## 5. Нажмите кнопку Тест. Результаты теста будут показаны в главном окне.

| Option Button       | 70:F7:54:88:7E:8C / 192.168.168.3                     | Settings                                                                             |
|---------------------|-------------------------------------------------------|--------------------------------------------------------------------------------------|
| Option Channel      | 44 🗸                                                  | Settings                                                                             |
|                     |                                                       |                                                                                      |
|                     |                                                       |                                                                                      |
|                     |                                                       |                                                                                      |
|                     |                                                       |                                                                                      |
|                     |                                                       |                                                                                      |
|                     |                                                       |                                                                                      |
|                     |                                                       |                                                                                      |
|                     |                                                       |                                                                                      |
|                     |                                                       |                                                                                      |
|                     |                                                       |                                                                                      |
|                     |                                                       |                                                                                      |
|                     |                                                       |                                                                                      |
|                     |                                                       |                                                                                      |
|                     |                                                       |                                                                                      |
|                     |                                                       |                                                                                      |
|                     |                                                       |                                                                                      |
|                     |                                                       |                                                                                      |
|                     |                                                       |                                                                                      |
|                     |                                                       |                                                                                      |
|                     |                                                       | Test                                                                                 |
| Disclaimer          |                                                       |                                                                                      |
| 1. This disclaimer  | applied only to the specific test carried out, result | s may vary decending on the test environment, the test result is for reference only. |
| 2. Test results car | nnot be used as a basis for determining the produc    | t shipping quality assurance.                                                        |

| Cption Channel         44           14         20.7 V0 5 sec 18.1 Moy1           14         170 6 80 0 sec 16.2 Moy1           14         170 6 80 0 sec 16.3 Moy1           14         181 0 s20 sec 18.1 Moy1           14         181 0 s20 sec 15.3 Moy1           14         181 0 s20 sec 17.0 Moy1           14         180 s63 0 sec 17.9 Moy1           14         180 s64 0 sec 17.9 Moy1           14         180 s64 0 sec 17.9 Moy1           14         180 s64 0 sec 17.9 Moy1           14         180 s64 0 sec 17.9 Moy1           14         180 s64 0 sec 17.9 Moy1           14         180 s64 0 sec 17.9 Moy1           14         180 s64 0 sec 17.9 Moy1           14         180 s64 0 sec 17.9 Moy1           14         180 s64 0 sec 17.9 Moy1           14         180 s64 0 sec 17.9 Moy1           14         180 s69 0 sec 17.9 Moy1           14         180 s69 0 sec 17.9 Moy1           14         180 s69 0 sec 17.9 Moy1           14         180 s69 0 sec 17.9 Moy1           14         180 sec 18.9 Moy1           14         180 sec 18.9 Moy1           14         180 sec 19.9 Moy1           14         180 sec 19.9 Moy1     < | tes 152 MDts/sec<br>tes 136 Mbits/sec<br>tes 155 Mbits/sec<br>tes 152 Mbits/sec<br>tes 130 Mbits/sec<br>tes 130 Mbits/sec<br>tes 150 Mbits/sec<br>tes 150 Mbits/sec<br>tes 150 Mbits/sec<br>tes 150 Mbits/sec | ~ | Settings                                    |                                |                                 |      |  |  |
|----------------------------------------------------------------------------------------------------|----------------------------------------------------------------------------------------------------|---|---------------------------------------------|--------------------------------|---------------------------------|------|--|--|
| 4/ /80 / 20 get 161 Mayn<br>4/ 700 80 get 162 Mbyr<br>4/ 800 -810 get 162 Mbyr<br>4/ 800 -810 get 163 Mbyr<br>4/ 800 -830 get 17.0 Mbyr<br>4/ 82.0 830 get 17.0 Mbyr<br>4/ 82.0 450 get 155 Mbyr<br>4/ 840 -850 get 155 Mbyr<br>4/ 840 -850 get 17.9 Mbyr<br>4/ 850 -860 get 17.9 Mbyr<br>4/ 800 -850 get 17.9 Mbyr<br>4/ 800 -850 get 17.9 Mbyr<br>4/ 800 -850 get 17.9 Mbyr<br>4/ 800 -850 get 17.9 Mbyr<br>4/ 800 -850 get 17.9 Mbyr<br>4/ 800 -850 get 17.9 Mbyr                                                                                                    | tes 152 Mbits/sec<br>tes 136 Mbits/sec<br>tes 155 Mbits/sec<br>tes 152 Mbits/sec<br>tes 142 Mbits/sec<br>tes 130 Mbits/sec<br>tes 150 Mbits/sec<br>tes 150 Mbits/sec<br>tes 159 Mbits/sec<br>s 144 Mbits/sec  |   |                                             |                                |                                 |      |  |  |
| Test over                                                                                                    |                                                                                                    |   |                                             |                                |                                 |      |  |  |
|                                                                                                    |                                                                                                    |   |                                             |                                |                                 |      |  |  |
|                                                                                                    |                                                                                                    |   |                                             |                                |                                 |      |  |  |
|                                                                                                    |                                                                                                    |   |                                             |                                |                                 |      |  |  |
|                                                                                                    |                                                                                                    |   |                                             |                                |                                 |      |  |  |
|                                                                                                    |                                                                                                    |   |                                             |                                |                                 |      |  |  |
|                                                                                                    |                                                                                                    |   |                                             |                                |                                 |      |  |  |
|                                                                                                    |                                                                                                    |   |                                             |                                |                                 |      |  |  |
|                                                                                                    |                                                                                                    |   |                                             |                                |                                 |      |  |  |
| Bindeinen                                                                                                    |                                                                                                    |   | Test                                        |                                |                                 |      |  |  |
| Disclaimer                                                                                                    |                                                                                                    |   |                                             |                                |                                 |      |  |  |
| 1. This disclaimer applied only to t<br>2. Test results cannot be used as a                                                                                                    |                                                                                                    |   | y vary depending on<br>pping quality assura | the test environment, the noe. | test result is for reference of | nly. |  |  |

### Настройка журнала

В журналах записываются все системные действия блока Host, и служба технической поддержки может использовать их для поиска ошибок и неисправностей. В меню **Настройка журнала** вы можете:

- Загрузить системный журнал на локальный компьютер, нажав Загрузить на ПК.
- Очистить системный журнал, нажав Очистить журнал.
- Просмотреть системный журнал в окне Просмотреть системный журнал.

|                          | English 💙 Logout                                                                                                    |
|--------------------------|----------------------------------------------------------------------------------------------------|
| Beno                     |                                                                                                    |
| Being                    | Reveniesd to RC                                                                                                    |
|                          |                                                                                                    |
| Information              | Download to PC                                                                                                    |
| WAN                      | Download TX Log                                                                                                    |
| Wireless Network         |                                                                                                    |
| Peripheral Setting       |                                                                                                    |
| Pairing                  |                                                                                                    |
| Display                  | O Clear Log                                                                                                    |
| Advance Setting          | Clear Log                                                                                                    |
| Scheduling               |                                                                                                    |
| Tools                    |                                                                                                    |
| Password Setup           |                                                                                                    |
| Firmware Upgrade         | O System Log View                                                                                                    |
| Configuration Management | Tue Oct 25 04-15:13 2022 daemon.notice netific' Network device 1o' link is up<br>Tue Oct 25 04-15:13 2022 daemon.notice netific' Interface loopback' has link connectivity                                                                                                    |
| Wi-Fi Traffic Test       | Tue Cit 25 44 15 14 2020 Liser notice frewall. Relocating frewall due to fung of lan (In-lan)<br>Tue Cit 25 44 15 14 2020 Liser notice (2013) Not backgrounding<br>Tue Cit 26 44 15 15 2021 Liser notice (2013) Not backgrounding                                                                                                    |
| Log Setting              | Tue Cot 25 04 15 15 2022 deemonotice netisti interface van has link connectivity<br>Tue Cot 25 04 15 15 2022 deemonotice netisi interface van a listing un nov                                                                                                    |
| Legal Announcement       | Tue Cod 25 44 15 16 2022 determinion totale metriti vani (1956) udhope broadsafting discover<br>Tue Cod 25 44 15 17 2022 determinion totale metriti vani (1956) udhope broadsafting discover                                                                                                    |
|                          | Tue Oct 25 041517 2022 deemonink proced - init complete -<br>Tue Oct 25 041518 2022 deemonink proced asset (letoUrandom seed)                                                                                                    |
|                          | We dot 2010/11/2 2022 deemon info dramacq1401] exiting on receipt of SIGTEM<br>We dot 2010/11/2 2022 deemon info dramacq1401 juncting on receipt of SIGTEM<br>We dot 2010/11/2 2022 deemon info dramacq1401 juncting version 24 bits device to 50                                                                                                    |
|                          | Wed bit 38 030115 3222 desmonith of smara[333] DNS service limited to local submits<br>Wed Dit 38 030115 3222 desmonith of smara[333] congletine options: HPG GRU-geton c-DBu UBus no-18n no-DN DHCP no-DHCPV8 no-Lus TFTP no-constrate no-joset no-auth no-cryptohash no-DNSSEC no-ID loop                                                                                                    |
|                          | Vied Cot 26 030115 2022 deservoin foit dismasa/ja331) UBis support enabled: connected to system bus<br>Vied Cot 26 030115 2022 deservoin foit dismasa/ahg032310 UHCP (Plange 126 136 1861 to - 1420 156 186 128), lease time 6h                                                                                                    |
|                          | Ved Ot 28 030115 2022 daemon kind chamaagi3831; using only locally-known addresses for lan<br>Ved Ot 28 030115 2022 daemon ward in dramaagi3831; using only locally-known addresses for land                                                                                                    |
|                          | Wed Ora 26 03:01:15 2022 deemoninfo dnsmasq3831; read idebhosts - 2 addresses<br>Wed Ora 26 03:01:15 2022 deemoninfo dnsmasq3831; read indphostichon, pd(p14110 - 1 addresses                                                                                                    |
|                          | Wed Ora 26 03:01:15 2022 deemoninfo dnsmasq-drop[38:3] read /etblefthers - 0 addresses<br>Wed Ora 26 03:01:15 2022 deemoninfo dnsmasq-38:31; read /etblefthers - 2 addresses                                                                                                    |
|                          | Wed Oct 26 03:01:15 2022 deemoninfo dinsmasq3831; read /tmp/hosts/dinp.cfg/01411c - 1 addresses<br>Wed Oct 26 03:01:15 2022 deemoninfo dinsmasq-dipol331; read /tel/telms - 0 addresses                                                                                                    |
|                          | Wed Oct 20 020115 2022 datemon info dismass[331]: exiting on receipt of SIGTERM<br>Wed Oct 20 020118 2022 datemon on those netfits wan 1 3010; utilizes breakstaning discover                                                                                                    |
|                          | Wed Oct 28 03:01:19 2022 deemoninfo dnamasql4127; started, viersion 2.88 cachesize 150<br>Wed Oct 28 03:01:19 2022 deemoninfo dnamasql4127; TNS sarvice limited to local automata                                                                                                    |
|                          | Wei Oct 20 00112 022 daemon ind dnsmaal (127): comple time options: IPid 6NU-getopt no-DBus Ulus no-18n no-IDN DHCP no-DHCPv6 no-Lus TFTP no-conntrack no-ipset no-auth no-oryptohash no-DNSEC no-ID loop-<br>Wei Oct 20 00111 0222 daemon ind dnsmaal (127): Ulus auxout natibilied: connected to switem bus                                                                                                    |
|                          | Wed Oct 26 03:01:19 2022 deemoning dramssig-drop (4127): DHCP. IP range 102:183:183:110 – 102:0183:183:183:183:183:183:183:183:183:183:                                                                                                    |
|                          | Wei O ct 28 03:01:19 2022 daemon warn drsmass[4127]; no servers found in kimplesolx confi diresolx confi direso |
|                          | Wei Q at 28 03.01/19 2022 deemon info dnamesa[#127] read /mplhosts/dhop.ot/014110 - 1 addresses                                                                                                    |
|                          | Web Ok 20 00001 /r 3 2020 deemont into dramasy chopy faz /r fact tenderale a constructional dramasy chopy faz /r fact tenderale a constructional dramasy chopy fact tenderale a constructional dramasy chopy fact tenderale a constructiona dramasy chopy fact tenderale a constructiona d |
|                          | Web Oct 20 dock 12 dock demonstration dramated mice 121: DHC-OF-PER(Demany Net. Tob. 100; 1983; 48: 48: 48: 48: 48: 48: 48: 48: 48: 48:                                                                                                    |
|                          | VWeb UKL 60 USUC 12 CLUC2 Generation on managed http://L/_DHR/MAUK/04/anj_11/kz.106.106.119 88/34/30 67:514/U<br>VWeb Cl28 Cl28 Cl27 Cl22 CL28 Enclose Cl6 (Glan Successful)<br>(Glan Successful)                                                                                                    |
|                          | Wed Oct 20 03:03:12 12022 auth-empassed; password for admin changed by root<br>Wed Oct 20 05:03:21 12022 user-noise: instaFhore: channel or discossful.                                                                                                    |
|                          | Ved Dct 20 03/03/24 ZUZZ uternotice : mr/721 trainini la log out.<br>Ved Dct 20 03/03/24 ZuZZ uternotice : mr/721 trainini la log successful.                                                                                                    |
|                          | Ved Dct 20 03 15:13 2022 usernotice in: ahows: Network Standby event trigger to destroy all untipd session!!<br>Ved Dct 20 03:16:13 2022 usernotice in: TPR21: taimin is long successful.                                                                                                    |
|                          | · · ·                                                                                                    |
|                          | 4                                                                                                    |
|                          |                                                                                                    |

### Правовое уведомление

Чтобы прочитать заявление об отказе от ответственности и политику конфиденциальности, нажмите **Правовое уведомление**.

# Устранение неполадок

| Категория | Проблема                                                                               | Причина                                                                                                    | Решение                                                                                                    |
|-----------|----------------------------------------------------------------------------------------|----------------------------------------------------------------------------------------------------|----------------------------------------------------------------------------------------------------|
| Ваш экран | Ваш экран не<br>появляется на<br>дисплее при<br>нажатии<br>устройства Button.          | Устройство Button<br>подключается к<br>другому блоку Host.                                                                                                    | Нужно заново установить<br>сопряжение устройства<br>Button с блоком Host.                                                                                                    |
|           |                                                                                        | Недостаточное<br>время нажатия.                                                                                                    | Нажимайте кнопку<br>Презентация, пока цвет<br>светодиодного индикатора<br>не сменится с зеленого на<br>синий.                                                                                                    |
|           | Когда блок Host<br>ведет<br>презентацию,<br>экран становится<br>пустым или<br>мерцает. | Недостаточная<br>мощность источника<br>питания.                                                                                                    | Убедитесь, что на<br>устройство подается<br>питание надлежащим<br>образом.                                                                                                    |
|           | Изображение на<br>экране сильно<br>тормозит, а звук<br>иногда пропадает.               | Недостаточная<br>мощность питания<br>для устройства<br>Button. В качестве<br>источника питания<br>для устройства<br>Button можно<br>использовать<br>ноутбук с разъемом<br>USB 2.0. | Убедитесь, что вы<br>используете разъем USB 3.0<br>в качестве источника<br>питания для устройства<br>Button.                                                                                                    |
|           |                                                                                        | Помехи Wi-Fi или<br>затухание сигнала.                                                                                                    | <ul> <li>Убедитесь, что дальность<br/>передачи не превышает<br/>20 м и на пути сигнала нет<br/>препятствий.</li> <li>Перезапустите блок Host,<br/>чтобы заново провести<br/>поиск на канале Wi-Fi 5 ГГц.</li> <li>Войдите в<br/>Веб-управление &gt;<br/>Беспроводная сеть &gt;<br/>Настройка Wi-Fi радио &gt;<br/>переключить Мощность<br/>передачи</li> </ul> |

| Категория                 | Проблема                                                                                                    | Причина                                                                             | Решение                                                                                                    |
|---------------------------|----------------------------------------------------------------------------------------------------|-------------------------------------------------------------------------------------|----------------------------------------------------------------------------------------------------|
| Устрой-<br>ство<br>Button | Устройство<br>Button иногда<br>автоматически<br>перезапускается.                                                                                                    | Недостаточная<br>мощность источника<br>питания.                                     | Убедитесь, что вы<br>используете разъем USB 3.0<br>в качестве источника<br>питания для устройства<br>Button. |
|                           | Светодиодный<br>индикатор не<br>устройстве Button<br>продолжает<br>непрерывно<br>гореть красным<br>даже после<br>включения на<br>30 секунд.                                                                                                    | Питание устройства<br>Button было<br>отключено<br>неправильно в<br>процессе сброса. |                                                                                                    |
|                           | Функция сопря-<br>жения. Сбросьте<br>устройство Button.<br>Не удается<br>выполнить<br>функцию сопря-<br>жения нажатием<br>клавиши <b>МОDE</b> ,<br>когда питание<br>устройства Button<br>включено и<br>светодиод<br>начинает мигать<br>красным. |                                                                                     | Сбросьте устройство Button.                                                                                  |
| Блок Host                 | На дисплее<br>вообще ничего не<br>отображается.                                                                                                    | Дисплей выключен.                                                                   | Включите дисплей.                                                                                            |
|                           |                                                                                                    | Выбран<br>неправильный вход.                                                        | Выберите правильный вход.                                                                                    |

| Категория | Проблема                                                                                                    | Причина                                                                                                    | Решение                                                                              |
|-----------|----------------------------------------------------------------------------------------------------|----------------------------------------------------------------------------------------------------|--------------------------------------------------------------------------------------|
| Блок Host | На дисплее<br>вообще ничего не<br>отображается.                                                                                 | Неправильно<br>подключен<br>видеокабель.                                                                                                  | Заново соедините HDMI-<br>кабелем блок Host и<br>устройство отображения.             |
|           |                                                                                                    | Дисплей не<br>отображает<br>выходной сигнал от<br>блока Host при<br>разрешении 1080р<br>на экранах<br>"Руководство" или<br>"Бездействие". | Замените дисплей новым,<br>поддерживающим выходное<br>разрешение 1080р.              |
|           |                                                                                                    | Блок Host находится<br>в <b>Режим ожидания</b><br><b>сети</b> , когда<br>включены режим<br>ожидания<br>видеоконференции и<br>функция.     | Чтобы начать презентацию,<br>нажмите клавишу<br>Презентация на устройстве<br>Button. |
|           |                                                                                                    | Питание блока Host<br>выключено.                                                                                                    | Кратковременно нажмите<br>кнопку ожидания на блоке<br>Host.                          |
|           |                                                                                                    | Недостаточная<br>мощность источника<br>питания.                                                                                           | Измените источник питание<br>блока Host, подключив<br>адаптер питания.               |
|           | Индикатор на<br>блоке Host<br>продолжает<br>непрерывно<br>гореть красным<br>даже после<br>включения<br>питания на<br>30 секунд. | Питание блока Host<br>было отключено<br>неправильно в<br>процессе сброса.                                                                 | Сбросьте блок Host.                                                                  |
| EDID      | После<br>подключения<br>устройства Button<br>к ноутбуку не<br>удается<br>обнаружить<br>второй экран<br>(InstaShow™).            | Пропало<br>подключение HDMI<br>между ноутбуком и<br>устройством Button.                                                                   | Отключите и снова<br>подключите HDMI-кабель к<br>устройству Button.                  |
|           |                                                                                                    | Проблема с<br>ноутбуком                                                                                                    | Перезагрузите ноутбук.                                                               |
|           |                                                                                                    | Устройство Button<br>выключено.                                                                                                    | Отключите и снова<br>подключите USB-кабель у<br>устройству Button.                   |

| Категория               | Проблема                                                                                                    | Причина                                                                                         | Решение                                                                                                    |
|-------------------------|----------------------------------------------------------------------------------------------------|-------------------------------------------------------------------------------------------------|----------------------------------------------------------------------------------------------------|
| Сопряже-<br>ние         | Во время<br>установки<br>сопряжения<br>блока Host с<br>устройством<br>Button на<br>дисплее<br>отображается<br>сообщение <b>Сбой</b><br><b>при сопряжении</b> .           | 1. Ошибка: 1103<br>2. Для блока Host<br>достигнуто<br>максимальное<br>количество<br>сопряжений. | Войдите в систему<br>веб-управления и затем<br>выберите <b>Сопряжение</b> ><br><b>Состояние сопряжения</b> ><br><b>Удалить</b> . Удалите ненужные<br>сопряжения.                      |
|                         |                                                                                                    | Помехи Wi-Fi или<br>затухание сигнала.                                                          | Убедитесь, что дальность<br>передачи не превышает 20 м<br>и на пути сигнала нет<br>препятствий.                                                                                       |
|                         |                                                                                                    | Устройство Button<br>своевременно не<br>вошло в режим<br>сопряжения.                            | Когда блок Host входит в<br>режим сопряжения,<br>устройство Button также<br>должно войти в режим<br>сопряжения в течение двух<br>минут.                                               |
| ПО<br>Windows           | Во время<br>презентации<br>видеофайла с<br>помощью<br>приложения Gom<br>Media Player<br>полноэкранное<br>изображение<br>разрезано на<br>верхнюю и<br>нижнюю<br>половины. | Медиаплеер                                                                                      | Для воспроизведения<br>видеофайлов используйте<br>другие медиаплееры,<br>например, Проигрыватель<br>Windows Media.                                                                    |
| Веб-<br>управле-<br>ние | Не удается войти                                                                                                    | Пользователь забыл<br>учетную запись и<br>пароль.                                               | <ol> <li>Сбросьте блок Host.</li> <li>Используемая по<br/>умолчанию учетная запись<br/>для входа: admin</li> <li>Используемый по<br/>умолчанию пароль для<br/>входа: 0000.</li> </ol> |
|                         | Ноутбук,<br>используя<br>правильный<br>пароль, не может<br>подключиться к<br>SSID по Wi-Fi.                                                                              | Модуль Wi-Fi в<br>ноутбуке не<br>поддерживает<br>стандарт 802.11 ас.                            | Ноутбук можно подключить<br>к блоку Host по Ethernet-<br>кабелю, а не по Wi-Fi.                                                                                                    |

# Код ошибки

| Код ошибки приемника | Причина                                     |
|----------------------|---------------------------------------------|
| 0101                 | Ошибка файла встроенного ПО                 |
| 1101                 | Истекло время сопряжения                    |
| 1102                 | Остановить сопряжение вручную               |
| 1103                 | Достигнуто предельное количество сопряжений |
| 2101                 | Вентилятор остановился                      |

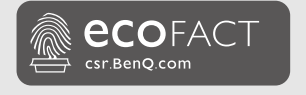

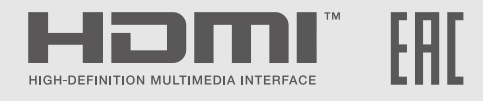

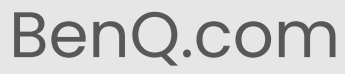

© 2023 BenQ Corporation. Все права защищены. Сохранены права на внесение изменений.